# АВТОМАТИЗИРОВАННАЯ СИСТЕМА УПРАВЛЕНИЯ ПРЕДПРИЯТИЕМ ЖИЛИЩНО-КОММУНАЛЬНОГО ХОЗЯЙСТВА

Руководство пользователя

АРМ Инженера навигации

Листов 74

Москва, 2020

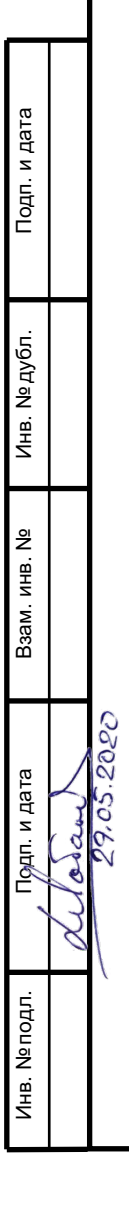

# АННОТАЦИЯ

В настоящем документе представлено руководство пользователя автоматизированная система управления предприятием жилищнокоммунального хозяйства, содержащее сведения о порядке реализации функций, а также описание порядка эксплуатации Системы.

Настоящий документ разработан в соответствии с РД 50-34.698-90.

# СОДЕРЖАНИЕ

| 1 | Вве,         | дение                                                                                         | 5        |
|---|--------------|-----------------------------------------------------------------------------------------------|----------|
|   | 1.1          | Краткое описание возможностей                                                                 | 5        |
|   | 1.2          | Уровень подготовки пользователя                                                               | 5        |
|   | 1.3          | Перечень эксплуатационной документации, с которыми необходимо ознакомиться пользов<br>6       | вателю   |
| 2 | Наз          | начение и условия применения                                                                  | 7        |
|   | 2.1          | Виды деятельности, функции                                                                    | 7        |
| 3 | Под          | готовка к работе                                                                              | 8        |
|   | 3.1          | Запуск системы                                                                                |          |
|   | 3.2          | Авторизация пользователя                                                                      |          |
|   | 3.3          | Порядок проверки работоспособности                                                            | 9        |
| 4 | Опи          | сание операций                                                                                | 10       |
|   | 4.1          | Просмотр корректировок фактического вывоза от клиентов                                        | 10       |
|   | 4.1.1        | Обработка претензии                                                                           | 12       |
|   | 4.1.2        | 2 Действие с принятой на рассмотрение претензией                                              | 14       |
|   | 4.2          | Контроль движения                                                                             | 16       |
|   | 4.3          | Карта вывоза                                                                                  | 22       |
|   | 4.4          | Контроль вывоза                                                                               | 25       |
|   | 4.5          | Весовой контроль                                                                              | 27       |
|   | 4.6          | Оперативные события                                                                           |          |
|   | 4.7          | Реестр площадок                                                                               | 33       |
|   | 4.7.1        | Создание новой площадки                                                                       | 33       |
|   | 4.7.2        | Редактирование площадки                                                                       | 52       |
|   | 4.7.3        | Удаление площадки                                                                             |          |
|   | 4.8          | Реестр групп площадок                                                                         | 53       |
|   | 4.8.         | Создание новой группы площадок                                                                |          |
|   | 4.8.2        | 2. Редактирование и удаление группы площадок                                                  | 54<br>54 |
|   | 4.0.2        |                                                                                               |          |
|   | 4.9          | Навигационные отчеты                                                                          |          |
|   | 4.10         |                                                                                               |          |
|   | 4.11         | Редактор ТС                                                                                   | 65       |
|   | 4.11<br>11   | <ol> <li>дооавление нового и редактирование уже имеющегося ТС.</li> <li>Объем боко</li> </ol> | 65       |
|   | 4.11<br>4.11 | <ul> <li>З Учет пробегов и заправок ТС</li> </ul>                                             | 09<br>70 |
|   | 1            |                                                                                               |          |
| 5 | Ава          | рийные ситуации                                                                               | 73       |
| 6 | Рек          | омендации по освоению                                                                         | 74       |

# ОПРЕДЕЛЕНИЯ, ОБОЗНАЧЕНИЯ И СОКРАЩЕНИЯ

| Сокращение   | Полное наименование                                                                     |
|--------------|-----------------------------------------------------------------------------------------|
| АИС          | Автоматизированная информационная система                                               |
| АИС «Отходы» | Автоматизированная система учета, контроля и управления размещением отходов на полигоне |
| APM          | Автоматизированное рабочее место                                                        |
| РД           | Руководящий документ                                                                    |
| ТКО          | Твердые коммунальные отходы                                                             |
| ТС           | Транспортное средство                                                                   |

# 1 ВВЕДЕНИЕ

#### 1.1 Краткое описание возможностей

Система предоставляет следующие возможности:

- ведение реестра заявок на вывоз ТКО;
- ведение реестра жалоб по работе возчика ТКО;
- согласование вывоза ТКО между заказчиком вывоза ТКО и возчиком ТКО;
- планирование нарядов и маршрутов на вывоз ТКО;
- оперативное управление вывозом;
- контроль сбора, транспортирования, утилизации и размещения отходов;
- ведение нормативно-справочной информации;
- формирование и предоставление аналитики и статистики;
- мониторинг транспортных средств и работы навесного оборудования;
- взаимодействие с внешними информационными системами в части передачи данных по оказанию услуг по обращению с отходами;
- учет объемов выполненных работ по вывозу ТКО.

# 1.2 Уровень подготовки пользователя

Для работы с Системой пользователь АИС «Отходы» - Полигон должен обладать следующими навыками и умениями:

- работать на персональном компьютере с операционной системой Microsoft Windows;
- использовать интернет-обозреватель Google Chrome;
- выполнять стандартные процедуры используемой операционной системы.

# 1.3 Перечень эксплуатационной документации, с которыми необходимо ознакомиться пользователю

Для эффективной работы с Системой пользователю необходимо ознакомиться с настоящим документом.

#### 2 НАЗНАЧЕНИЕ И УСЛОВИЯ ПРИМЕНЕНИЯ

#### 2.1 Виды деятельности, функции

Автоматизированная информационная система управления и контроля в сфере обращения с твердыми коммунальными отходами предназначена для обеспечения сквозной автоматизации формирования И единого информационного и технологического пространства в сфере обращения с отходами, включая автоматизацию функций государственного надзора в интересах органов государственной власти субъекта РФ, автоматизацию деятельности регионального оператора по обращению с отходами в соответствии с требованиями Федерального закона от 24.06.1998 N 89-ФЗ (в ред. от 29.12.2014 г.) «Об отходах производства и потребления», а также информационно-аналитической поддержки органов местного самоуправления в части реализации контроля процессов обращения с твердыми коммунальными отходами (ТКО) на территории субъекта РФ.

АИС «Отходы» в рамках АРМ Инженера навигации поддерживает выполнение следующих функций:

- Оперативное управление вывозом;
- Контроль движения ТС;
- Контроль выполнения заданий;
- Подача претензий от имени заказчика;
- Обработка поданных претензий;
- Добавление и редактирование данных о TC;
- Ведение реестра площадок;
- Ведение реестра группы площадок;
- Просмотр навигационных отчетов;
- Проверка ТТН.

# 3 ПОДГОТОВКА К РАБОТЕ

#### 3.1 Запуск системы

Для запуска APM Инженера навигации требуется запустить веб-браузер (Google Chrome версии не ниже 61.0.3163.100) и выполнить ввод в адресной строке адреса сервера (Рисунок 1).

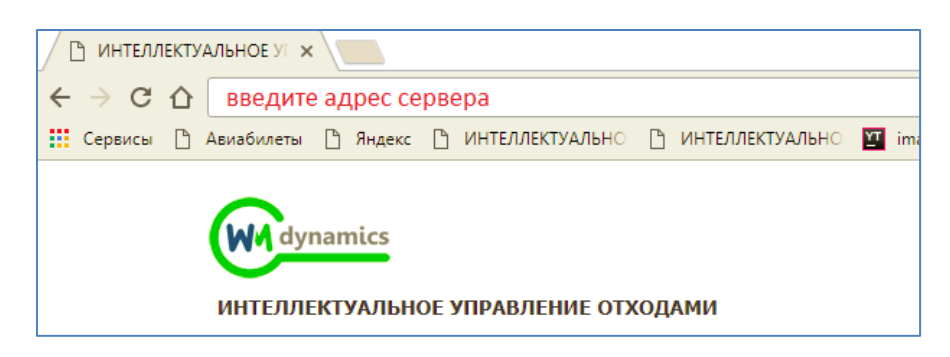

# Рисунок 1. Запуск АРМ Инженера навигации

#### 3.2 Авторизация пользователя

После запуска АРМ Инженера навигации активируется режим авторизации пользователя. В открывшейся форме необходимо ввести имя пользователя и пароль (назначаются каждому пользователю администратором Системы) и нажать на кнопку Войти (Рисунок 2).

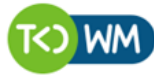

СОВРЕМЕННОЕ КОММУНАЛЬНОЕ ХОЗЯЙСТВО

| Учётная запись |  |  |
|----------------|--|--|
| Тароль         |  |  |
| Пароль         |  |  |

Рисунок 2. Авторизация пользователя

В случае соответствия введенных данных данным учетной записи одного из пользователей АРМ Инженера навигации, будет выполнен вход в Систему от имени данного пользователя.

В случае, если введенные данные не соответствуют данным ни одной учетной записи, либо при вводе данных была допущена ошибка, выдается предупреждение и вход в Систему не выполняется (Рисунок 3).

| admin                      |                                                              |
|----------------------------|--------------------------------------------------------------|
| Іароль                     |                                                              |
| ••••                       |                                                              |
| ведено непр<br>анные еще р | авильное имя пользователя или пароль. Введите учетные<br>аз. |

# Рисунок 3. Ошибка входа в систему

В данном случае следует проверить введенные данные, либо обратиться к администратору Системы.

# 3.3 Порядок проверки работоспособности

АРМ Инженера навигации готово к работе, если в результате действий пользователя, описанных в пунктах 3.1 и 3.2 настоящего документа, отображается раздел меню «Оперативные события», «Контроль», «Корректировка», «Статус заказа», «НСИ», «Реестры», «Отчетность», «Форма ввода ТТН», при этом отсутствуют сообщения об ошибках (Рисунок 4).

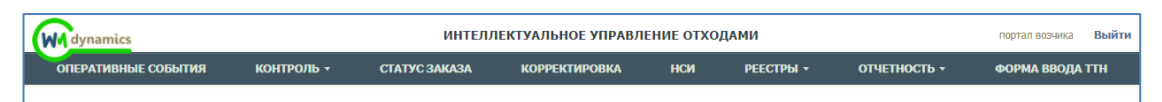

# Рисунок 4. Разделы меню доступные инженера навигации

Для завершения работы с Системой необходимо нажать на кнопку «Выйти», расположенную в правой верхней части окна (Рисунок 5).

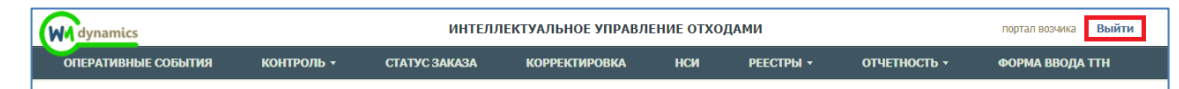

# Рисунок 5. Завершение работы в АРМ Инженера навигации

# 4 ОПИСАНИЕ ОПЕРАЦИЙ

### 4.1 Просмотр корректировок фактического вывоза от клиентов

Для просмотра корректировок фактического вывоза, поступивших от клиентов необходимо левой кнопкой мыши нажать на пункт меню «Корректировка» (Рисунок 6).

Для удобства поиска реализованы фильтры:

- по контрагенту;
- по площадке;
- по району;
- по типу контейнера;
- по статусу претензии;
- по виду ввода претензии.

Для того чтобы отклонить или принять все претензии необходимо

| нажал                    | гь на кн                             | опку отк                       | лонить все       | или на                               | кнопку                                                                    | Принять во                                                         | ce (.    | Рису                    | юк        | 6).        |           |            |                                   |
|--------------------------|--------------------------------------|--------------------------------|------------------|--------------------------------------|---------------------------------------------------------------------------|--------------------------------------------------------------------|----------|-------------------------|-----------|------------|-----------|------------|-----------------------------------|
| TELE Com                 | nunal                                |                                | COBPEMEN         | ное коммунальное хо<br>Рабочее место | озяйство                                                                  |                                                                    |          | <b>Выйти</b><br>Покидыц | јева      |            |           |            |                                   |
| контроль                 | - ЗАЯВКИ                             | корректировка                  | РЕЕСТРЫ -        | ФОРМА ВВОДА ТТН                      |                                                                           |                                                                    |          |                         |           |            |           |            |                                   |
| Сводная информа          | ация по корректировкам с             | гатуса заказа / 27.01.2016     |                  |                                      |                                                                           |                                                                    |          |                         |           |            |           |            |                                   |
| Контрагент               |                                      |                                | •                | Площадка                             |                                                                           |                                                                    | •        | Район                   |           |            |           |            |                                   |
| Тип контейнера           | а                                    |                                |                  | Статус претекзии Вид ввода претекзии |                                                                           |                                                                    |          |                         | Найти     |            |           |            |                                   |
| Отобрано пре<br>• Бункер | етензий: 2 из 2. По отобра<br>10 2/0 | нным претензиям заявлено/скор  | ректировано:     |                                      |                                                                           |                                                                    |          |                         |           |            |           |            |                                   |
| Дата<br>вывоза           | Opr                                  | анизация 🗢                     | Адре             | с площадки ‡                         | Наряд                                                                     | Тип контейнера ‡                                                   | Заявлено | Корректировка           | Претензия | Подана     | Вид ввода | Срок       | Примечание                        |
| 27.01.2016               | МКУ "Администрация Со                | ветского района ИКМО г. Казани | поселок Новая Ви | шневка, ул. Береговая, 43а           | O783PP FUSO A66a30B A. P.                                                 | Бункер 10                                                          | 1        | 0                       | Подана    | 27.01.2016 | Оператор  | 30.01.2016 | контейнер не вывезен              |
| 27.01.2016               | МКУ "Администрация Со                | ветского района ИКМО г. Казани | поселок Новая Ви | шневка, ул.Большая, д.1              | 0783PP FUSO A66a30B A. P.                                                 | Бункер 10                                                          | 1        | 0                       | Подана    | 27.01.2016 | Оператор  | 30.01.2016 | не выполнено задание              |
|                          |                                      |                                |                  | © 2015 OOO "TKO-48490<br>Ten         | 1944°, Вероня 1.4.3 (Сборка: d:Se577e<br>вефон технической поддержки +7-9 | 81716 ( <sup>°°</sup> 2016-01-27 12:14 +<br>8 <b>7-260-49-79</b> . | -0300")) |                         |           |            |           | Отклонит   | 10 25 50 100<br>ъ все Принять все |

# Рисунок 6. Раздел "Корректировка"

Для просмотра статуса заказов и претензий за любую дату или интервал необходимо левой кнопкой мыши нажать на дату, выбрать нужную дату или интервал, поставив галочку напротив поля «По», и нажать на кнопку или интервал. Для удобства выбора периода добавлены кнопки выбора

периода: «За прошлый месяц», «За текущий месяц», «Вчера», «Сегодня» (Рисунок 7).

| TELE Communal                                                                       | выберите дату или интервал ×                       |
|-------------------------------------------------------------------------------------|----------------------------------------------------|
| КОНТРОЛЬ - ЗАЯВКИ КОРРЕКТИРОВКА                                                     | ДАТА : 27.01.2016                                  |
| Сводная информация по корректировкам статуса заказа / 27.01.2016                    | ITO: 27.01.2016                                    |
| Контрагент                                                                          | За прошлый месяц. За текущий месяц. Внера. Сегодня |
| Тип контейнера                                                                      | Принять Отмена им Найти                            |
| Отобрано претензий: 2 из 2. По отобранным претензиям заявлено/ок<br>• Бункер 10 2/0 | репирозно:                                         |

# Рисунок 7. Выбор даты интервала просмотра претензий

Для обработки претензии необходимо левой кнопкой мыши нажать на статус претензии (по умолчанию «Подана») (Рисунок 8).

| Сводная информац                                                                                               | ия по корректировкам статуса заказа / 24.11.16 |                        |                  |                          |                          |             |          |             |               |                            |                     |             |
|----------------------------------------------------------------------------------------------------|------------------------------------------------|------------------------|------------------|--------------------------|--------------------------|-------------|----------|-------------|---------------|----------------------------|---------------------|-------------|
| Контрагент • Площадка • Район                                                                                  |                                                |                        |                  |                          |                          |             |          |             |               |                            |                     |             |
| Тип контейнера                                                                                                 |                                                |                        | Статус претензии |                          |                          |             |          | Ви          | д ввода прете | нзии                       |                     | Найти       |
| Отобрано претакий: 3/3. По отобранным претензиям заявлено/скорректировано:<br>• Евро 1,1 7/4<br>• Бункер 8 1/0 |                                                |                        |                  |                          |                          |             |          |             |               |                            |                     |             |
| Дата вывоза 🔺                                                                                                  | Организация 💠                                  | Адрес площадки ‡       | Тип контейнера ‡ | Вывезено                 | Запрос                   | Претензия 🗘 | Подана ‡ | Вид ввода ‡ | Срок          | Примечание                 | Ответственный ‡     | Согласовано |
| 24.11.16                                                                                                    | ООО Управляющая компания "Сервис-Гарант"       | ул. Ак. Губкина, д. 3  | Евро 1,1 тво     | 5 (5.50 H <sup>2</sup> ) | З (3,30 м²)              | Подана      | 24.11.16 | Оператор    | 27.11.16      | невывоз контейнеров        |                     |             |
| 24.11.16                                                                                                    | ООО Управляющая компания "Сервис-Гарант"       | ул. Ак. Губкина, д. 10 | Евро 1,1 тво     | 2 (2.20 H*)              | 1 (1.10 H3)              | Подана      | 24.11.16 | Оператор    | 27.11.16      | контейнер не вывезен       |                     |             |
| 24.11.16                                                                                                    | ООО Управляющая компания "Сервис-Гарант"       | ул. Ак. Губкина, д. 40 | Бункер 8 тво     | 1 (8,00 147)             | 0 (0,00 H <sup>3</sup> ) | Подана      | 24.11.16 | Оператор    | 27.11.16      | не было заезда на площадку |                     |             |
|                                                                                                    |                                                |                        |                  |                          |                          |             |          |             |               |                            | 10<br>Отклонить все | 25 50 100   |

# Рисунок 8. Просмотр поданной претензии

В открывшемся окне при нажатии на кнопку Детали в строке «Заказано» открывается таблица данных по истории заказа (Рисунок 9).

| WM dynamics<br>Контроль -                              | ЗАЯВКИ ЗАКАЗА                | Nº №1044509                                   | ИНТЕЛЛЕКТУАЛЬНО       | ОЕ УПРАВЛЕНИЕ ОТХОЛАМИ    |                              | портал возчика ТЕСТ ООО "ПЖК | <u>К"</u> Поюдышева <b>Выйт</b> |
|--------------------------------------------------------|------------------------------|-----------------------------------------------|-----------------------|---------------------------|------------------------------|------------------------------|---------------------------------|
| Сводная информация по<br>Контрагент                    | Клиент<br>Площадка<br>Заявки | УК Сервис-Гарант ООО<br>ул. Ак. Губкина, д. 3 |                       |                           |                              |                              |                                 |
| Тип контейнера                                         | Nº +                         | Создание ‡                                    | Изменение ≑           | Планируемая дата вывоза ≑ | Состав заявки                | Вид ввода 💠                  | Найти                           |
| Отобрано претензий<br>• Евро 1,1 7/4<br>• Бункер 8 1/0 | 1119769                      | 24.12.15 23:07 system                         | 05.02.16 10:56 system | 24.11.2016                | TEO <b>BЫВ</b> : Espo 1,1(5) | Санплан<br>10 25 50 100      |                                 |
| Дата вывоза +<br>24.11.16 000                          |                              | ICCORD AND                                    | силеров               |                           |                              | Закрыть                      | ый ≎ Согласовано                |

# Рисунок 9. Окно информации о заказа

При нажатии на кнопку Детали в строке «Вывезено» открывается информация по работам на площадке (Рисунок 10).

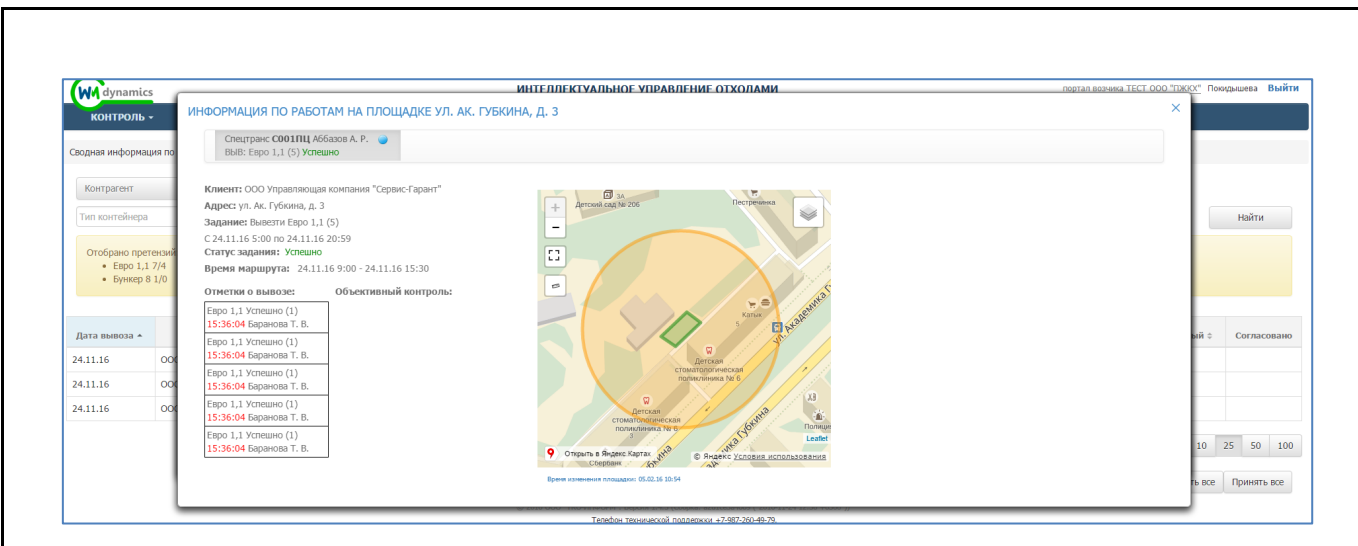

# Рисунок 10. Информация по работам на площадке

При нажатии на кнопку <sup>история</sup> в строке «Состояние заказа» открывается окно «История обработки заказа» (Рисунок 11).

| W dynamics<br>Контроль -                               | ИСТОРИЯ ОБРАБ  | ОТКИ ЗАДАНИ | я на вывоз               | ИНТЕЛЛЕКТУ           | АЛЬНОЕ УІ | ІРАВЛЕНИЕ ОТХОЛАМИ |             |                | портал возчик       | a TECT 000 ª⊓Ж | <u>,X"</u> Покидышева <b>В</b> ь |
|--------------------------------------------------------|----------------|-------------|--------------------------|----------------------|-----------|--------------------|-------------|----------------|---------------------|----------------|----------------------------------|
| Сводная информация по                                  | Время          | Заказано    | Вывезено                 | Статус согласования  | Запрос    | Статус претензии   | Согласовано | Автор          | Комментарий         | Файлы          |                                  |
| Контрагент                                             | 24.11.16 15:36 | 5           | 5 (5.50 H <sup>3</sup> ) | На согласовании      |           |                    |             | Баранова Т. В. |                     |                |                                  |
| Тип контейнера                                         | 24.11.16 15:38 | 5           | 5 (5,50 H <sup>3</sup> ) | Претензионная работа | 3         | Подана             |             | Баранова Т. В. | невывоз контейнеров |                | Найти                            |
|                                                        | 24.11.16 15:38 | 5           | 5 (5,50 м²)              | Подана претензия     |           |                    |             | Баранова Т. В. |                     |                |                                  |
| Отобрано претензий<br>• Евро 1,1 7/4<br>• Бункер 8 1/0 |                |             |                          |                      |           |                    |             |                | 10 25               | 50 100         |                                  |
| Дата вывоза 🔺                                          |                |             |                          |                      |           |                    |             |                |                     | Закрыть        | ый ‡ Согласов.                   |
| 4.11.16 000                                            |                | Основание   | невывоз конте            | йнеров               |           |                    |             |                |                     |                |                                  |

Рисунок 11. История обработки задания

# 4.1.1 Обработка претензии

Для того что бы обработать претензию в поле «Действие» необходимо выбрать из выпадающего списка нужное значение (Рисунок 12).

| W dynamics                           | ИНТЕЛЛЕКТУАЛЬНОЕ УПРАВЛЕНИЕ ОТХОЛАМИ портал возмика ТЕСТ 000 "ТИ<br>ПРЕТЕНЗИЯ ПО ВЫВОЗУ №1044509                                                                                         | <u>(XX''</u> Покидышева <b>Выйти</b> |
|--------------------------------------|----------------------------------------------------------------------------------------------------|--------------------------------------|
| водная информация по                 | Данные по исполнению заказа                                                                                                    |                                      |
| Контрагент                           | Вывоз от 24.11.16 с плещадки по адресу ул. Ак. Губинна, д. 3. Тип контейнера: Евро 1,1.<br>Заказаю 5 илт. (5,50 м <sup>1</sup> ) Детали<br>Валеенов 5 илт. (5,50 м <sup>1</sup> ) Детали |                                      |
| Тип контейнера                       | переполняние<br>козфициент за переполняние 6,000<br>переполняных фикостей 0 шт.                                                                                                    | Найти                                |
| Отобрано претензий<br>• Евро 1,1 7/4 | дополнительний объек 0,00 м <sup>2</sup><br>Состояние заказа История                                                                                                    |                                      |
| • Бункер 8 1/0                       | Подана претензия Статус: Подана. Вид ввода: Оператор. Автор: Баранова Т. В. (до 27.11.16)                                                                                                |                                      |
|                                      | Запрошено в претосни                                                                                                    |                                      |
| Дата вывоза 🔺                        | Всто выязано 3 шт. Сункарный объек 3,30 м <sup>3</sup> , из них переполненных 0 шт. Дополнятельный объек 0,00 м <sup>3</sup> .                                                           | ый ¢ Согласовано                     |
| 24.11.16 00                          | основание невывоз контейнеров                                                                                                    |                                      |
| 24.11.16 00                          | Indexnae.                                                                                                    |                                      |
|                                      | Изненить<br>Принять на раскотрение<br>отклать                                                                                                    | 10 25 50 100<br>Ить все Принять все  |
|                                      | Рисунок 12. Действие с емкостью                                                                                                    |                                      |
| 11                                   | ри выборе действия «Изменить» необходимо                                                                                                    | ввести                               |
| скорре                               | ктированное количество вывезенных ёмкостей, переполн                                                                                                    | ений и                               |
|                                      |                                                                                                    | 12                                   |

указать обоснование корректировки. Для сохранения внесенных изменений в претензию необходимо нажать на кнопку «Изменить», для закрытия окна нажать на кнопку «Закрыть» (Рисунок 13).

| контроль -       |       | ПРЕТЕНЗИЯ ПО ВЫВОЗУ №1044                                                                                                    | 509                                                                                                    |        |             |
|------------------|-------|----------------------------------------------------------------------------------------------------|----------------------------------------------------------------------------------------------------|--------|-------------|
| Сводная информац | ия по | Данные по исполнению заказа                                                                                                    |                                                                                                    |        |             |
| Контрагент       |       | Вывоз от 24.11.16 с площадки по адрес<br>Заказано 5 шт. (5,50 м <sup>3</sup> ) Детали<br>Вывезено 5 шт. (5,50 м <sup>3</sup> ) Детали | улл Ак. Тубикина, д. 3. Тип контейнера: Евро 1,1.                                                                 |        |             |
|                  | _     | переполнение                                                                                                    |                                                                                                    |        |             |
| Тип контейнера   | _     | коэффициент за переполнение 0,0                                                                                                    | 10                                                                                                    | 1.1    | Найти       |
|                  | -     | переполненных емкостей о шт.<br>пополнительный объём 0.00 м <sup>3</sup>                                                              |                                                                                                    |        |             |
| Отобрано прет    | ензий | ,,,                                                                                                    |                                                                                                    |        |             |
| • Espo 1,1       | 7/4   | Состояние заказа История                                                                                                    |                                                                                                    |        |             |
| • Бункер о       | 1/0   | Подана претензия Статус: Подана. В                                                                                                    | мд ввода: Оператор. Автор: Баранова Т. В. (до 27.11.16)                                                           |        |             |
|                  |       | Запрошено в претензии                                                                                                    |                                                                                                    |        |             |
| Дата вывоза 🔺    |       | Всего вывезено                                                                                                    | 3 шт. Суммарный объём 3,30 м <sup>3</sup> , из них переполненных 0 шт. Дополнительный объём 0,00 м <sup>3</sup> . | ый ≎   | Согласовано |
| 24.11.16         | 000   | Основание                                                                                                    | невывоз контейнеров                                                                                               |        |             |
| 24.11.16         | 000   |                                                                                                    | A                                                                                                    |        |             |
| 24.11.16         | 000   | Действие: Изменить                                                                                                    | •                                                                                                    |        |             |
|                  |       | Изменить                                                                                                    |                                                                                                    |        |             |
|                  |       | Запрашиваемое количество                                                                                                    | 3 шт. из них переполненных 0 шт. Дополнительный объём 0,00 м <sup>э</sup> .                                       | 10     | 25 50 100   |
|                  |       | Обоснование                                                                                                    |                                                                                                    | ть все | Принять все |
|                  |       |                                                                                                    |                                                                                                    |        |             |
|                  |       |                                                                                                    | Кажылты Закрыты                                                                                                   |        |             |
|                  |       |                                                                                                    |                                                                                                    |        |             |

# Рисунок 13. Корректировка претензии

Для отклонения претензии необходимо выбрать действие «Отозвать» и в появившемся поле «Обоснование» указать причину ее отклонения (Рисунок 14). Для отзыва претензии необходимо нажать «Отозвать», либо «Закрыть» для закрытия окна.

| All dyn                 | amics                                     |                                                    |                                                                                       | ИНТЕЛЛЕКТУАЛЬНОЕ УПРАВЛЕНИЕ ОТХОЛАМИ портал возыка ТЕСТ 000 "ТОК                                                  | <u>(X"</u> Покиџ | дышева Выйти |
|-------------------------|-------------------------------------------|----------------------------------------------------|---------------------------------------------------------------------------------------|----------------------------------------------------------------------------------------------------|------------------|--------------|
| контр                   | роль -                                    | ПРЕТЕНЗИЯ                                          | ПО ВЫВОЗУ №1044                                                                       | 509                                                                                                    |                  |              |
| Сводная инф             | формация по                               | Данные по ист<br>Вывоз от 24.11.                   | полнению заказа<br>.16 с площадки по адрес                                            | у <b>ул. Ам. Губикина, д.</b> З. Тип контейнера: Евро 1,1.                                                        |                  |              |
| Контраге                | ент                                       | Заказано 5 шт. (<br>Вывезено 5 шт.<br>переполнение | (5,50 м <sup>3</sup> ) Детали<br>(5,50 м <sup>3</sup> ) Детали                        |                                                                                                    |                  |              |
| Тип конте               | эйнера                                    | коэффици<br>переполни<br>дополнит                  | иент за переполнение 0,0<br>енных ёмкостей 0 шт.<br>гельный объём 0,00 м <sup>3</sup> | 00                                                                                                    |                  | Найти        |
| Отобран<br>• Ев<br>• Бу | ю претензий<br>зро 1,1 7/4<br>/нкер 8 1/0 | Состояние зак                                      | каза История                                                                          | No 55052 Oreation Astron Fanances T. R. (n. 27.11.16)                                                             |                  |              |
|                         |                                           | Запрошено в г                                      | претензии                                                                             | wij sovija. Oneparoji, koloji, bajanosa i i bi (jo 27.11.10)                                                      |                  |              |
| Дата выво               | × 660                                     |                                                    | Всего вывезено                                                                        | 3 шт. Суммарный объём 3,30 м <sup>3</sup> , из них переполненных 0 шт. Дополнительный объём 0,00 м <sup>3</sup> . | ый≎              | Согласовано  |
| 24.11.16                | 000                                       |                                                    | Основание                                                                             | невывоз контейнеров                                                                                               |                  |              |
| 24.11.16                | 000                                       | Действие:                                          | Отозвать                                                                              | •                                                                                                    |                  |              |
|                         |                                           | Отозвать прет                                      | гензию                                                                                |                                                                                                    | 10 2             | 25 50 100    |
|                         |                                           |                                                    | Обоснование                                                                           | вываз был осуществлен                                                                                             | Th BCP           | Принять все  |
|                         |                                           |                                                    |                                                                                       | CTORNETT: SECONT.                                                                                                 |                  |              |
|                         | ,                                         |                                                    |                                                                                       |                                                                                                    | J                |              |

#### Рисунок 14. Отклонение претензии

Для начала работы с претензией необходимо выбрать действие «Принять на рассмотрение», при необходимости заполнить поле

| босно<br>ажать  | ва     | ние. Для подтверждения начала работы с претензией нео а кнопку Принять на рассмотрение, либо закрыть для закрытия окна (Рису                                                                                                    | бходи<br>унок 1     |
|-----------------|--------|----------------------------------------------------------------------------------------------------|---------------------|
| W dynamic       | s      | ИНТЕЛЛЕКТУАЛЬНОЕ УПРАВЛЕНИЕ ОТХОЛАМИ портал вочника. ТЕСТ 000 "Тако                                                                                                    | ох" Покодышева Выйт |
| контроль        | -      | ПРЕТЕНЗИЯ ПО ВЫВОЗУ №1044509                                                                                                    |                     |
| Сволиза информа |        | Данные по исполнению заказа                                                                                                    |                     |
| сводная информа | ция по | Вного от 24.11.16 с площадки по адресу ул. Ак. Губкина, д. 3. Тип контейнера: Евро 1,1.                                                                                                    |                     |
| Контрагент      |        | Salosimo 5 uli , (5-00 m²) / Elecim<br>Buleeno 5 uli , (5-50 m²) / Refanin                                                                                                    |                     |
| Тип контейнера  |        | переопнение<br>конфонциянт за переполнение 0,00<br>переполненных емостей 0 шт.                                                                                                    | Найти               |
| Отобрано пре    | тензий |                                                                                                    |                     |
| • Бункер (      | B 1/0  | Concentrate and an experience of the second of the second |                     |
|                 |        | Запрошено в претензии                                                                                                    |                     |
| Дата вывоза 🔶   |        | Всего вывезено 3 шт. Сумнарный объём 3,30 м <sup>3</sup> , из них переполненных 0 шт. Дололнительный объём 0,00 м <sup>3</sup> .                                                                                                    | ый ÷ Согласовано    |
| 24.11.16        | 000    | Основание невылоз контейнеров                                                                                                    |                     |
| 24.11.16        | 000    |                                                                                                    |                     |
| 24.11.16        | 000    | действие: Принять на расонотрение 🔹                                                                                                    |                     |
|                 | - 1    | Принять на рассмотрение                                                                                                    |                     |
|                 | - 1    | Обоснование                                                                                                    | 10 25 50 10         |
|                 | - 1    |                                                                                                    | пь все Принять все  |
|                 |        |                                                                                                    |                     |

# Рисунок 15. Принятие претензии на рассмотрение

После того как претензия была принята на рассмотрение, для ее обработки доступны следующие действия: принять, принять с правками и отклонить (Рисунок 16).

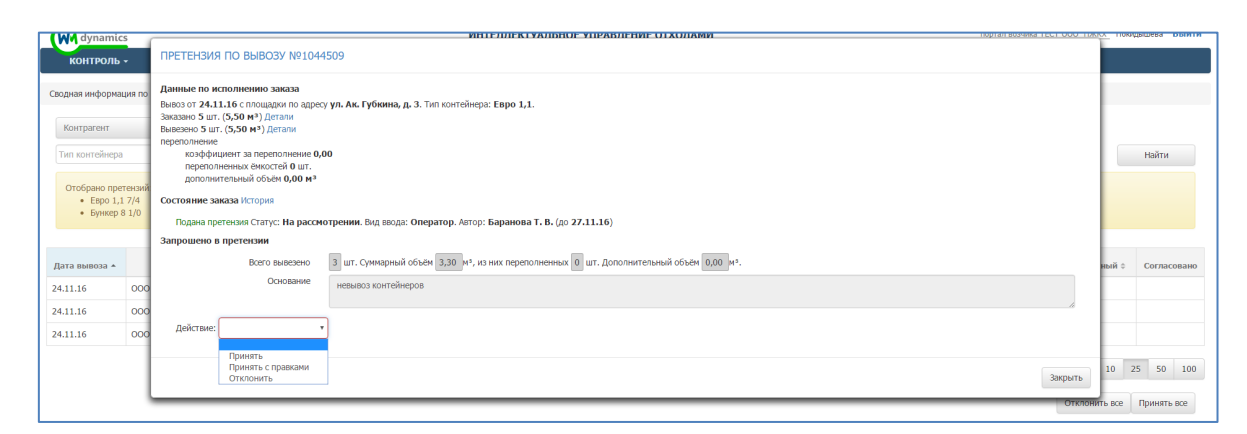

Рисунок 16. Действие с претензией принятой на рассмотрение

#### 4.1.2 Действие с принятой на рассмотрение претензией

Для принятия претензии необходимо выбрать действие «Принять», заполнить поле «Обоснование» и указать ответственного (Рисунок 17).

| контроль                                          | , <del>.</del>    | ПРЕТЕНЗИЯ ПО ВЫВОЗУ №1044                                                                                                   | 1509                                                                                                    |                  |
|---------------------------------------------------|-------------------|----------------------------------------------------------------------------------------------------|----------------------------------------------------------------------------------------------------|------------------|
| Сводная информа                                   | ация по           | Данные по исполнению заказа<br>Вывоз от 24.11.16 с площадки по адрес                                                        | у <b>ул. Ак. Губкина</b> , д. 3. Тил контейнера: Евро 1,1.                                                        |                  |
| Контрагент                                        |                   | Вывезено 5 шт. (5,50 м <sup>3</sup> ) Детали                                                                                |                                                                                                    |                  |
| Тип контейнера                                    | a                 | переполнение<br>коэффициент за переполнение 0,4<br>переполненных ёмкостей 0 шт.<br>дополнительный объём 0,00 м <sup>3</sup> | 00                                                                                                    | Найти            |
| <ul> <li>Отобрано пре</li> <li>Евро 1,</li> </ul> | етензий<br>,1 7/4 | Состояние заказа История                                                                                                    |                                                                                                    |                  |
| • Бункер                                          | 8 1/0             | Подана претензия Статус: На рассм                                                                                           | отрении. Вид веода: Оператор. Автор: Баранова Т. В. (до 27.11.16)                                                 |                  |
|                                                   |                   | Запрошено в претензии                                                                                                    |                                                                                                    |                  |
| Дата вывоза 🔺                                     |                   | Всего вывезено                                                                                                    | 3 шт. Сунмарный объём 3,30 м <sup>3</sup> , из них переполненных 0 шт. Дополнительный объём 0,00 м <sup>3</sup> . | ный ¢ Согласо    |
| 24.11.16                                          | 000               | Основание                                                                                                    | невывоз контейнеров                                                                                               |                  |
| 24.11.16                                          | 000               |                                                                                                    |                                                                                                    |                  |
| 24.11.16                                          | 000               | Действие: Принять                                                                                                    |                                                                                                    |                  |
|                                                   | - 1               | Принять претензию                                                                                                    |                                                                                                    |                  |
|                                                   |                   | Обоснование                                                                                                    | Принятине претензии                                                                                               | 10 25 50         |
|                                                   | _                 | Ответственнось                                                                                                    | уменьшение количества вывезенных ёмкостей Евро 1,1: 2 шт. (2,20 м <sup>3</sup> )                                  | гь все Принять в |
|                                                   | _                 |                                                                                                    | Спецтранс СОО ЛПЦ водитель: Аббазов А. Р. 🗙 🔹                                                                     |                  |

#### Рисунок 17. Принятие претензии от клиента

Для принятия претензии после внесения в нее корректировки необходимо выбрать действие «Принять с правками». Скорректировать количество вывезенных контейнеров и (или) их переполнение, указать причину изменения претензии в поле «Обоснование» и указать ответственного. При необходимости можно прикрепить файл с фото для подтверждения введенных данных (Рисунок 18).

| WA dynamics                                    |              |                                                                                                    |                                                                               | NHTETJIEKTYAJAHOE YIIPABJEHUE OTXOJAMM Inoptan Boguera TECT 000 "ID                                               | KKX" Поюл | цышева Выі |
|------------------------------------------------|--------------|----------------------------------------------------------------------------------------------------|-------------------------------------------------------------------------------|----------------------------------------------------------------------------------------------------|-----------|------------|
| контроль                                       |              | ПРЕТЕНЗИЯ ПО ВЫВС                                                                                                    | 3Y №1044                                                                      | 509                                                                                                    |           |            |
| одная информац<br>Контрагент<br>Тип контейнера | ия по        | Данные по исполнению :<br>Вывоз от 24.11.16 с площа<br>Заказано 5 шт. (5,50 м <sup>3</sup> ) Д<br>Вывезено 5 шт. (5,50 м <sup>3</sup> ) Д<br>переполнение<br>коэффициент за пере<br>переполнении с моо | ваказа<br>дки по адресу<br>стали<br>етали<br>полнение <b>0,0</b><br>тей 0 шт. | ул. Ак. Губюны, д. 3. Тип контейнера: Евро 1,1.<br>0                                                              |           | Найти      |
| Отобрано прет<br>• Евро 1,1                    | ензий<br>7/4 | дополнительный объ<br>Состояние заказа История                                                                                                    | ём <b>0,00 м</b> 3                                                            |                                                                                                    |           |            |
| • Бункер 8                                     | 1/0          | Подана претензия Стату                                                                                                    | с: На рассмо                                                                  | трении. Вид ввода: Оператор. Автор: Баранова Т. В. (до 27.11.16)                                                  |           |            |
|                                                | _            | Запрошено в претензии                                                                                                    |                                                                               |                                                                                                    | -         |            |
| та вывоза 🔺                                    |              | Bcero                                                                                                    | вывезено                                                                      | з шт. Суммарный объём 3,30 м <sup>3</sup> , из них переполненных 0 шт. Дополнительный объём 0,00 м <sup>3</sup> . | ный ≎     | Согласо    |
| 11.16                                          | 000          | c                                                                                                    | снование                                                                      | невывоз контейнеров                                                                                               |           |            |
| .11.16                                         | 000          | Действие: Принять с                                                                                                    | правками 🔻                                                                    | R.                                                                                                    | L         |            |
| .11.10                                         |              | Принять с правками                                                                                                    |                                                                               |                                                                                                    | -         |            |
|                                                |              | Окончательное ко                                                                                                    | личество                                                                      | 3 шт. из них переполненных 0 шт. Дополнительный объем 0,00 м <sup>9</sup> .                                       | 10 2      | 5 50       |
|                                                |              | 060                                                                                                    | снование                                                                      | Вывоза контейнера не было                                                                                         | ть все    | Принять в  |
|                                                |              | Ответ                                                                                                    | твеннось                                                                      | уменьшение количества вывезенных ёнкостей Евро 1,1: 2 шт. (2,20 к <sup>3</sup> )                                  |           |            |
|                                                |              |                                                                                                    | สาวนักษ                                                                       | Спецтран: С001ЛЦ водитель: Аббазов А. Р. 🗴 •                                                                      |           |            |
|                                                |              |                                                                                                    | sean/Ibl                                                                      | Добавить файл                                                                                                    |           |            |
|                                                |              |                                                                                                    |                                                                               | Принять с правками Закрыть                                                                                        |           |            |

#### Рисунок 18. Принятие претензии с правками

Для отклонения поданной претензии необходимо выбрать действие «Отклонить», указать причину отклонения претензии и при необходимости приложить файл с данными подтверждающими вывоз (Рисунок 19).

| W dynamia                                      | s                        |                                                                                               |                                                                                                    | ИНТЕЛЛЕКТУАЛЬНОЕ УПРАВЛЕНИЕ ОТХОЛАМИ портал Возчика ТЕСТ 000 "П                                                   | <u>ККХ"</u> Покидышева Вый |
|------------------------------------------------|--------------------------|-----------------------------------------------------------------------------------------------|----------------------------------------------------------------------------------------------------|----------------------------------------------------------------------------------------------------|----------------------------|
| контроль                                       | -                        | ПРЕТЕНЗИЯ                                                                                     | Я ПО ВЫВОЗУ №1044                                                                                                    | 509                                                                                                    |                            |
| водная информа<br>Контрагент<br>Тип контейнера | ция по                   | Данные по ис<br>Вывоз от 24.11<br>Заказано 5 шт.<br>Вывезено 5 шт.<br>переполнение<br>коэффи. | сполнению заказа<br>1.16 с площадки по адресу<br>. (5,50 м <sup>3</sup> ) Детали<br>г. (5,50 м <sup>3</sup> ) Детали<br>циент за переполнение 0,0 | ул. Ак. Губюнна, д. З. Тип контейнера: Евро 1,1.<br>О                                                             | Найти                      |
| Отобрано пре<br>• Евро 1,<br>• Бункер          | тензий<br>L 7/4<br>8 1/0 | переполн<br>дополни<br>Состояние зап<br>Подана пре                                            | ненных ёмкостей 0 шт.<br>(тельный объём 0,00 м <sup>-3</sup><br>аказа История<br>етензия Статус: На рассмо                                        | трении. Вид вода: Оператор. Автор: Баранова Т. В. (до 27.11.16)                                                   |                            |
|                                                | _                        | Запрошено в                                                                                   | в претензии                                                                                                    |                                                                                                    |                            |
| Дата вывоза 🔺                                  |                          |                                                                                               | Всего вывезено                                                                                                    | 3 шт. Суммарный объём 3,30 м <sup>3</sup> , из них переполненных 0 шт. Дополнительный объём 0,00 м <sup>3</sup> . | ный ‡ Согласова            |
| 24.11.16                                       | 000                      |                                                                                               | Основание                                                                                                    | невывоз контейнеров                                                                                               |                            |
| 4.11.16                                        | 000                      | Действие:                                                                                     | Отклонить •                                                                                                    |                                                                                                    |                            |
|                                                |                          | Отклонить пр                                                                                  | ретензию                                                                                                    |                                                                                                    |                            |
|                                                |                          |                                                                                               | Обоснование                                                                                                    | Вывоза контейнера осуществлен                                                                                     | 10 25 50 10                |
|                                                |                          |                                                                                               | Файлы                                                                                                    | Добавить файл                                                                                                    | ть все тринять все         |

Рисунок 19. Отклонение поданной претензии

# 4.2 Контроль движения

Для просмотра навигационных данных по транспортным средствам, на которые были созданы маршруты на выбранную дату (по умолчанию отображаются данные на текущую дату) необходимо нажать на раздел «Контроль» в меню и выбрать подраздел «Контроль движения» (Рисунок 20).

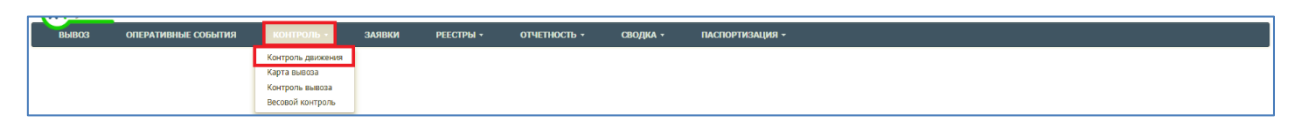

# Рисунок 20. Переход в раздел «Контроль движения»

В открывшемся разделе необходимо выбрать период для просмотра данных, нажав на гиперссылку с текущей датой (Рисунок 21).

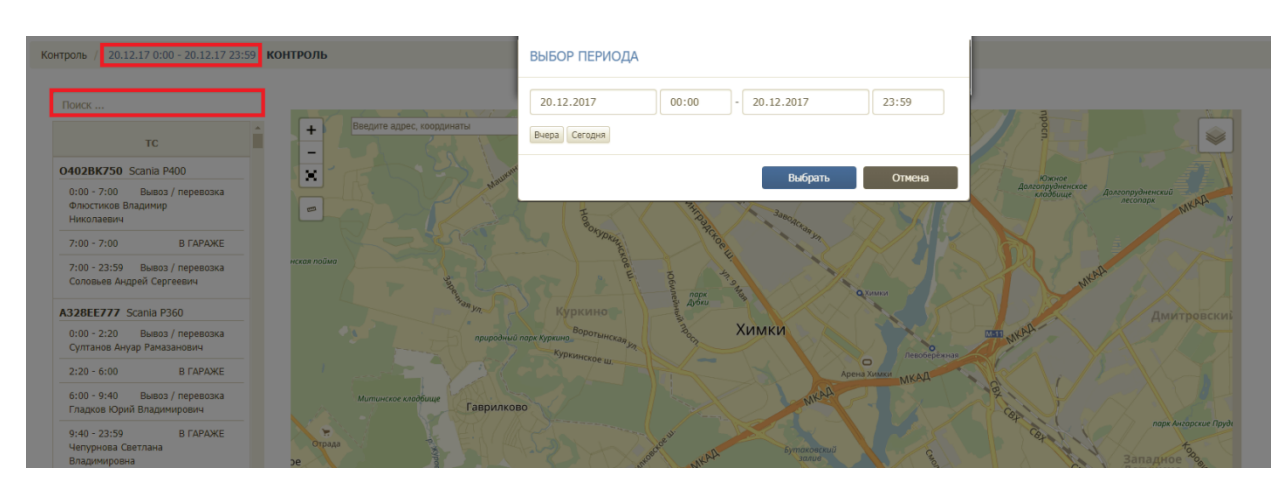

Рисунок 21. Выбор периода

После выбора периода необходимо левой кнопкой мыши нажать на блок наряда.

В результате на карте отобразится трек транспортного средства, где

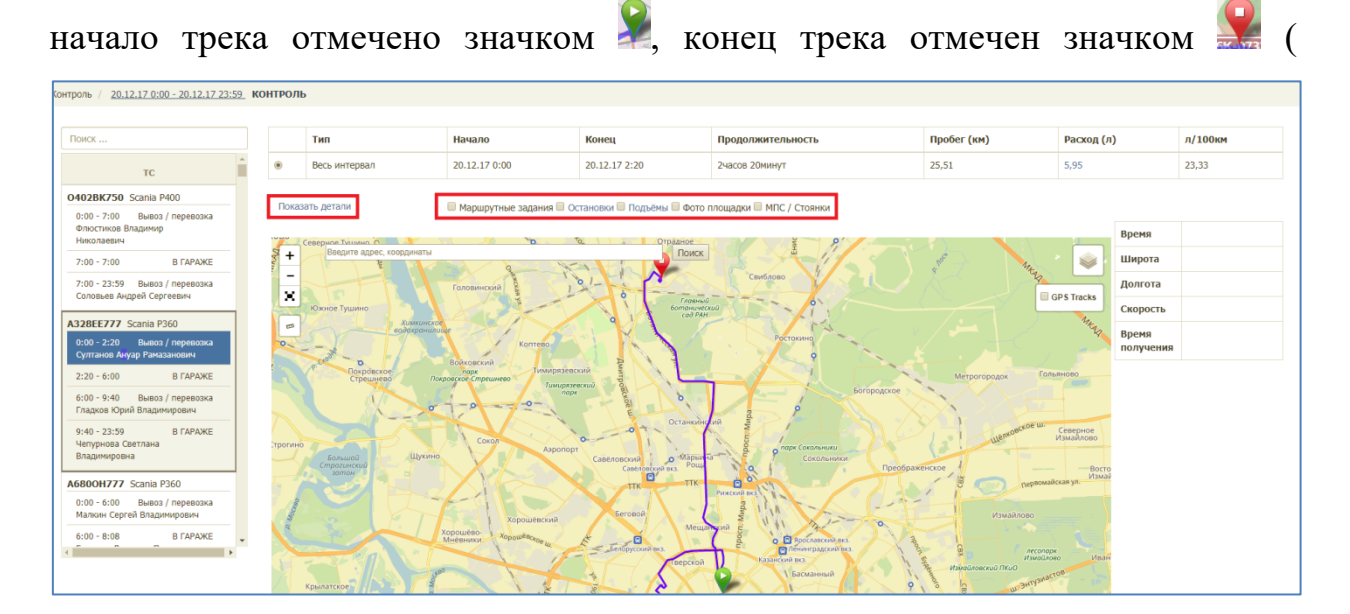

Рисунок 22), положение TC во время проигрывания трека отмечено значком . Для проигрывания трека необходимо нажать на кнопку • в панели плеера, для остановки воспроизведения на кнопку •. Регулирование скорости проигрывания осуществляется при помощи инструмента в правой части плеера. В таблице справа от карты отображаются данные по времени, координатам, скорости транспортного средства в каждой точке

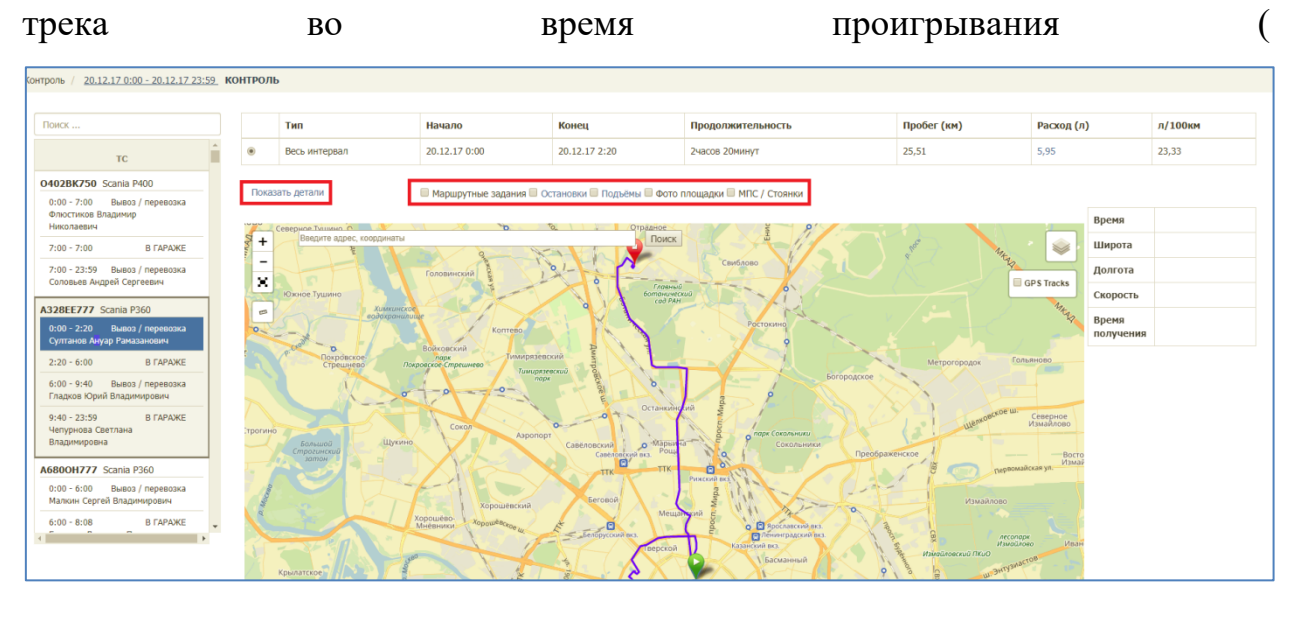

Рисунок 22).

В таблице над картой размещена общая информация о рейсе, для просмотра детальной информации по посещению полигонов необходимо

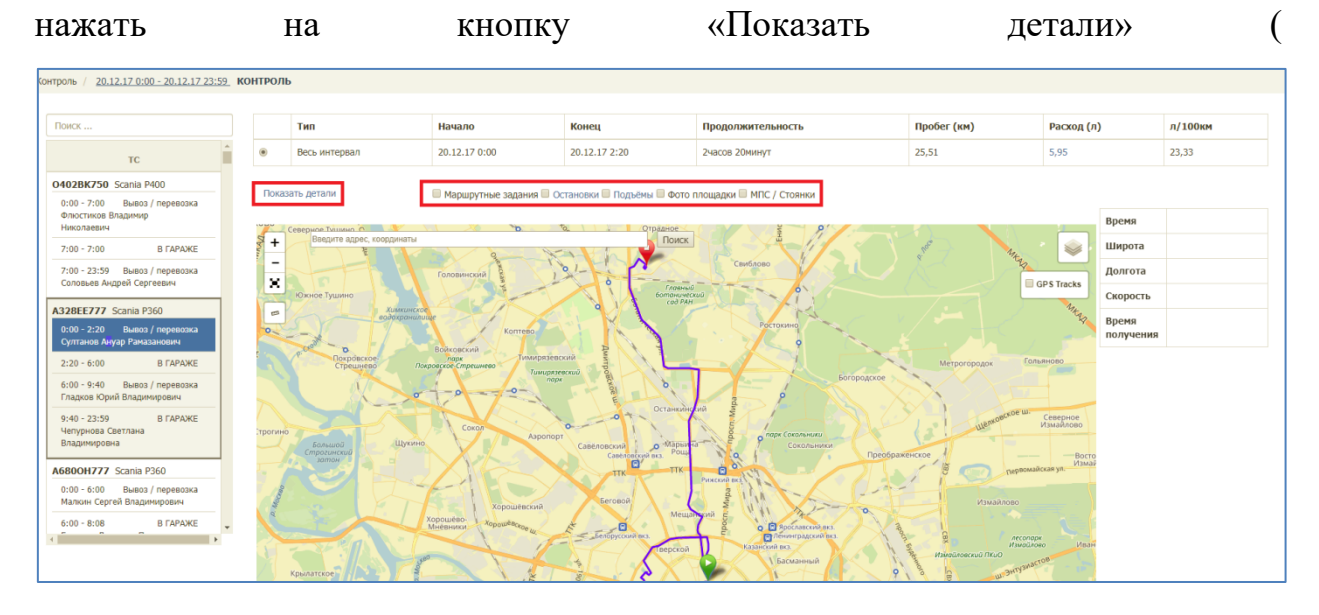

Рисунок 22), чтобы скрыть детали необходимо нажать на ссылку «Скрыть детали» (Рисунок 23).

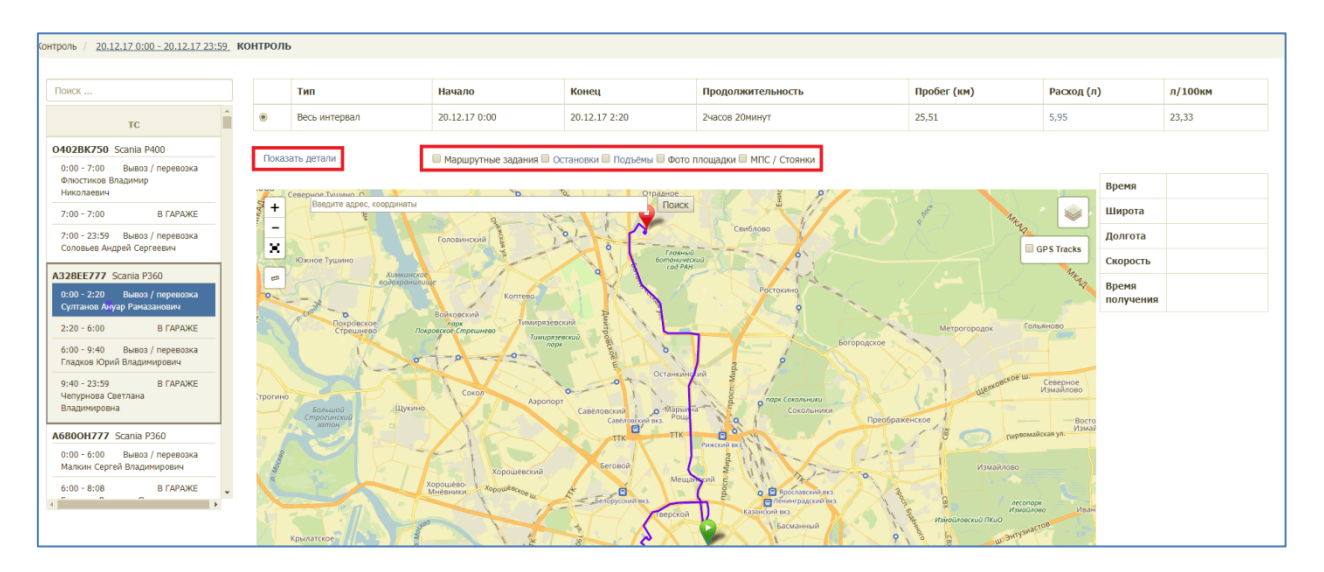

Рисунок 22. Проигрывание трека выбранного ТС

| ЭИСК                                                                                                    |       | Тип                                            | Начало                 | Конец                        | Продолжительность        | Пробег (км) | Расход (л)                 | л/100км  |
|----------------------------------------------------------------------------------------------------|-------|------------------------------------------------|------------------------|------------------------------|--------------------------|-------------|----------------------------|----------|
| TC                                                                                                    | ۲     | Весь интервал                                  | 20.12.17 0:00          | 20.12.17 2:20                | 2часов 20минут           | 25,51       | 5,95                       | 23,33    |
| 02BK750 Scania P400                                                                                                    | •     | Понадка                                        | 20.12.17 0:00          | 20.12.17 2:13                | 2часов 13ниннут          | 25,23       | 3,83                       | 15,16    |
| 1:00 - 7:00 Вывоз / перевозка                                                                                                    | •     | NПС Сигнальный                                 | 20.12.17 2:13          | 20.12.17 2:40                | 27нинут                  | 0,56        | 21,76                      | 3 915,43 |
| Рлюстиков Владимир<br>Чиколаевич                                                                                                    | •     | Стоянка ТС                                     | 20.12.17 2:13          | 20.12.17 2:13                |                          | 0,01        | 0,00                       | 0,00     |
| 1:00 - 7:00 В ГАРАЖЕ                                                                                                    | •     | Поездка                                        | 20.12.17 2:13          | 20.12.17 2:15                | lonoyr                   | 0.04        | 2,58                       | 6 008.04 |
| 1:00 - 23:59 Вывоз / перевозка<br>Соловьев Андрей Сергеевич                                                                               | •     | Столика ТС                                     | 20.12.17 2:15          | 20.12.17 2:20                | Soutoryτ                 | 0,21        | 5,95                       | 2 874,45 |
| 100 - 2:20 Dumon ( management                                                                                                    | Скры  | o gerann                                       | — маршрутные задания 🔲 | остановки 🔤 подъемы 🛄 Фото I | пощадки ше мпс / стоянки |             | -                          |          |
| ноо 220 Вывоз Леревозка<br>ултанов Анузр Рамазанович<br>1:20 - 6:00 В ГАРАЖЕ<br>1:00 - 9:40 Вывоз / перевозка<br>ладков Юрий Владимирович | + - * | Севернов Тишино, О<br>Введите адрес, координат | ы Головинский          | а отрадное Поиск             | Свиблово                 | and have    | Время<br>Широта<br>Долгота |          |

Рисунок 23. Просмотр деталей по рейсам ТС

Для просмотра всех точек GPS трека, в которых были получены координаты TC, а также времени терминала в момент фиксации координат, времени на сервере телематики в момент получения координат TC, координат TC в точках, времени и дате в каждой точке трека необходимо поставить галочку в чекбоксе «GPS Tracks» на карте, а затем левой кнопкой мыши нажать на любую точку трека на карте (Рисунок 24).

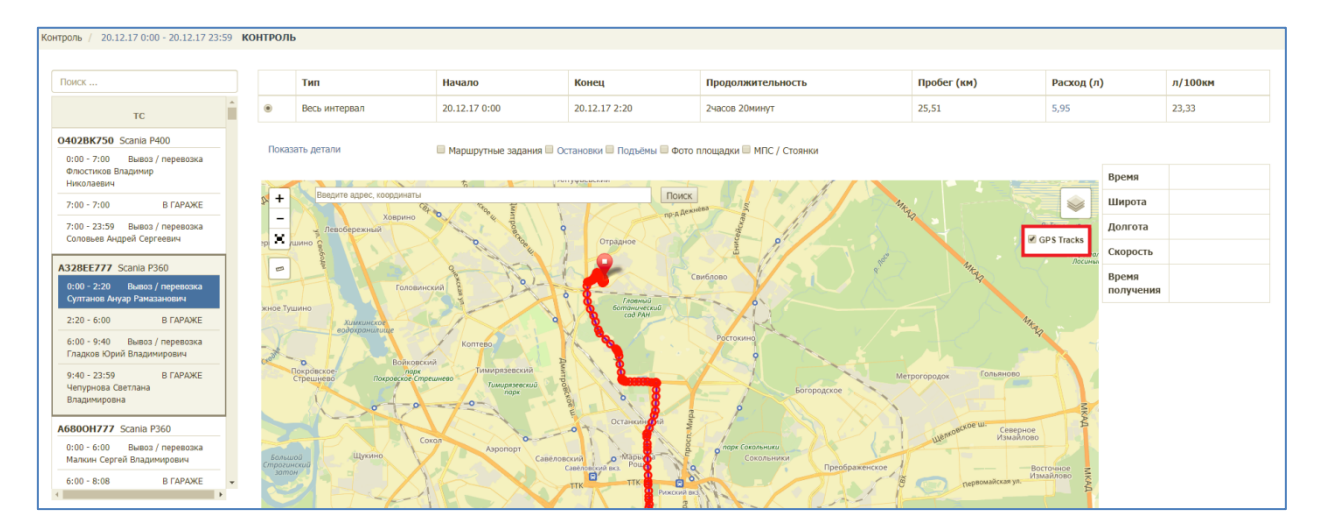

# Рисунок 24. Просмотр точек GPS трека TC

Для расчета расстояния и времени движения между точками трека необходимо после выбора точки нажать на ссылку «Выбрать в качестве первой точки», затем левой кнопкой мыши нажать на другую точку и нажать на ссылку «Выбрать в качестве второй точки». Для сброса результатов расчета необходимо нажать на ссылку «Очистить» (Рисунок 25).

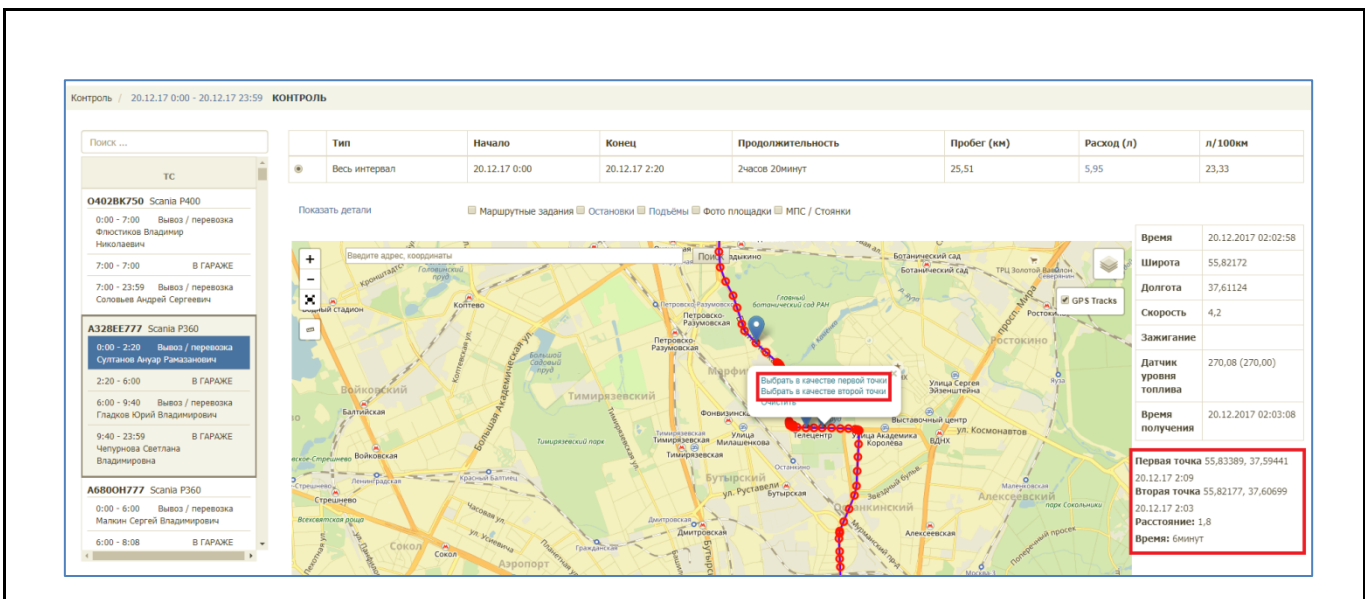

# Рисунок 25. Расчет расстояния и времени движения между точками GPS трека TC

Слои контроля регулируются галочками над картой. Для просмотра на карте маршрутных заданий, остановок, подъемов, фото площадок в случае если площадки были сфотографированы выбранным водителем во время выполнения задания в АРМ Водителя и/или МПС/ Стоянок, необходимо поставить галочки напротив соответствующих пунктов (Рисунок 26).

После выбора слоя маршрутных заданий зеленым цветом на карте отображаются посещенные точки с наличием GPS отметок, красным цветом – без GPS отметок; для просмотра подробной информации необходимо нажать левой кнопкой мыши на точку на карте. Стоянки и МПС отображаются на карте в виде значка , для просмотра информации о стоянке необходимо нажать на значок левой кнопкой мыши (Рисунок 26).

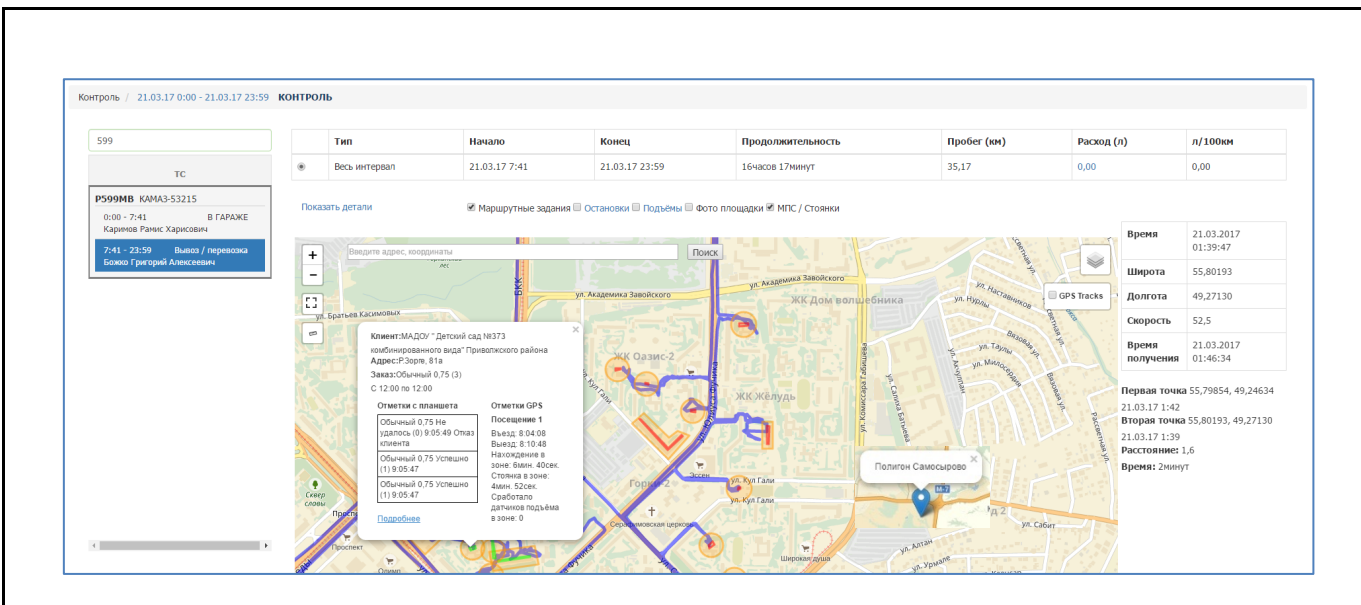

# Рисунок 26. Просмотр маршрутных заданий

После выбора слоя остановок на карте отображаются остановки TC; для просмотра подробной информации необходимо нажать левой кнопкой мыши на иконку на карте. Для того чтобы настроить параметры отображения остановок необходимо нажать на ссылку «Остановки» (Рисунок 27).

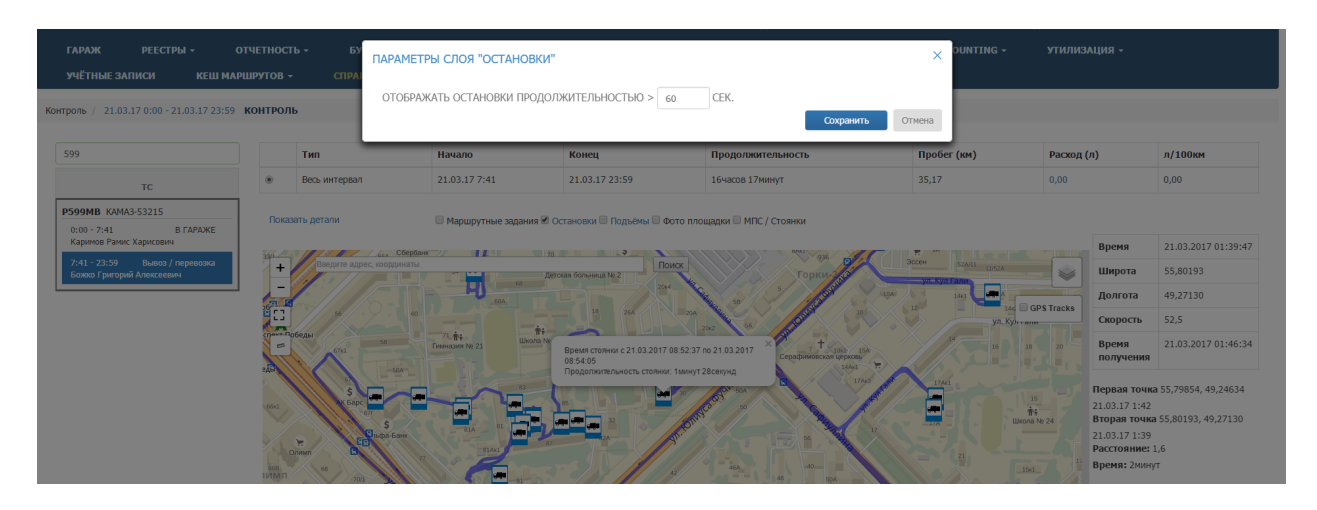

Рисунок 27. Просмотр остановок

После выбора слоя подъемов на карте отображаются подъемы TC; для просмотра подробной информации необходимо нажать левой кнопкой мыши на точку подъема либо группы подъемов на карте (Рисунок 28).

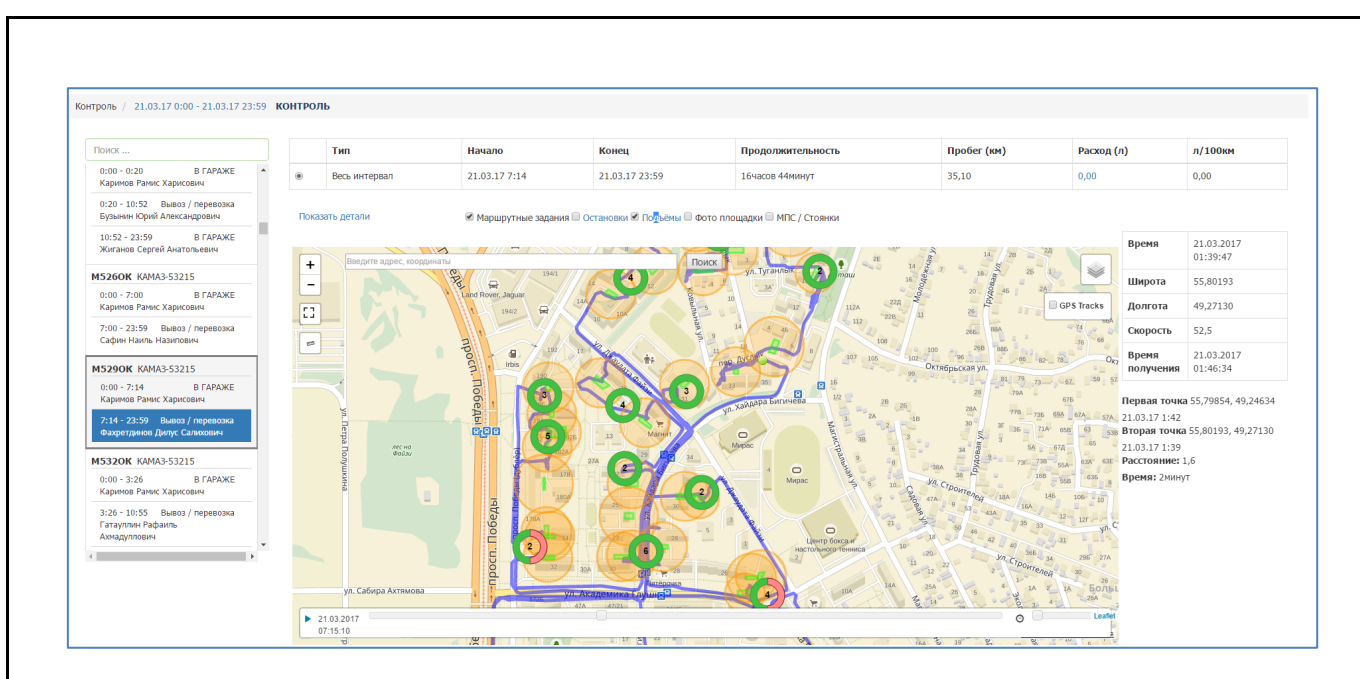

Рисунок 28. Просмотр подъемов

После выбора слоя «Фото площадки» на карте отобразятся площадки, которые были сфотографированы водителем во время выполнения задания в АРМ Водителя. Для просмотра фото необходимо нажать на иконку фото (Рисунок 29).

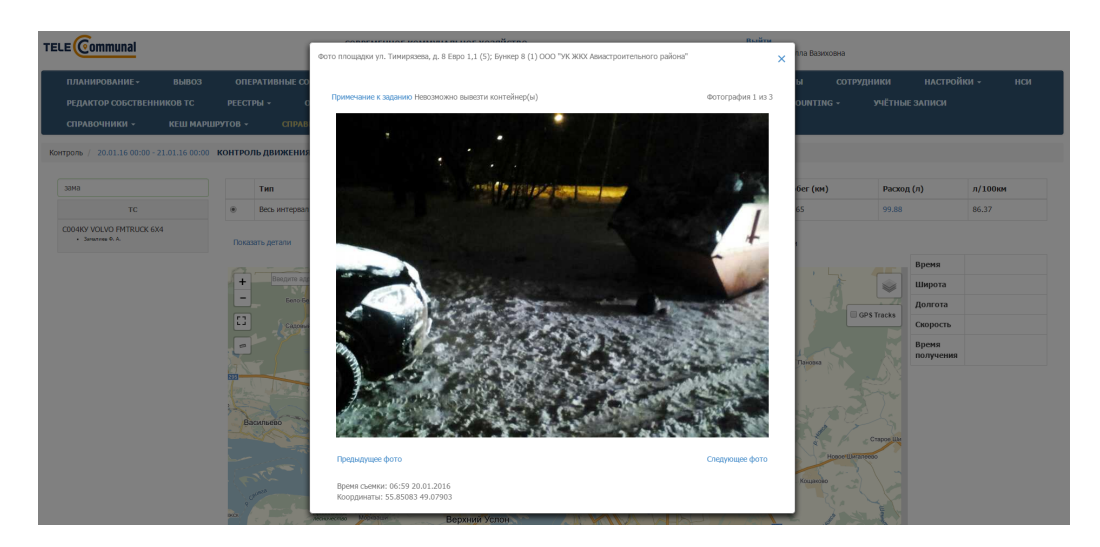

Рисунок 29. Фото площадки

# 4.3 Карта вывоза

Для просмотра карты вывоза на выбранную дату (по умолчанию отображаются данные на текущую дату) необходимо нажать на раздел «Контроль» в меню и выбрать подраздел «Карта вывоза».

На карте вывоза отображаются все площадки, заявки на вывоз мусора которые включены в маршруты на выбранную дату:

- зеленым цветом отображаются полностью вывезенные площадки по отметке водителя или GPS;
- желтым цветом площадки, по которым нет отметок о посещении;
- красным цветом площадки, по которым был невывоз.

Площадки, на которых водителем были сделаны фото, обозначены иконкой 🗷. Полигоны и МПС обозначены на карте иконкой 🕱.

В верхней части карты вывоза приводится сводная информация по плановому и фактическому объему, количеству площадок каждого вида в маршруте на выбранную дату вывоза, а также плановое и фактическое количество вывезенных контейнеров в разрезе типов контейнеров. Для поиска площадки необходимо ввести название площадки в поле поиска и выбрать нужный вариант (Рисунок 30).

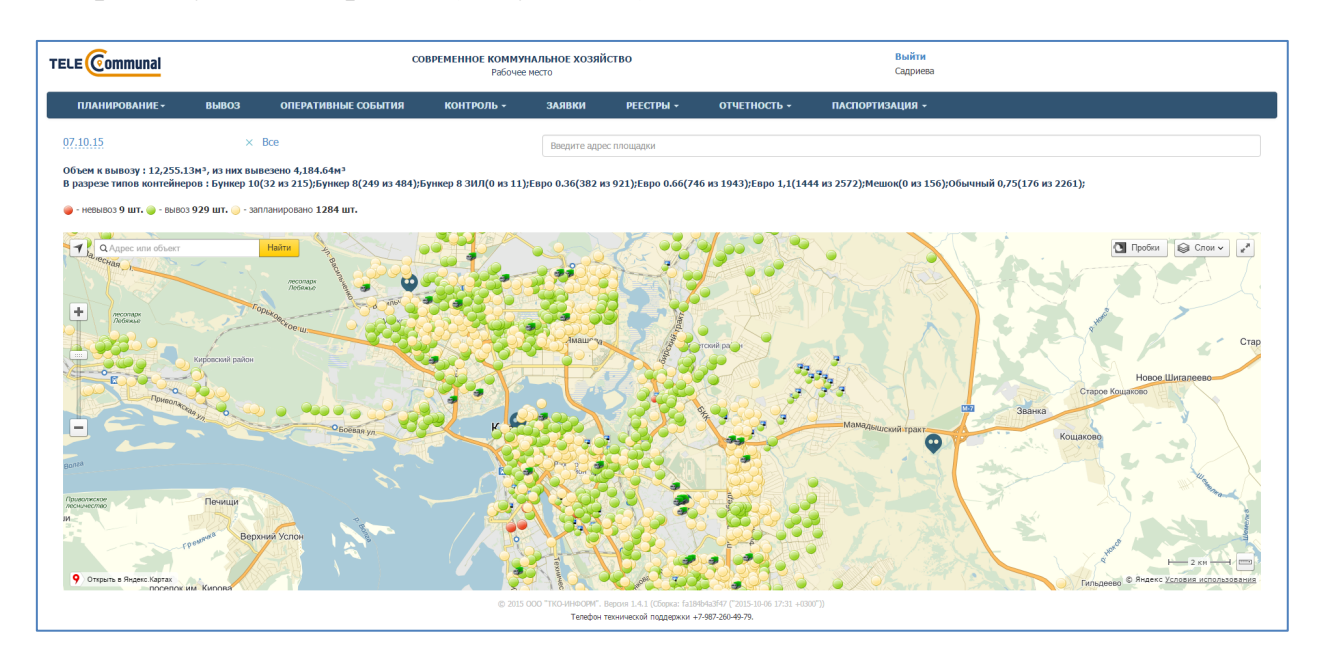

#### Рисунок 30. Карта вывоза

Для фильтрации по районам, контрагентам, маршрутам, статусам заданий, объективному контролю, евровывозу или другим типам вывоза необходимо нажать на ссылку <sup>Все</sup>, в модальном окне выбрать требуемые

| районы и маршру<br>отмены применени | ты и нажа<br>ия фильтра | ать на кнопку Примен<br>(Рисунок 31).  | пь или на               | кнопку | Отмена ДЛЯ |
|-------------------------------------|-------------------------|----------------------------------------|-------------------------|--------|------------|
|                                     | ФИЛЬТР ПЛОЩАДОК         | ETHERT VATIONOF YTPABITENNE OT XOTIAMN | ы                       |        |            |
|                                     | районы                  | ► 🗹 BCE                                | ot                      |        |            |
|                                     | KOHTPAFEHT              | Выберите контрагента                   |                         |        |            |
|                                     | ВИД КОНТРАГЕНТА         | Фильтр по виду контрагента             |                         |        |            |
|                                     | МАРШРУТЫ                | Фильтр по маршрутам                    |                         |        |            |
|                                     | СТАТУС ЗАДАНИЯ          | Статус задания                         | •                       |        |            |
|                                     | ОБЪЕКТИВНЫЙ<br>КОНТРОЛЬ | Объективный контроль                   | •                       |        |            |
|                                     | ТИП ЁМКОСТИ             | Тип ёмкости 👻                          |                         |        |            |
|                                     | ЕВРО-ВЫВОЗ              |                                        |                         |        |            |
|                                     | ОСТАЛЬНЫЕ               | 0                                      |                         |        |            |
|                                     |                         |                                        | <b>Применить</b> Отмена |        |            |

Рисунок 31. Фильтр площадок на карте вывоза

Для просмотра подробной информации по заполненности МПС или полигона необходимо нажать левой кнопкой мыши на иконку 🖾 (Рисунок 32).

| ТЕLE Communal                                                                                                    | ПОЛИГОН ХИМИЧЕСКАЯ                                                                                                    | 868<br>8                                                                                                    | ×                            |
|----------------------------------------------------------------------------------------------------|----------------------------------------------------------------------------------------------------|----------------------------------------------------------------------------------------------------|------------------------------|
| ITAMMPROBAMME -         DEBDO3         OTERATIVEMENTE CO           07.10.15         × Bos           Obsers in tamony : 12,257.918*) is sine tambersion 4,239.948*         B paspezie tamon konnelinepos : 5ynace 10(32 as 215);5ynace 0(2           • Herebros 11 Urt.         • Isamo 944 Urt.         • asmos 944 Urt.         • asmos 947 Urt.           • Herebros 11 Urt.         • Isamos 944 Urt.         • asmos 944 Urt.         • asmos 944 Urt.         • asmos 944 Urt.           • Herebros 11 Urt.         • Isamos 944 Urt.         • asmos 944 Urt.         • asmos 944 Urt.         • asmos 944 Urt.           • Herebros 11 Urt.         • Isamos 944 Urt.         • asmos 944 Urt.         • asmos 944 Urt.         • asmos 944 Urt.           • Herebros 11 Urt.         • Isamos 944 Urt.         • asmos 944 Urt.         • asmos 944 Urt.         • asmos 944 Urt.           • Option Urt.         • Basmos 944 Urt.         • asmos 944 Urt.         • asmos 944 Urt.         • asmos 944 Urt. | УНЛИЗАЦИЯ 07.10.2015 Нетонии Аликии больен: 642.11 и4 Никии: 57.37 Доля в утинизация: Д1.844% Распределение по районая:          | ACTORICE: 10.8%<br>CTERICE: 10.8%<br>Description<br>Description | Durunusii 0,75(170 xz 2261): |
| Partie a Russe Ages                                                                                                    | - Авиастроительный(482.11и*)     - Саетсоній(20.00*)     - Гриволисоній(140.00*)     Соетсоній(140.00*)     Соетсо обладителя на | 2001 I.4.1 (Copie: falleksis? (2015-10.0 J.2.1 +0.07.1)<br>zeenedal roggepuor +7:95/20-4978.                                                                                                    |                              |

# Рисунок 32. Просмотр информации по полигону

Для просмотра подробной информации по точке необходимо нажать левой кнопкой мыши на точку (Рисунок 33).

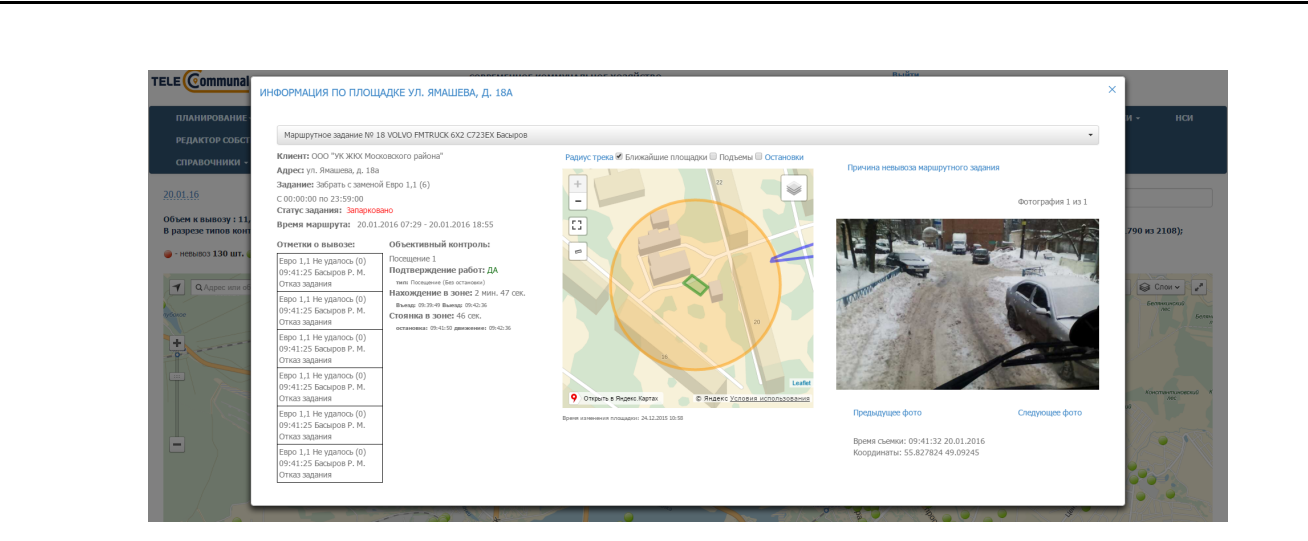

Рисунок 33. Просмотр подробной информации по точке на карте вывоза

#### 4.4 Контроль вывоза

Для просмотра плановых и фактических показателей вывоза мусора по каждой площадке на выбранную дату (по умолчанию отображаются данные на текущую дату), а также подробной карты вывоза, необходимо нажать на раздел «Контроль» в меню и выбрать подраздел «Контроль вывоза».

На карте вывоза отображаются все площадки, заявки на вывоз мусора с которых включены в маршруты на выбранную дату:

- зеленым цветом отображаются полностью вывезенные площадки по отметке водителя, посещение которых по отметке водителя совпадает с отметкой GPS;
- синим цветом площадки, отмеченные как полностью вывезенные, но по которым посещение зафиксировано только по отметке водителя, и отсутствует отметка о посещении по GPS;
- оранжевым цветом площадки, по которым был полный невывоз;
- желтым цветом площадки, по которым был частичный невывоз;
- красным цветом площадки, до которых ТС еще не доехало;
- голубым площадки не назначенные на маршрут.

В верхней части карты вывоза приводится сводная информация по плановому и фактическому объему, количеству площадок каждого вида в маршруте на выбранную дату вывоза, а также плановое и фактическое

# количество вывезенных контейнеров в разрезе типов контейнеров (Рисунок 34).

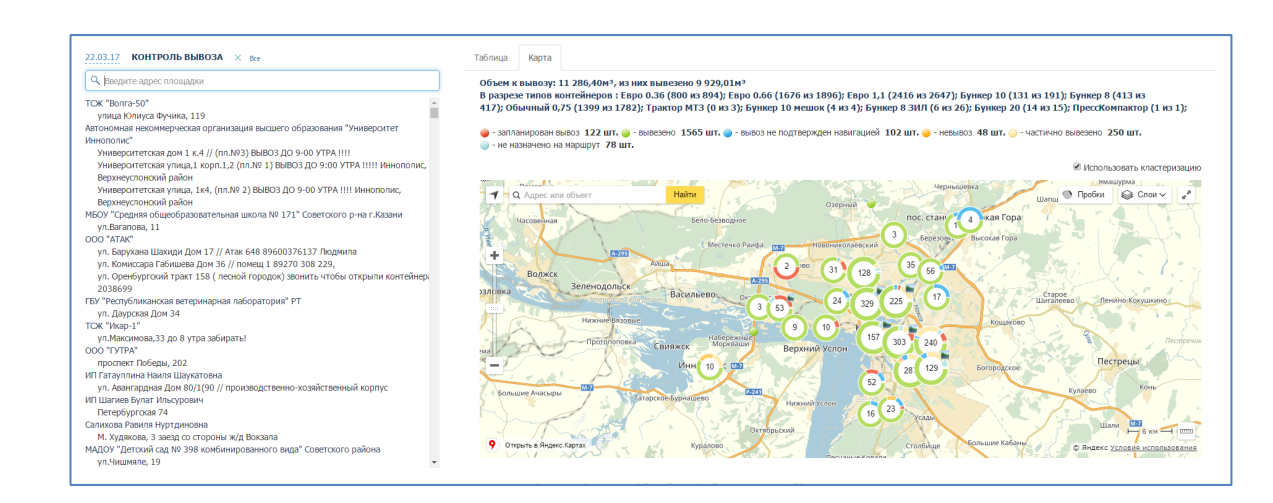

Рисунок 34. Контроль вывоза

В открывшемся окне раздела (Рисунок 35) для просмотра информации по площадке в поле поиска необходимо начать вводить название площадки и затем нажать левой кнопкой мыши на название площадки для отображения подробной информации по вывозу. По умолчанию отобразится информация в табличной форме (Рисунок 35), для просмотра информации в режиме карты вывоза необходимо переключиться на вкладку «Карта» (Рисунок 36).

| ELE Communal             |                  | cc                  | ВРЕМЕННОЕ КОММУ<br>Рабоче      | ИНАЛЬНОЕ ХОЗЯ<br>е место        | йство                   |                                        |                    |            |         | <b>Выйти</b><br>Садриева |                 |                                                                                                    |                                                                                                    |
|--------------------------|------------------|---------------------|--------------------------------|---------------------------------|-------------------------|----------------------------------------|--------------------|------------|---------|--------------------------|-----------------|----------------------------------------------------------------------------------------------------|----------------------------------------------------------------------------------------------------|
| планирование -           | вывоз            | ОПЕРАТИВНЫЕ СОБЫТИЯ | контроль -                     | заявки                          | РЕЕСТРЫ -               | отчет                                  | гность ·           | - ПА       | спортиз | ация -                   |                 |                                                                                                    |                                                                                                    |
| 07.10.15 КОНТРОЛЬ ВЬ     | NBO3A × Bce      |                     | Таблица                        | Карта                           |                         | 6                                      | 76                 |            |         |                          |                 |                                                                                                    |                                                                                                    |
| МКУ "Администрация Совет | ского района ИКМ | О г. Казани"        | COCTOR                         | 1ИЕ ЗАКАЗА ПО                   | Э ПЛОЩАДКЕ У            | . Солнечна                             | я, д. 26           | 811801     |         |                          |                 |                                                                                                    | a paouroor                                                                                                    |
| ул. Солнечная, д. 26     |                  |                     | 3ARA3                          |                                 | Dama                    | 0                                      | 200                | BPILLO     | нен     |                          | не выполнен     |                                                                                                    | BIIPOLECCE                                                                                                    |
|                          |                  |                     | Sauparis c                     | заменои                         | Dynke,                  | 0                                      | 2001               | 2          |         |                          | 0               |                                                                                                    | 0                                                                                                    |
|                          |                  |                     | РАСПРЕД                        | ІЕЛЕНИЕ ЗАКА                    | ЗА ПО МАРШРУ            | гным зада                              | мкин               |            |         |                          |                 |                                                                                                    |                                                                                                    |
|                          |                  |                     | экипаж                         |                                 | ПЛАНОВОЕ ЗА             | ание                                   |                    | СТАТУС ЗА  | дания   | выполне                  | но не выполнено | ОБЪЕК                                                                                                    | тивный контроль                                                                                                    |
|                          |                  |                     | Об14ХО Н<br>Зсанів<br>Мусорово | асибуллин и.Р.                  | Забрать с замени        | й Бункер 8                             | 2 шт.              | Успешно    | 03:17   | 2 шт.                    | 0 ωτ.           | Посеще<br>подтве<br>тип: Ср<br>Нахож,<br>Въеще<br>Стояни<br>останов<br>останов<br>остано<br>останов<br>остано<br>остано<br>останов<br>остано<br>остано<br>остано<br>остано<br>остано<br>ост | 1980 1<br>gengenetene pañor: //A<br>utilevaurre arrevo (2011)<br>genere a sonte: 8 Mini, 57 CEK.<br>008107 Bauera (011-51<br>08107 Bauera (011-51)<br>mar: 031-61 arreveenet: (011-0)<br>061<br>1064 Bauera (011-51)<br>061<br>1064 Bauera (011-51)<br>061<br>1064 Bauera (011-51)<br>1064 Bauera (011-51)<br>1065 Bauera (011-51)<br>1065 Bauera |
|                          |                  |                     | © 2015                         | : 000 °ТКО-ИННООРИ".<br>Телефон | Вероня 1.4.1 (Сборка: f | 194542647 (*2011<br>1 +77-967-260-49-7 | 5-10-06 17:3<br>9. | 1 +0300")) |         |                          |                 |                                                                                                    |                                                                                                    |

Рисунок 35. Выбор площадки и просмотр информации о вывозе в табличной форме

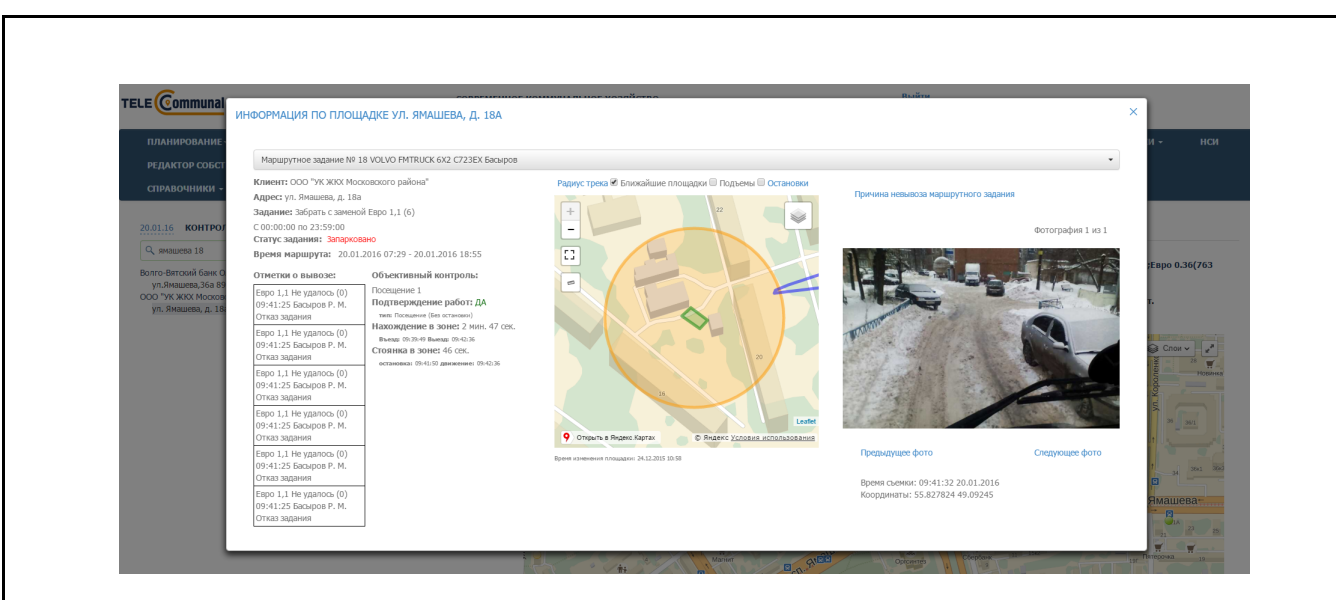

Рисунок 36. Выбор площадки и просмотр информации о вывозе на карте

# 4.5 Весовой контроль

Для просмотра данных по весовому контролю по результатам взвешивания необходимо нажать на раздел «Контроль» в меню и выбрать подраздел «Весовой контроль» (Рисунок 37).

| вывоз | ОПЕРАТИВНЫЕ СОБЫТИЯ | КОНТРОЛЬ -                                                               | заявки | РЕЕСТРЫ - | отчетность - | сводка – | паспортизация - |
|-------|---------------------|--------------------------------------------------------------------------|--------|-----------|--------------|----------|-----------------|
|       |                     | Контроль движения<br>Карта вывоза<br>Контроль вывоза<br>Весовой контроль |        |           |              |          |                 |

# Рисунок 37. Весовой контроль

В разделе «Весовой контроль» отображается информация по результатам взвешивания за выбранный период. Для удобства поиска можно воспользоваться фильтром по статусу взвешивания и поиском по гос. номеру TC. Для выгрузки данных в Excel нажмите на кнопку Выгрузить в Excel, для печати на кнопку Гечать (Рисунок 38).

| Фильтр по статусу взеешивания          | •                      |                     |                      |              |
|----------------------------------------|------------------------|---------------------|----------------------|--------------|
| Поиск по Госномеру ТС                  | Найти Очист            | ить                 |                      |              |
| Выгрузить в Ехое Редактировать Удатить |                        |                     |                      |              |
| Дата и время взвешивания о             | Госномер ТС (Регион) 0 | Масса отходов, кг о | Статус взвешивания о | Действия     |
| 15:09 09.07.2015                       | к487ox 197             | 10200               | ОК                   | ×            |
| 15:07 09.07.2015                       | c0576a 197             | 10720               | ок                   | ∠×           |
| 15:05 09.07.2015                       | т811ху 199             | 17580               | ок                   | - ×          |
| 15:05 09.07.2015                       | т811ху 199             | 17580               | ок                   | - ×          |
| 15:00 09.07.2015                       | p568pa 197             | 11340               | ок                   | - ×          |
| 14:47 09.07.2015                       | т557хи 199             | 19040               | ок                   | -/ ×         |
| 14:13 09.07.2015                       | т806мв 777             | 15900               | ок                   | * ×          |
| 14:12 09.07.2015                       | в519ан 777             | 16180               | ок                   | -/ ×         |
| 14:12 09.07.2015                       | в519ан 777             | 16180               | ок                   | * ×          |
| 14:00 09.07.2015                       | т697ху 199             | 11220               | ок                   | -/ ×         |
|                                        |                        |                     |                      | 10 25 50 100 |
| 1 2 3 4 5 6 7 17 >                     |                        |                     |                      |              |

#### нок 38. **Весовой контроль**

Для изменения периода необходимо нажать на ссылку с датой, выбрать

период и нажать на кнопку <sup>Задать</sup> (Рисунок 39).

| Becos | юй контроль / 09.07.15 00:00 - 10.07.15 00:00  | Выбор периода          |                     |                      |          |
|-------|------------------------------------------------|------------------------|---------------------|----------------------|----------|
|       |                                                | 09.07.2015 00:00       | - 10.07.2015 00:00  |                      |          |
|       | Поиск по Госномеру ТС                          |                        |                     |                      |          |
|       | Выгрузить в Ехсе! Печать Редактировать Удатить |                        | Задать Отмена       |                      |          |
|       | Дата и время взвешивания 🔅                     | Госномер TC (Регион) © | Масса отходов, кг 🔅 | Статус взвешивания 🔅 | Действия |
| 15    | :13 09.07.2015                                 | х415мв 197             | 10580               | ок                   | ≠×       |
| 15    | :13 09.07.2015                                 | х415мв 197             | 10580               | ок                   | * ×      |
| 15    | :09 09.07.2015                                 | x487ox 197             | 10200               | ок                   | ≠ ×      |
|       | -07.09.07.2015                                 | (05782.107             |                     | OK.                  | 1 ×      |
| 15    | .07 03.07.2013                                 |                        |                     |                      |          |

Рисунок 39. Выбор периода весового контроля

Для редактирования результатов взвешивания необходимо нажать на напротив нужной строки (Рисунок 40). В открывшемся окне кнопку необходимо отредактировать данные и нажать на кнопку или или для отмены редактирования. После сохранения отредактированных данных статус взвешивания изменится на «Корректировка».

| Дата и время взвешивания 08.07.15 12:00 Статус взвешивания ОК | фотофиксация Фото отсутсвует |              |
|---------------------------------------------------------------|------------------------------|--------------|
| Госномер ТС                                                   |                              |              |
| A000AA                                                        |                              |              |
| Регион ТС                                                     |                              |              |
| 199                                                           |                              |              |
| Масса отходов, кг                                             |                              |              |
| 0                                                             |                              |              |
| Последние изменения:                                          |                              |              |
| 08.07.15 11:02 system                                         |                              |              |
|                                                               |                              |              |
|                                                               |                              |              |
|                                                               |                              |              |
|                                                               |                              | Сохранить От |

# 4.6 Оперативные события

Для просмотра перечня оперативных событий по маршрутам за все даты необходимо левой кнопкой мыши нажать на пункт горизонтального меню «Оперативные события». В открывшемся окне отразится список оперативных событий, которые доступны для видимости пользователя. (Рисунок 41).

| E Commu             | nal                                               | со                                              | ВРЕМЕННОЕ КОММ<br>Рабоче | ИНАЛЬНОЕ ХОЗЯЙ<br>е место                                                                                                    | ство                   | Выйти<br>Садриева        |                                                                                         |       |  |                                                                                                    |  |  |                                                                                 |  |
|---------------------|---------------------------------------------------|-------------------------------------------------|--------------------------|----------------------------------------------------------------------------------------------------|------------------------|--------------------------|-----------------------------------------------------------------------------------------|-------|--|----------------------------------------------------------------------------------------------------|--|--|---------------------------------------------------------------------------------|--|
| планирован          | ИЕ- ВЫВОЗ                                         | ОПЕРАТИВНЫЕ СОБЫТИЯ                             | контроль -               | заявки                                                                                                    | РЕЕСТРЫ -              | отчетность -             | паспортизация +                                                                         |       |  |                                                                                                    |  |  |                                                                                 |  |
| агрузить в Excel    | × Фильтр:                                         |                                                 |                          |                                                                                                    |                        |                          |                                                                                         |       |  |                                                                                                    |  |  |                                                                                 |  |
| Время               | Автор                                             | Тип событ                                       | ия                       |                                                                                                    |                        |                          | Описание                                                                                |       |  |                                                                                                    |  |  |                                                                                 |  |
| 12:25<br>25.06.2015 | TC VOLVO FMTRUCK 4X2<br>C073XA<br>Canrxob P. K.   | Выполнение задания без въезд                    | а в зону                 | ул. Носк. спуск, д.                                                                                                    | 35 (ООО "УК РЖУ Сое    | етского района") Внесени | е отметки о вывозе мусора без въезда в зону площадки                                    |       |  |                                                                                                    |  |  |                                                                                 |  |
| 12:25<br>25.06.2015 | TC VOLVO FMTRUCK 6X4<br>C013Ky<br>Сорокин М. В.   | Подъем контейнера вне зоны з<br>площадок        | апланированных           | Подъем контейнер                                                                                                    | ра вне зоны запланиро  | ванных площадок. Место   | подъема 55.8364, 49.2066                                                                |       |  |                                                                                                    |  |  |                                                                                 |  |
| 12:24<br>25.06.2015 | TC VOLVO FMTRUCK 4X2<br>C073XA<br>Cansxob P. K.   | Остановка ТС вне зоны запланнированной площадки |                          | зии Остановка ТС вне зоны запланированных площадок. Длительность остановки с 12:24 до 12:26 (1 мин. 12 сек.). Место остановки 55.7697, 49.241 |                        |                          |                                                                                         |       |  | тановка ТС вне зоны запланнированной площадом Остановка ТС вне зоны запланированных площадок. Длительность остановки с 12:24 до 12:26 (1 мин. 12 сек.). Место оста |  |  | ь остановки с 12:24 до 12:26 (1 мин. 12 сек.). Место остановки 55.7697, 49.2414 |  |
| 12:23<br>25.06.2015 | TC VOLVO FMTRUCK 6X4<br>C005KY<br>Петров О. Б.    | Выполнение задания без въезд                    | а в зону                 | п. Сухая река, ул.<br>зону площадки                                                                                                    | Карагандинская - ул. ( | еверополюсная (МУ "Адмі  | инистрация Авиастроительного района г.Казани") Внесение отметки о вывозе мусора без въе | зда в |  |                                                                                                    |  |  |                                                                                 |  |
| 12:22<br>25.06.2015 | TC VOLVO FMTRUCK 6X2<br>T500EE<br>Нотфуллин Р. В. | Возврат на базу                                 |                          | VOLVO FMTRUCK 6                                                                                                    | X2 T500EE              |                          |                                                                                         |       |  |                                                                                                    |  |  |                                                                                 |  |
| 12:21<br>25.06.2015 | TC VOLVO FMTRUCK 4X2<br>C073XA<br>Cansxob P. K.   | Выполнение задания без въезд                    | а в зону                 | ул. Нокс. спуск, д.                                                                                                    | 26 (ООО "УК РЖУ Сов    | етского района") Внесени | е отметки о вывозе мусора без въезда в зону площадки                                    |       |  |                                                                                                    |  |  |                                                                                 |  |
| 12:20<br>25.06.2015 | TC VOLVO FMTRUCK 4X2<br>C073XA<br>Cansxob P. K.   | Остановка ТС вне зоны заплан                    | нированной площадки      | Остановка ТС вне                                                                                                    | зоны запланированнь    | х площадок. Длительност  | ь остановки с 12:20 до 12:21 (1 мин. 31 сек.). Место остановки 55.7679, 49.2435         |       |  |                                                                                                    |  |  |                                                                                 |  |
| 12:19<br>25.06.2015 | ТС ХУНДАЙ Р499РХ<br>Хусаинов И. Р.                | Подъем контейнера вне зоны з<br>площадок        | апланированных           | Подъем контейнера вне зоны запланированных площадок. Место подъема 55.8190, 49.1222                                                           |                        |                          |                                                                                         |       |  |                                                                                                    |  |  |                                                                                 |  |
| 12:18<br>25.06.2015 | ТС ХУНДАЙ Р499РХ<br>Хусаинов И. Р.                | Подъем контейнера вне зоны з<br>площадок        | апланированных           | Подъем контейнер                                                                                                    | ра вне зоны запланиро  | ванных площадок. Место   | подъема 55.8189, 49.1222                                                                |       |  |                                                                                                    |  |  |                                                                                 |  |
| 12:18<br>25.06.2015 | TC VOLVO FMTRUCK 6X2<br>C716EX<br>Лицов И. В.     | Остановка ТС вне зоны заплан                    | нированной площадки      | Остановка ТС вне                                                                                                    | зоны запланированны    | х площадок. Длительност  | ь остановки с 12:18 до 12:21 (3 мин. 1 сек.). Место остановки 55.8279, 49.0664          |       |  |                                                                                                    |  |  |                                                                                 |  |

# Рисунок 41. Оперативные события

Для просмотра только определенных событий на определенный интервал дат необходимо нажать на ссылку Фильтр: (Рисунок 41) и в модальном окне выбрать даты и поставить галочки напротив требуемых видов событий и выбрать из выпадающего списка водителей, TC, контрагента, результат обработки (Рисунок 42).

В соответствии с важностью события имеют следующую цветовую индикацию:

- Информация зеленый;
- Предупреждение желтый;
- Средняя оранжевый;
- Высокая светло-красный;
- Чрезвычайная темно-красный.

| TELE Communal         |                                               | Фильтр оперативных событи | ä                                                          |        | яна Валерьевна |               |         |
|-----------------------|-----------------------------------------------|---------------------------|------------------------------------------------------------|--------|----------------|---------------|---------|
| планирование -        | вывоз оперативные со                          | 0                         |                                                            |        | ИИ ОБРАТНАЯ    | связь контр   | агенты  |
|                       |                                               | Дата/время начала         | ДД. ММ. ГГГГ:                                              |        | паспортизаци   |               |         |
| УЧЁТНЫЕ ЗАПИСИ        | АТРИБУТЫ АВТОМОБИЛЯ                           | Дата/время конца          | дд.мм.гггг -:                                              |        |                |               |         |
| Выгрузить в Excel 🛛 🗙 | Фильтр:                                       | Тип события               | <ul> <li>Обращение по площадке</li> <li>Невывоз</li> </ul> |        |                |               |         |
| Время                 | Автор                                         | тс                        | Фильтр по ТС                                               |        | Статус задачи  | Ответственный | Результ |
| 17:16 01.02.2016      | ТС Scania O614XO<br>Ахметзянов Ф. Ф.          | Водитель                  | Фильтр по водителям                                        |        | Новая          |               |         |
| 17:16 01.02.2016      | ТС Scania O614XO<br>Ахметзянов Ф. Ф.          | Результат обработки       | Фильтр по результатам                                      |        | Новая          |               |         |
| 16:31 01.02.2016      | TC VOLVO FMTRUCK 6X4 C004KУ<br>Замалиев Ф. А. | Важность                  | Пинформация                                                |        | Новая          |               |         |
| 16:28 01.02.2016      | TC VOLVO FMTRUCK 6X4 C004Ky<br>Замалиев Ф. А. |                           | Предупреждение<br>Средняя<br>Высокая                       |        | Новая          |               |         |
| 16:27 01.02.2016      | TC VOLVO FMTRUCK 6X4 C004KY<br>Замалиев Ф. А. | Cratyc                    | Фрезвычайная                                               |        | Новая          |               |         |
| 16:26 01.02.2016      | ТС VOLVO FMTRUCK 6X4 C004KY<br>Замалиев Ф. А. | 1111 F 11                 | В обработке                                                |        | Новая          |               |         |
| 16:23 01.02.2016      | ТС VOLVO FMTRUCK 6X4 C004KY<br>Замалиев Ф. А. |                           | Стклонено                                                  |        | Новая          |               |         |
| 16:21 01.02.2016      | TC VOLVO FMTRUCK 6X4 C004KY<br>Замалиев Ф. А. |                           |                                                            |        | Новая          |               |         |
| 16:18 01.02.2016      | TC VOLVO FMTRUCK 6X4 C004Ky                   |                           | Приме                                                      | Отмена | Новая          |               |         |

Рисунок 42. Фильтр оперативных событий

Для просмотра подробной информации о событии необходимо нажать на кнопку <sup>…</sup> (Рисунок 43), откроется форма просмотра информации о событии (Рисунок 44).

| Выгрузить в Excel   | 🗙 Фильтр:                        |                                               |                                                                                                    |                  |               |           |   |
|---------------------|----------------------------------|-----------------------------------------------|----------------------------------------------------------------------------------------------------|------------------|---------------|-----------|---|
| Время               | Автор                            | Тип события                                   | Описание                                                                                                    | Статус<br>задачи | Ответственный | Результат |   |
| 09:42<br>02.02.2016 | Диспетчер<br>Покидышева Е.<br>М. | Вход пользователя                             | Выполнен вход в онстему с IP-адрека 192.168.0.2                                                                                     | Новая            |               |           | - |
| 22:10<br>01.02.2016 | system                           | Непосещение площадки в установленное<br>время | ул. Пр. Победы, д.22 (ООО "Управляющая компания Приволжского района") время посещения с 07:00 до 22:00. Задание не<br>запланировано | Новая            |               |           |   |
| 19:24<br>01.02.2016 | Диспетчер<br>Шурупов А. В.       | Выход пользователя                            | Выполнен выход из системы с IP-адреса 192.168.0.140                                                                                 | Новая            |               |           |   |
| 19:22<br>01.02.2016 | Диспетчер<br>Шурупов А. В.       | Вход пользователя                             | Выполнен вход в систему с IP-адреса 192.168.0.140                                                                                   | Новая            |               |           |   |

Рисунок 43. Результат применения фильтра оперативных событий

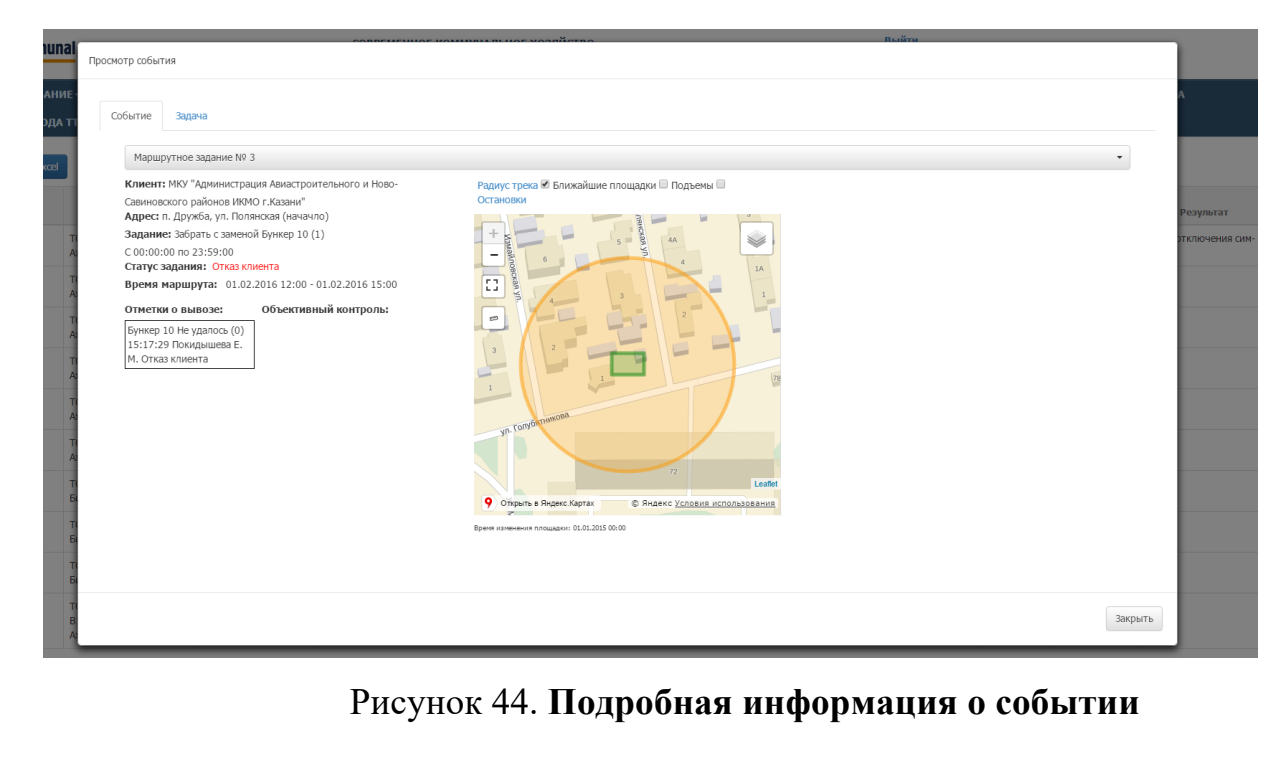

При открытии вкладки «Задачи» открывается форма обработки задачи.

В данном окне необходимо нужно заполнить поля «Состояние», «Исполнитель», «Результат» из предлагаемых списков. Если есть уточнения по полученному результату, то их нужно вбить в поле «Уточнение результата». После заполнения всех необходимых полей нужно нажать кнопку «Сохранить» (Рисунок 45).

| •                        | CORDE                     | NEULOF VOLUMELAT VORUČETKO        | Нанти   | _               | _ |
|--------------------------|---------------------------|-----------------------------------|---------|-----------------|---|
| ommunal                  | Просмотр события          |                                   |         |                 |   |
| НИРОВАНИЕ<br>МА ВВОДА ТІ | Событие Задача            |                                   |         | A               |   |
| uer a Dreed              | Статус Комментарии Журнал |                                   |         |                 |   |
| SALE B EXCEL             | Состояние:                | В обработке                       | •       |                 |   |
| Время                    | Исполнитель:              | Покидышев Владимир Сергеевич      | •       | Результат       |   |
| 6 Tr<br>2.2016 A         | Результат:                | Некорректный трек возможно помехи | ·       | этключения сим- |   |
| 6 Tr<br>2.2016 A         | Уточнение результата:     | тест                              |         |                 |   |
| 6 Tr                     | Сохранить                 |                                   |         |                 |   |
| 6 T(                     |                           |                                   |         |                 |   |
| 2.2016 A                 |                           |                                   |         |                 |   |
| 2.2016 A                 |                           |                                   |         |                 |   |
| 6 Tr<br>2.2016 A         |                           |                                   |         |                 |   |
| 7 Tr<br>2.2016 E         |                           |                                   |         |                 |   |
| 7 T(                     |                           |                                   |         |                 |   |
| 7 T(                     |                           |                                   |         |                 |   |
| 2.2016 E                 |                           |                                   |         |                 |   |
| 2.2016 B:<br>A)          |                           |                                   | Закрыть |                 |   |

Рисунок 45. Работа с заданиями.

Во вкладке «Комментарий» можно внести комментарий по задачи и при нажатии на кнопку «Добавить комментарий» создастся чат с внесенными комментариями (Рисунок 46).

| Contraction of Contraction                                                                                                    |                                                                                                    |                                                     |                                                         |                                                           |                                                                         |                   | ^             |
|----------------------------------------------------------------------------------------------------|----------------------------------------------------------------------------------------------------|-----------------------------------------------------|---------------------------------------------------------|-----------------------------------------------------------|-------------------------------------------------------------------------|-------------------|---------------|
| Событие 3                                                                                                    | адача                                                                                                    |                                                     |                                                         |                                                           |                                                                         |                   | _             |
| Статус                                                                                                    | Комментарии Журнал                                                                                              |                                                     |                                                         |                                                           |                                                                         |                   | A             |
| 02.02<br>Нет вс                                                                                                    | 2.2016 10:31:28 Покидышева сэможности вывезти контейнер                                                         |                                                     |                                                         |                                                           |                                                                         |                   | Резуль        |
|                                                                                                    |                                                                                                    |                                                     |                                                         |                                                           |                                                                         |                   | этключ        |
| <b>02.02</b><br>Конте                                                                                                    | 2.2016 10:30:57 Покидышева<br>йнер запаркован                                                                   |                                                     |                                                         |                                                           |                                                                         |                   |               |
|                                                                                                    |                                                                                                    |                                                     |                                                         |                                                           |                                                                         |                   |               |
|                                                                                                    |                                                                                                    |                                                     |                                                         |                                                           |                                                                         |                   |               |
|                                                                                                    |                                                                                                    |                                                     |                                                         |                                                           |                                                                         |                   |               |
|                                                                                                    |                                                                                                    |                                                     |                                                         |                                                           |                                                                         |                   |               |
|                                                                                                    |                                                                                                    |                                                     |                                                         |                                                           |                                                                         |                   |               |
|                                                                                                    |                                                                                                    |                                                     |                                                         |                                                           |                                                                         |                   |               |
| Добавит                                                                                                    | ть комментарий                                                                                                  |                                                     |                                                         |                                                           |                                                                         |                   |               |
|                                                                                                    |                                                                                                    |                                                     |                                                         |                                                           |                                                                         |                   |               |
|                                                                                                    |                                                                                                    |                                                     |                                                         |                                                           |                                                                         |                   | Закрыть       |
|                                                                                                    |                                                                                                    |                                                     |                                                         |                                                           |                                                                         |                   | <b>2</b> 0 25 |
| Во ві                                                                                                    | кладке «)                                                                                                    | Рису<br>Журна.                                      | нок 46.<br>л» выво                                      | <b>Коммен</b><br>одить та                                 | тарии к зада<br>блица с исто                                            | че.<br>рией обраб | ботки за      |
| Во ві<br>/нок 4                                                                                                    | кладке «)<br>47).                                                                                               | Рису<br>Журна.                                      | нок 46.<br>л» выво                                      | <b>Коммен</b><br>одить та                                 | тарии к зада<br>блица с исто                                            | че.<br>рией обра  | ботки за      |
| Во ві<br>/нок 4                                                                                                    | кладке «)<br>47).                                                                                               | Рису<br>Журна.                                      | нок 46.<br>л» выво                                      | <b>Коммен</b><br>одить та                                 | тарии к зада<br>блица с исто                                            | че.<br>рией обраб | ботки за      |
| Во ві<br>7нок 4                                                                                                    | кладке «)<br>47).                                                                                               | Рису<br>Журна.                                      | нок 46.<br>л» выво                                      | <b>Коммен</b><br>одить та                                 | тарии к зада<br>блица с исто                                            | че.<br>рией обраб | ботки за      |
| Во ві<br>7нок 4<br>прооктр соби                                                                                                    | кладке «)<br>47).                                                                                               | Рису<br>Журна.                                      | нок 46.<br>л» выво                                      | <b>Коммен</b><br>одить та                                 | тарии к зада<br>блица с исто                                            | че.<br>рией обраб | ботки за      |
| Во ві<br>/НОК 4<br>Прооктр собы<br>Событие<br>стату                                                                                                    | кладке «Л<br>47).<br>задача<br>с комментарии журнал                                                             | Рису<br>Журна.                                      | нок 46.<br>л» выво                                      | <b>Коммен</b><br>одить та                                 | тарии к зада<br>блица с исто                                            | че.<br>рией обра( | ботки за      |
| Во ві<br>/НОК 4<br>Просматр собе<br>Собетие<br>Статуу<br>Для                                                                                                    | кладке «Э<br>47).<br>заана<br>с коментарии Журнал<br>та и веремя                                                | Рису<br>Журна.                                      | нок 46.<br>л» выво                                      | Коммен<br>одить та                                        | тарии к зада<br>блица с исто                                            | че.<br>рией обраб | ботки за      |
| Bo BI<br>7HOK 4<br>PROCHETP COSE<br>COSETTIE<br>COSETTIE<br>COS | кладке «Л<br>47).<br>задача<br>с Комментарии Журнал<br>на и время<br>.02.2016 17:16<br>.02.2016 10:36           | Рису<br>Журна.<br>Автор<br>Помцышева<br>Помцышева   | нок 46.<br>л» выво<br>                                  | Коммен<br>ОДИТЬ Та<br>ОДИТЬ Та<br>ОДИТЬ Та                | тарии к зада<br>блица с исто<br>Результат<br>Иза отклочения син-карты   | че.<br>рией обраб | ботки за      |
| Bo Bi<br>/HOK 4<br>Ppocketp co6k<br>Co6ketture<br>Cratyy<br>Area<br>01.<br>22                                                                                                    | кладке «Л<br>47).<br>адача<br>с Комментарии Журнал<br>та и время<br>.02.2016 17:16<br>.02.2016 10:36            | Рису<br>Журна.<br>Автор<br>Пооидышева<br>Пооидышева | нок 46.<br>л» выво<br>состояние<br>новая<br>в обработке | Коммен<br>ОДИТЬ ТА<br>ОДИТЬ ТА<br>С (Кололиитель<br>Буров | тарии к зада<br>блица с исто<br>Редультат<br>Из-за отключения они-карты | че.<br>рией обраб | ботки за      |
| Bo BI<br>/HOK 4<br>Просметр событие<br>Ссобытие<br>Статуу<br>Дая<br>01.<br>02.                                                                                                    | кладке «)<br>47).<br>атия<br>задача<br>с Комментарии Журнал<br>та и время<br>.02.2016 17:16<br>.02.2016 10:36   | Рису<br>Журна.<br>Автор<br>Поокрышева<br>Поокрышева | нок 46.<br>л» выво<br>Состояние<br>Новая<br>в обработке | Коммен<br>Одить та<br>Одить та<br>Буроз                   | тарии к зада<br>блица с исто<br>Редультат<br>Из-за отключения сам-карты | че.<br>рией обраб | ботки за      |
| Bo BI<br>7HOK 4<br>PROCHETY COSI                                                                                                    | кладке «Л<br>47).<br>задача<br>с Комментарии Журнал<br>од.2016 17:16<br>.02.2016 10:36                          | Рису<br>Журна.<br>Автор<br>Поокдышева<br>Поокдышева | нок 46.<br>л» выво<br>состояние<br>нова<br>в обработке  | Коммен<br>Одить та<br>Одить та<br>Буров                   | тарии к зада<br>блица с исто<br>результат<br>из-за отключения син-карты | че.<br>рией обраб | ботки за      |
| Bo Bi<br>/HOK 4<br>Ppockettp cofe<br>Cofestive<br>Crany<br>An<br>01.<br>02.                                                                                                    | кладке «Л<br>47).<br>адача<br>с Комментария Журнал<br>га и время<br>.02.2016 10:36                              | Рису<br>Журна.<br>Автор<br>Пооидышева               | нок 46.<br>л» выво<br>Состояние<br>Новая<br>В обработке | Коммен<br>одить та<br>одить та<br>уров                    | тарии к зада<br>блица с исто<br>Редультат<br>Из-за отключения они нарты | че.<br>рией обраб | ботки за      |
| Во ві<br>ЛНОК 4<br>Событие<br>Статуу<br>Дя<br>01.<br>02.                                                                                                    | кладке «)<br>47).<br>атия<br>задача<br>с Комментарии Журнал<br>ла и время<br>.02.2016 17:16<br>.02.2016 10:36   | Рису<br>Журна.<br>Автор<br>Поогдышева<br>Поогдышева | нок 46.<br>л» выво<br>                                  | Коммен<br>одить та<br>одить та<br>уров                    | тарии к зада<br>блица с исто<br>Реультат<br>Из-за отключения окн-карты  | че.<br>рией обраб | ботки за      |
| Bo Bi<br>7HOK 4<br>PROCHETY COSIST<br>COSIST<br>CONSTRUCT<br>CONSTRUCT                                                                       | КЛАДКЕ «Л<br>47).<br>задача<br>задача<br>комментарии журнал<br>па и время<br>.02.2016 17:16<br>.02.2016 10:36   | Рису<br>Журна.<br>Автор<br>Поогдышева<br>Поогдышева | нок 46.<br>л» выво<br>состояние<br>нова<br>в обработке  | Коммен<br>Одить та<br>Одить та<br>Уров                    | тарии к зада<br>блица с исто<br>из-за отключения син-карты              | че.<br>рией обраб | ботки за      |
| Bo Bi<br>/HOK 4<br>Co6isme<br>Crany<br>22                                                                                                    | кладке «Л<br>47).<br>ытия<br>задача<br>с Комментария Журнал<br>та и время<br>.02.2016 17:16<br>.02.2016 10:36   | Рису<br>Журна.<br>Автор<br>Поондышева<br>Поондышева | нок 46.<br>л» выво<br>состояние<br>новая<br>в обработке | Коммен<br>одить та<br>исполнитель<br>Буров                | тарии к зада<br>блица с исто<br>Результат<br>Из-за отключения сам-карты | че.<br>рией обраб | ботки за      |
| Во вј<br>УНОК 4<br>Гроскетр соби<br>Собитие<br>Стату<br>Да<br>01.<br>02.                                                                                                    | кладке «)<br>47).<br>ытия<br>задача<br>с Комментарии Журнал<br>нта и время<br>.02.2016 17:16<br>.02.2016 10:36  | Рису<br>Журна.<br>Автор<br>Покидышева<br>Покидышева | нок 46.<br>л» выво<br>состояние<br>новая<br>в обработке | Коммен<br>одить та<br>одить та<br>исполнитель<br>Буров    | тарии к зада<br>блица с исто<br>Резлитат<br>Изза отключения онн-карты   | че.<br>рией обраб | ботки за      |
| Bo BI<br>7HOK 4<br>Process proofs<br>Consume<br>Crany<br>Re<br>01.<br>02.                                                                                                    | КЛАДКЕ «Э<br>47).<br>задача<br>задача<br>с Комментарии Журнал<br>па и время<br>.02.2016 17:16<br>.02.2016 10:36 | Рису<br>Журна.<br>Автор<br>Поотдышева<br>Поотдышева | нок 46.<br>л» выво<br>состояние<br>нова<br>в обработке  | Коммен<br>Одить та<br>Одить та<br>Уров                    | тарии к зада<br>блица с исто<br>изза отклочения син-карты               | че.<br>рией обраб | ботки за      |

# Рисунок 47. Журнал работы с задачей.

Для завершения работы с формой «Просмотр события» необходимо нажать на кнопку «Закрыть», после чего внесенные данные отразятся в таблице оперативных событий (Рисунок 48).

| выгрузить в Ехо     | × Фильтр: Неподт                     | вержденный вывоз;         |                                                                                                    |                  |               |                             |
|---------------------|--------------------------------------|---------------------------|----------------------------------------------------------------------------------------------------|------------------|---------------|-----------------------------|
| Время               | Автор                                | Тип события               | Описание                                                                                                    | Статус<br>задачи | Ответственный | Результат                   |
| 17:16<br>01.02.2016 | ТС Scania O614XO<br>Ахметзянов Ф. Ф. | Неподтвержденный<br>вывоз | Наряд 01.02.16 Ахметзанов Фаиль Фаргатович Об14ХО не подтвержден вывоз ул. 5-я Давликеевская напротив д. 37, Бункер 10 (1);<br>Забрать с заменой  | В обработке      | Набиуллина    | Из-за отключения с<br>карты |
| 17:16<br>01.02.2016 | ТС Scania O614XO<br>Ахметзянов Ф. Ф. | Неподтвержденный<br>вывоз | Наряд 01.02.16 Ахметзянов Фаиль Фаргатович Об14ХО не подтвержден вывоз п. Дружба, ул. Полянская (начачло). Обычный 0,75 (3);<br>Забрать с заменой | В обработке      | Буров         | Из-за отключения о<br>карты |
| 17:16<br>01.02.2016 | ТС Scania O614XO<br>Ахметзянов Ф. Ф. | Неподтвержденный<br>вывоз | Наряд 01.02.16 Ахметзянов Фаиль Фаргатович Об14ХО не подтвержден вывоз п. Новое Савиново, ул. 3- кадышевская, Бункер 10 (1);<br>Забрать с заменой | Новая            |               |                             |
| 17:16<br>01.02.2016 | ТС Scania O614XO<br>Ахметзянов Ф. Ф. | Неподтвержденный<br>вывоз | Наряд 01.02.16 Акметзанов Фаиль Фаргатович О614XO не подтвержден вывоз п. Дружба, ул. Силикатная, Бункер 10 (1); Забрать с заменой                | Новая            |               |                             |
| 17:16<br>01.02.2016 | ТС Scania O614XO<br>Ахметзянов Ф. Ф. | Неподтвержденный<br>вывоз | Наряд 01.02.16 Ахметзянов Фаиль Фаргатович О614ХО не подтвержден вывоз ул . Горная , 2, Бункер 10 (1); Забрать с заменой                          | Новая            |               |                             |
| 17:16<br>01.02.2016 | ТС Scania O614XO<br>Ахметзянов Φ. Φ. | Неподтвержденный<br>вывоз | Наряд 01.02.16 Ахметзянов Фаиль Фаргатович Об14ХО не подтвержден вывоз ул . З -я Зеленая, Бункер 10 (1); Забрать с заменой                        | Новая            |               |                             |
| 15:17<br>01.02.2016 | TC FUSO 0785PP<br>Бикмуллин Д. А.    | Неподтвержденный<br>вывоз | Наряд 01.02.16 Бикмуллин Дамир Амирович 0785РР не подтвержден вывоз п. Дружба, ул. Полянская (начачло), Бункер 10 (1); Забрать с<br>заменой       | Новая            |               |                             |

#### Рисунок 48. Оперативные события

Для редактирования данных нужно также нажать на кнопку <sup>…</sup> и нести нужные изменения. После чего необходимо нажать на кнопку «Сохранить», либо «Добавить комментарий», если был внесен новый комментарий. Для закрытия формы необходимо нажать на «Закрыть».

#### 4.7 Реестр площадок

#### 4.7.1 Создание новой площадки

Для создания новой площадки левой кнопкой мыши нажмите на раздел «Реестры» и выберите подраздел «Реестр площадок», затем нажмите на кнопку [9] (Рисунок 49).

Поля, обязательные для заполнения, выделены красной рамкой или отмечены красным цветом. Если хотя бы одно из обязательных полей не будет заполнено, Система не позволит сохранить такую площадку.

| стр пл | ющадок                  |                                                                                        |        |                          |                                 |                    |             |            |                        |               |             |
|--------|-------------------------|----------------------------------------------------------------------------------------|--------|--------------------------|---------------------------------|--------------------|-------------|------------|------------------------|---------------|-------------|
| Площ   | адки на согласовании    | Неиспользуемые площадки                                                                |        |                          |                                 |                    |             |            |                        |               |             |
| ٩      | • Поиск по части а      | <ul> <li>Поиск по части адреса площадки</li> <li>Вид отходов</li> <li>Тип é</li> </ul> |        |                          | мкости                          | Участок            | Район       |            |                        |               |             |
| ٩      | • Поиск по части з      | <ul> <li>Поиск по части заказчика</li> <li>Вид контрагента</li> <li>Огран</li> </ul>   |        |                          | ничение проезда                 | На особом контроле | •           | Окончания  | е графика с дд.мм.гггг | по дд.мм.гггг |             |
| Ha     | ийдено 3221 площа       | док                                                                                    |        |                          |                                 |                    |             |            | Найт                   | Очистита      |             |
|        |                         | Адрес пло                                                                              | нцадки |                          | Контрагент                      |                    | Район       |            | Контейнеры             | Участок       | Действие    |
|        | улица Ванеева, 30/5     |                                                                                        |        |                          | ТКИ2 ННГУ им. Н.И. Лобачевского |                    | Ленинский   |            | Евро 1,1-4             |               | :≡ <b>x</b> |
|        | Тестирование            |                                                                                        |        |                          | ТСЦ Автозаводский               |                    | Ленинский   |            | Бункер 10-2            |               | <b>∷ ×</b>  |
|        | улица Ванеева, 2/3      |                                                                                        |        |                          | тки2                            | Ленинский          |             | Евро 1,1-5 |                        | i≣ <b>×</b>   |             |
|        | улица Ванеева, 2/2      |                                                                                        |        |                          | ТКИ2                            | Ленинский Е        |             | Евро 1,1-3 |                        | := <b>x</b>   |             |
|        | улица Ванеева, 2/1      |                                                                                        |        | TK/12 TCK Nº346 TCKNº366 |                                 | Ленинский          |             | Евро 1,1-2 |                        | <b>∷ ×</b>    |             |
|        | улица Ванеева, 28       | улица Ванеева, 28                                                                      |        |                          |                                 | ТКИ2               |             |            | Евро 1,1-2             |               | <b>∷ ×</b>  |
|        | улица Ванеева, 40/1тест |                                                                                        |        |                          | ТКИ2                            |                    | Ленинский   |            | Espo 1,1-8             |               | := <b>x</b> |
| Ξ      | Россия, Нижний Новго    | ород, переулок Гоголя, 5                                                               |        |                          | 366 TCЖ                         |                    | Автозаводск | ий         | Бункер 10-0            |               | := <b>x</b> |

# Рисунок 49. Реестр площадок

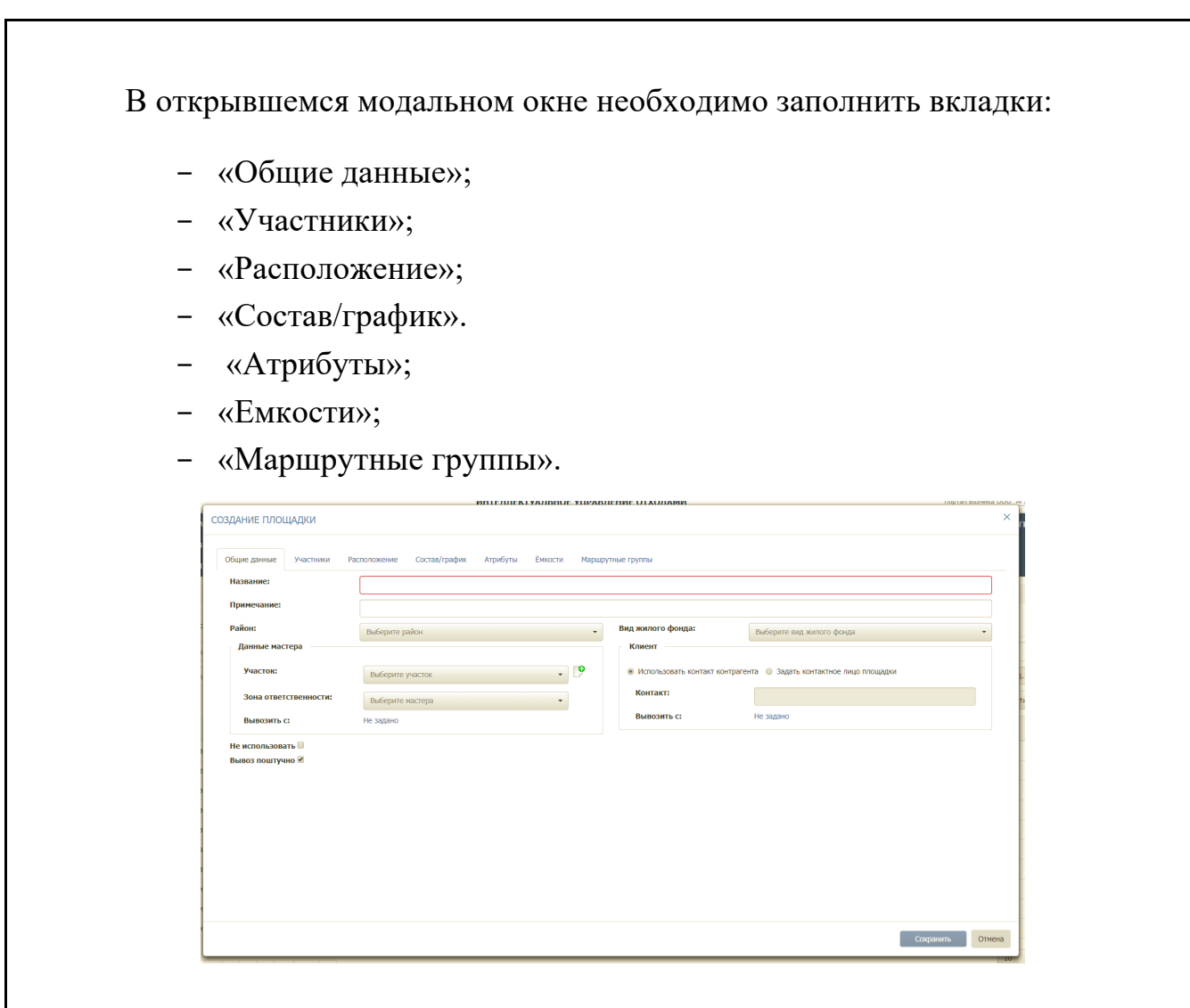

Рисунок 50. Вкладка «Общие данные»

**Во вкладке «Общие данные»** (Рисунок 50) необходимо заполнить следующие поля:

 Название (вводится вручную в формате: п. Северный, ул. Харьковская, д. 88 либо ул. Беломорская, д. 45);

- Район (выбирается из выпадающего списка);
- Вид жилого фонда (выбирается из выпадающего списка);
- Чекбокс «Не использовать» в случае проставления галочки площадка будет сохранена в Реестре «Неиспользуемые площадки»;
- Чекбокс «Вывоз поштучно» галочка стоит по умолчанию, в случае, если с площадки контейнеры свозят в одну точку вывоза вместе с другими площадками и осуществляется общий вывоз, необходимо убрать галочку;
- Участок (выбирается из выпадающего списка);

- Зона ответственности (фамилия мастера выбирается из выпадающего списка);
- Желаемое время вывоза по данным мастера (по умолчанию указывается время с 00:00 по 23:59, время можно изменять при помощи стрелок либо заполнять вручную);
- Контакты (по умолчанию выводится телефон выбранного контрагента, при необходимости можно изменить чекбокс на «Задать контактное лицо площадки» и ввести данные ответственного по площадке).

Во вкладке «Участник» (Рисунок 51) отображаются контрагенты, у которых заключен договор на вывоз по данной площадке (при создании площадки данная вкладка пустая, участники отображаются после добавления на площадку договора).

|                         |           |              |               | нтеллектально    | Е УПРАВЛЕНИЕ ОТХО | лами |           |       | портал возчика ООО п |
|-------------------------|-----------|--------------|---------------|------------------|-------------------|------|-----------|-------|----------------------|
| СОЗДАНИЕ ПЛОЦ           | цадки     |              |               |                  |                   |      |           |       | ×                    |
|                         |           |              |               |                  |                   |      |           |       |                      |
| Общие данные            | Участники | Расположение | Состав/график | Атрибуты Емкости | Маршрутные группы |      |           |       |                      |
| Только акти<br>договора | вные      | Дата         | 22.12.17      |                  | =                 |      |           |       |                      |
| Тип участника           |           |              |               | Контраген        | m                 |      | Основание |       |                      |
|                         |           |              |               |                  |                   |      |           |       |                      |
|                         |           |              |               |                  |                   |      |           |       |                      |
|                         |           |              |               |                  |                   |      |           |       |                      |
|                         |           |              |               |                  |                   |      |           |       |                      |
|                         |           |              |               |                  |                   |      |           |       |                      |
|                         |           |              |               |                  |                   |      |           |       |                      |
|                         |           |              |               |                  |                   |      |           |       |                      |
|                         |           |              |               |                  |                   |      |           |       |                      |
|                         |           |              |               |                  |                   |      |           |       |                      |
|                         |           |              |               |                  |                   |      |           |       |                      |
|                         |           |              |               |                  |                   |      |           |       |                      |
|                         |           |              |               |                  |                   |      |           |       |                      |
|                         |           |              |               |                  |                   |      |           |       |                      |
|                         |           |              |               |                  |                   |      |           |       |                      |
|                         |           |              |               |                  |                   |      |           | Compa | 0714040              |
|                         |           |              |               |                  |                   |      |           | Coxpa | Отмена               |

Рисунок 51. Вкладка «Участники»

**Во вкладке «Расположение»** необходимо заполнить следующие подразделы (Рисунок 52):

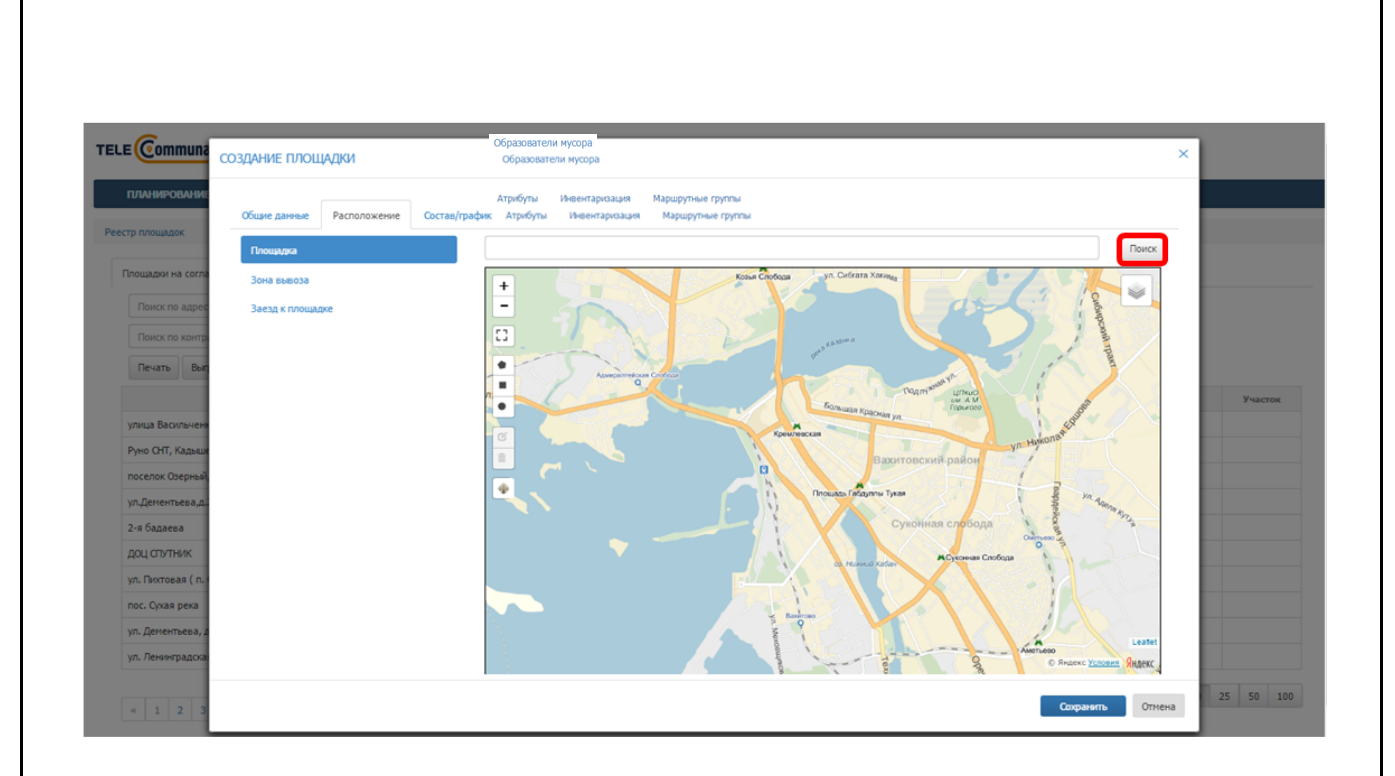

#### Рисунок 52. Вкладка «Расположение», подраздел «Площадка»

После того, как нужный адрес будет найдет на карте, необходимо при помощи инструментов ••• нарисовать область площадки на карте: для этого необходимо левой кнопкой мыши нажать на инструмент рисования площадки и затем нажать на место на карте, где нужно нарисовать площадку. Для инструмента • необходимо последнюю точку области площадки совместить с первой, нажав в нее левой кнопкой мыши. Для перехода в полноэкранный режим необходимо нажать на кнопку [] (Рисунок 53).
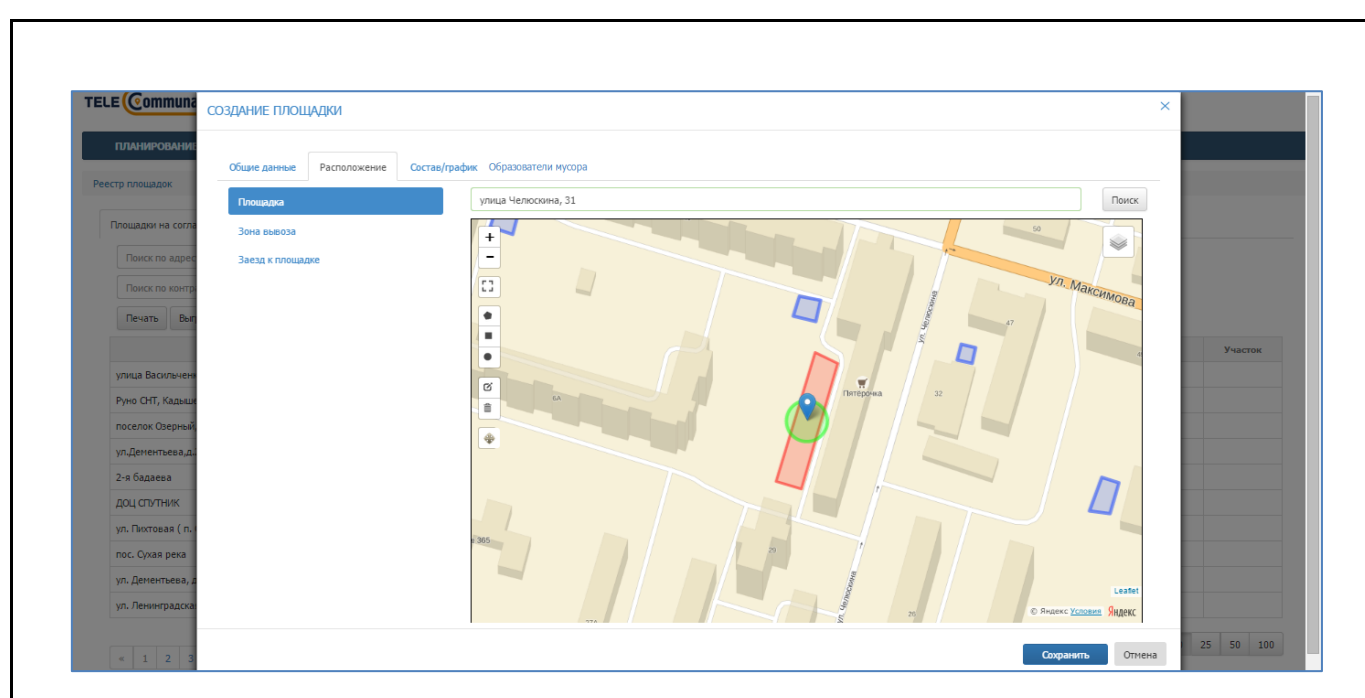

Рисунок 53. Рисование области площадки на карте

Для редактирования области площадки необходимо нажать на инструмент и затем левой кнопкой мыши тянуть за точки контура площадки, таким образом изменяя границы области площадки; для сохранения изменений необходимо нажать на кнопку «Save», для отмены – на кнопку «Cancel» (Рисунок 54).

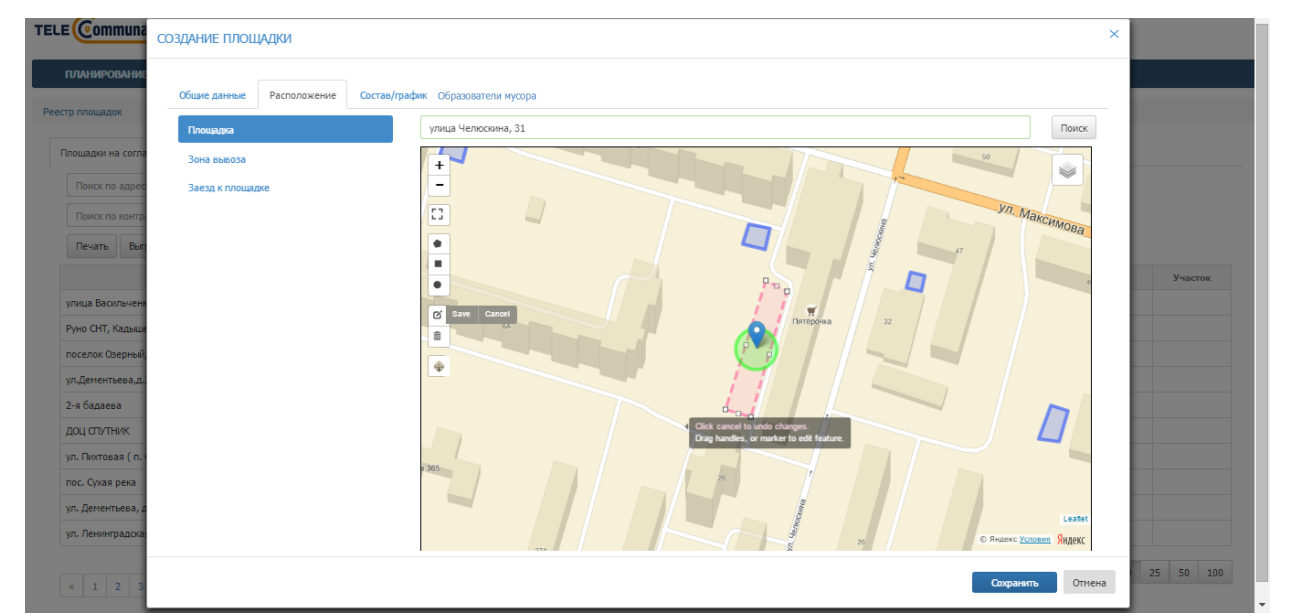

#### Рисунок 54. Редактирование области площадки на карте

Для изменения местоположения области площадки необходимо нажать на инструмент и затем левой кнопкой мыши нажать в любое место на карте, куда необходимо переместить площадку; для сохранения изменений необходимо нажать на кнопку «Save», для отмены – на кнопку «Cancel» (Рисунок 55).

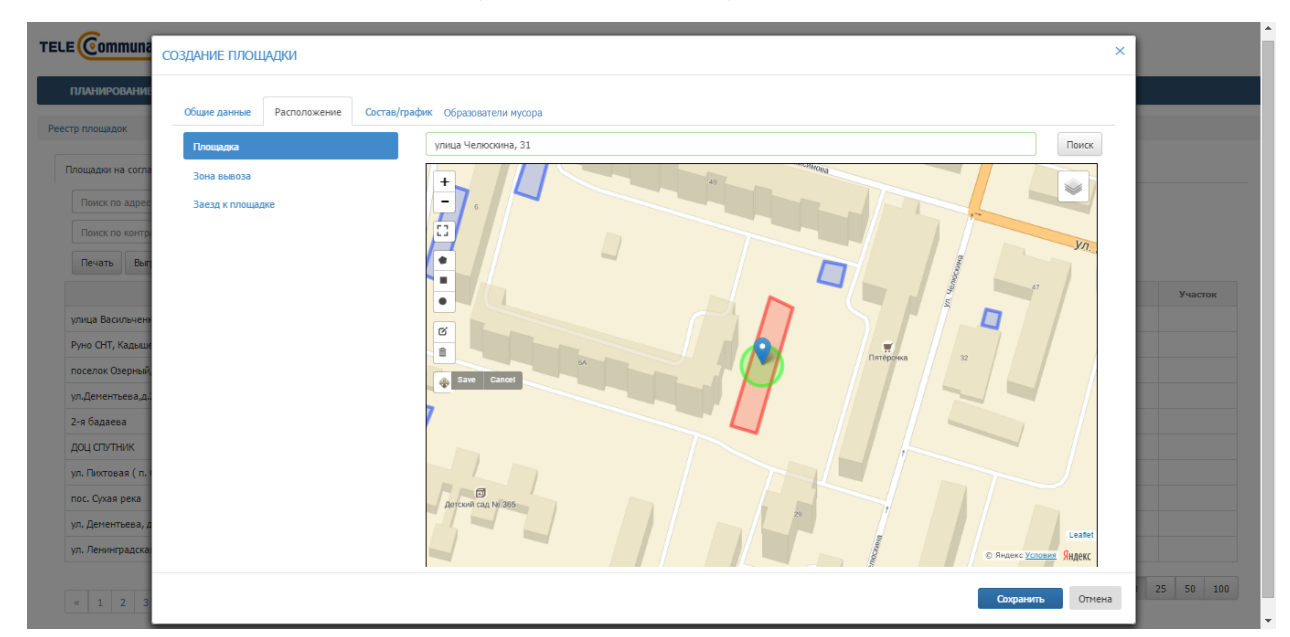

Рисунок 55. Перемещение области площадки на карте

Для удаления области площадки необходимо нажать на инструмент и затем левой кнопкой мыши нажать в любое место области площадки на карте; для подтверждения удаления необходимо нажать на кнопку «Save», для отмены – на кнопку «Cancel» (Рисунок 56).

| СОЗДАНИЕ ПЛОЩАДКИ                                                                                                    | ,                                                         | <           |
|----------------------------------------------------------------------------------------------------|-----------------------------------------------------------|-------------|
| Рестр плоцадок<br>Социе данные Расположение Со<br>Плоцадка                                                                                                    | ктав/график Образователи мусора улица Челосонна, 31 Поисс |             |
| Площадки на согла<br>Понкк по ворга<br>Понкк по ворга<br>Понкк по ворга<br>Пенать Выт<br>Уулица Василенени<br>Румо СнТ, Кадикан<br>поселок Окерный<br>Ул. Дентетвевд.а<br>2-е бадаева<br>Доц СТУТНиК<br>Уул. Пистовая ( п.<br>пос. Сухая река<br>Ул. Дентетвев, н<br>Ул. Ленчиградска |                                                           | Участок<br> |
| « 1 2 3                                                                                                    | Сохранить Отлена                                          | 25 50 100   |

Рисунок 56. Удаление области площадки на карте

2) Зона вывоза: по умолчанию зона вывоза совпадает с центром площадки и радиус зоны вывоза составляет 10 м, радиус зоны вывоза можно менять в случае необходимости (Рисунок 57).

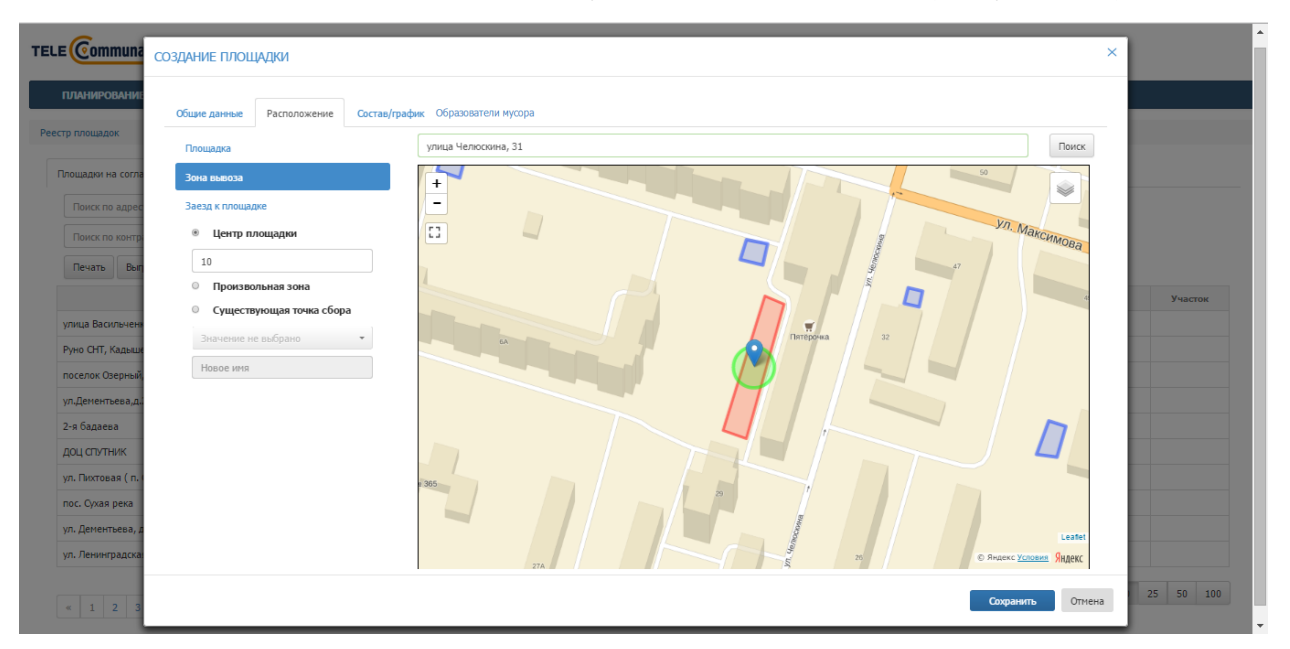

Рисунок 57. Зона вывоза совпадает с центром площадки

Если зона вывоза не совпадает с центром площадки, можно нанести на карту произвольную зону вывоза; для этого необходимо левой кнопкой мыши поставить точку напротив варианта «Произвольная зона» и при помощи одного из инструментов •••• нарисовать область зоны вывоза на карте (Рисунок 58).

| ПЛАНИРОВАНИ:<br>Общие данные Расположение Состав/гр                                                                                                    | афик Образователи мусора |                                                                                                    |
|----------------------------------------------------------------------------------------------------|--------------------------|----------------------------------------------------------------------------------------------------|
| Рекстр ллощадок<br>Понисл по цере<br>Понисл по котр<br>Понисл по котр<br>Пони |                          | Понск<br>Эчасток<br>Участок<br>Цаяте<br>Цаяте<br>Даяте<br>Даят |

исунок эð. Произвольная зона вывоза

Если точка сбора данной площадки совпадает с уже существующей точкой сбора, необходимо выбрать варианта «Существующая точка сбора» и выбрать точку сбора из выпадающего списка. Для переименования существующей точки сбора необходимо ввести новое имя точки сбора в соответствующее поле (Рисунок 59).

| Peccep proculators   Peccep proculators   Peccep proculators   Peccep proculators   Peccep proculators   Peccep proculators   Peccep proculators   Peccep proculators   Percep proculators   Percep | ТЕLE Communa<br>ПЛАНИРОВАНИЯ                                                                                                    | СОЗДАНИЕ ПЛОЩАДКИ<br>Общие данные Расположение Соста | e/rpdux:                                                                                                    |             |
|----------------------------------------------------------------------------------------------------|----------------------------------------------------------------------------------------------------|------------------------------------------------------|----------------------------------------------------------------------------------------------------|-------------|
|                                                                                                    | Реестр плошадон на согла<br>Плошадон на согла<br>Поиск по задес<br>Поиск по контр<br>Печать Вел<br>Улица Василачен<br>Руно СНТ, Кальки<br>поселок Овернай<br>Ул.Детентьева,д.<br>2-в бадаева<br>ДОЦ СТУТНАК<br>Ул. Поктова (п.<br>п. пос. Сухая рела<br>Ул. Детентьева, д.<br>Ул. Ленинградока | Глоцадиа<br>Зена выхоза<br>                          | VILLA 4000000488,31         Image: state state stat | ynactor<br> |

Рисунок 59. Существующая точка сбора

3) Заезд к площадке: для того, чтобы нарисовать на карте заезд к площадке, необходимо левой кнопкой мыши нажать на кнопку , точку начала пути к площадке поставить в области зоны вывоза площадки и затем левой кнопкой мыши ставить точки на карте до ближайшей дороги, так, чтобы получился путь подъезда к площадке. Для окончания рисования пути последнюю точку нужно поставить дважды левой кнопкой мыши. При необходимости возможно ввести описание заезда к площадке в поле «Параметры заезда к площадке» (Рисунок 60).

| планирование        |                                     |                           |           |
|---------------------|-------------------------------------|---------------------------|-----------|
|                     | Общие данные Расположение Состав/гр | афиис Образователи мусора | _         |
| еестр площадок      | Площадка                            | улица Челюскина, 31       | Поиск     |
| Площадки на согла   | Зона вывоза                         | + 30. Macroso             |           |
| Поиск по адрес      | Заезд к площадке                    | - 49 50                   |           |
| Поиск по контр      | Параметры заезда к площадке         |                           |           |
| Печать Вып          | Заметка водителю                    |                           | УЛ. Макси |
|                     |                                     |                           | Участо    |
| улица Васильчени    |                                     |                           |           |
| Руно СНТ, Кадыше    |                                     |                           | 454       |
| поселок Озерный,    |                                     | 6А Питёронка 32           |           |
| ул.Дементьева,д.    |                                     |                           |           |
| 2-я бадаева         |                                     |                           |           |
| доц спутник         |                                     |                           |           |
| ул. Пихтовая ( п. ( |                                     |                           |           |
|                     |                                     |                           |           |

Рисунок 60. Заезд к площадке

Во вкладке «Состав/график» необходимо добавить все имеющиеся на площадке типы контейнеров, нажав на ссылку «Добавить новый тип контейнера на площадку» столько раз, сколько типов контейнеров стоит на площадке (Рисунок 61):

| создание площадки                                                           | ×                   |
|-----------------------------------------------------------------------------|---------------------|
| планирование                                                                |                     |
| Рестр площадок Расположение Состамупрании Состамупрании Образователи нукора | _                   |
| Добаять новый тип контейнера на площарку                                    |                     |
| Provagent He Contact                                                        |                     |
| Plance no append                                                            |                     |
| Planar, no starr par                                                        |                     |
| Resarts Borry                                                               |                     |
|                                                                             | Участок             |
| yr. Rogaessa, g. 1                                                          |                     |
| Monark Rycores yok                                                          |                     |
| winna Aqui Tantaia                                                          |                     |
| untruta Anageewaa Tr                                                        |                     |
| Saneosia ynitaja, not                                                       |                     |
| yn. Aechar Fatana, A                                                        |                     |
| Tongeratival yoka                                                           |                     |
| vinue Brunessore                                                            |                     |
| 3 tr. Andread and an and                                                    |                     |
| Tomaun.                                                                     | 25 50 100<br>Отмена |
|                                                                             | Official            |

## Рисунок 61. Вкладка «Состав/график»

После этого в появившейся таблице необходимо нажать на кнопку (Рисунок 62), выбрать тип контейнера из выпадающего списка, выбрать тип

мусора. После этого необходимо нажать на кнопку 🖾 для сохранения типа контейнера или отмены операции (Рисунок 63).

|                                         |                          | НТЕЛЛЕКТАЛЬНОЕ АПБАВЛЕНИЕ  | ОТХОЛАМИ | портал возчика ок |
|-----------------------------------------|--------------------------|----------------------------|----------|-------------------|
| ДАНИЕ ПЛОЩАДКИ                          |                          |                            |          |                   |
| Биние пацияле Участникси Расположение   | е Согтав/график Атрибиты | Бмиости Маршруграда группы |          |                   |
|                                         | e cocrasti poprie        | contern copupyrise pyrate  |          |                   |
| ип                                      | Тип мусора               |                            | Действия |                   |
| че выбран                               | Не выбран                |                            | 1        | >                 |
|                                         |                          |                            |          |                   |
| јавить новый тип контейнера на площадку |                          |                            |          |                   |
|                                         |                          |                            |          |                   |
|                                         |                          |                            |          |                   |
|                                         |                          |                            |          |                   |
|                                         |                          |                            |          |                   |
|                                         |                          |                            |          |                   |
|                                         |                          |                            |          |                   |
|                                         |                          |                            |          |                   |
|                                         |                          |                            |          |                   |
|                                         |                          |                            |          |                   |
|                                         |                          |                            |          | Сохранить Отни    |

Рисунок 62. Добавление типа контейнера и мусора на площадку

| ДАНИЕ ПЛОЩАДКИ          |                                        |                       |           |  |
|-------------------------|----------------------------------------|-----------------------|-----------|--|
| бщие данные Участники Р | сположение Состав/график Атрибуты Емки | сти Маршрутные группы |           |  |
| in                      | Тип мусора                             |                       | Действия  |  |
| Евро 1,1 💌              | KFM *                                  |                       | ОК Отмена |  |
| Бункер 20 🔹             | KFM *                                  |                       | ОК Отмена |  |
|                         |                                        |                       |           |  |
|                         |                                        |                       |           |  |
|                         |                                        |                       |           |  |
|                         |                                        |                       |           |  |
|                         |                                        |                       |           |  |
|                         |                                        |                       |           |  |
|                         |                                        |                       |           |  |
|                         |                                        |                       |           |  |
|                         |                                        |                       |           |  |

#### Рисунок 63. Подтверждение введенных данных по контейнерам

Для редактирования типа контейнера необходимо нажать на кнопку Z, для удаления типа контейнера – на кнопку (Рисунок 64).

| Ego 1.10) KM<br>Ego 1.10) KM<br>Ego 1.10) KM<br>Foreineges us nonucapy<br>Korroleges us nonucapy<br>Korroleges us asagre<br>Fysiques<br>Ausr<br>Ausr<br>Aus | Тип              | Тип мусора | Действия                                                                          |
|----------------------------------------------------------------------------------------------------|------------------|------------|-----------------------------------------------------------------------------------|
| Бумер 200) КМ Состоянирана повидари<br>Добавать коапейнера на повидари<br>Графики<br>Ваздатьцы<br>Линаг<br>Договор                                                                                                    | Евро 1,1(0)      | KFM        | /                                                                                 |
| Добавть контейнера на позцадку<br>Контейнера на позцадку<br>Графико<br>Видельца<br>Договор                                                                                                    | Бункер 20(0)     | KFM        | 1                                                                                 |
| Learner                                                                                                    | Лимит<br>Договор |            |                                                                                   |
| Origania & Photos Kaprax     C. Photos Vaccount and Constructional and Constructions     Construct and Constructions                                                                                                    |                  |            | <ul> <li>Открыть в Яндекс Картах</li> <li>В Яндекс Условия использован</li> </ul> |

Рисунок 64. Переход к добавлению контейнеров и графиков

После этого необходимо левой кнопкой мыши нажать на строчку с добавленным контейнером и заполнить подразделы:

- «Контейнеры»;
- «График»;
- «Владельцы»
- «Лимит»;
- «Договор».

Контейнеры: необходимо нажать на ссылку «Добавить контейнер» столько раз, сколько контейнеров размещено на площадке (Рисунок 65):

- для добавления контейнера на карту необходимо последовательно кликнуть левой кнопкой мыши на каждый контейнер из числа добавленных, и кликнуть левой кнопкой мыши на то место на площадке, куда вы желаете разместить контейнер;
- для изменения местоположения контейнеров на карте необходимо кликнуть левой кнопкой мыши на контейнер и кликнуть левой кнопкой мыши на то место на площадке, куда вы желаете переместить контейнер;
- для удаления контейнеров с карты и добавления контейнеров другого типа необходимо нажатием на кнопку и удалить все контейнеры, а затем выбрать другой тип контейнера и повторить описанные действия для другого типа.

| тип турора доколоми<br>Бункер 10(3) КГМ ✓ ✓<br>Добавить контейнера на площадку<br>Контейнера на контейнер Бункер 10<br>Графики Контейнер 1 X<br>50,275,44,0046<br>Ликит Контейнер 3 X<br>50,275,44,0046<br>Договор Щ Контейнер 3 X<br>Договор Щ Контейнер 3 X<br>Договор Ц Контейнер 3 X<br>Договор Ц Контейнер 3 X<br>Составить контейнер 3 X<br>Составить контейнер 3 X<br>Составите 4 X<br>Составите 4 X<br>Состави | Тип                   | Тип мусора                                            | Лействия                           |             |
|----------------------------------------------------------------------------------------------------|-----------------------|-------------------------------------------------------|------------------------------------|-------------|
| Добавить новый тип контейнера на площадку<br>Контейнеры<br>Прафики<br>Владопьцы<br>Контейнер 1x<br>Suz 275 44,0048<br>Владопьцы<br>Договор<br>Договор                                                                                                    | Every 10(3)           | кгм                                                   | Деяствия                           |             |
| 55,3275,44,0048<br>Лимит Колтенировать<br>Договор<br>Договор                                                                                                    | I рафики<br>Владельцы | Контейнер 1 X<br>56,3275,44,0046<br>Контейнер 2 X     | + + Гарнизонная<br>казарма         |             |
| Aproaco                                                                                                    | Лимит                 | б, 3275,44,0048<br>Контейнер 3 Х<br>56, 3275, 44,0049 | ×                                  |             |
|                                                                                                    | Договор               |                                                       | ара не 7<br>Арбитражный суд а<br>ж | ii Apternan |

Рисунок 65. Добавление на площадку контейнеров

**Графики:** для добавления графика вывоза мусора (можно добавить несколько графиков с разными сроками действия) необходимо перейти в подраздел «Графики», выбрать тип графика (произвольный, недельный и вывоз по датам) и нажать на кнопку *Добавить* (Рисунок 66).

| ІЛАНИРОВАНИЕ -    | вывоз            | ОПЕРАТИВНЫ         | ИЕ СОБЫТИЯ     | контроль -                  | ЗАЯВКИ   | корректировка     | ПОДАЧА ПРЕТЕНЗИИ        | КОНТРАГЕНТЫ | сотрудники               | настройк | 4 <b>-</b> HCI |
|-------------------|------------------|--------------------|----------------|-----------------------------|----------|-------------------|-------------------------|-------------|--------------------------|----------|----------------|
| араж ре           | РЕДАКТИРОВАНИ    | ИЕ ПЛОЩАДКИ        |                |                             |          |                   |                         |             |                          | ×        |                |
| ЧЁТНЫЕ ЗАПИСИ     |                  |                    |                |                             |          |                   |                         |             |                          |          |                |
| о площадок        | Общие данные     | Расположение       | Состав/график  | Образователи мусора         | Атрибуты | Инвентаризация Ма | ршрутные группы История |             |                          |          |                |
| _                 | Тип              |                    |                |                             | Код 1С   |                   | Тип мусора              | Дейст       | ия                       |          |                |
| ющадки на согласо | Евро 1,1(5)      |                    |                |                             | 34446    |                   | TEO                     | 1           |                          | ×        |                |
| Q Поиск пи        |                  |                    |                |                             |          |                   |                         |             |                          |          |                |
| о, 👻 Поиск пи     |                  |                    |                |                             |          |                   |                         |             |                          |          | MM.TTTT        |
| Найдено 824 п     | Добавить новый т | ип контейнера на п | лощадку        |                             |          |                   |                         |             |                          |          | И Очистить     |
|                   | Контейнеры       |                    | Отображать 🗹 а | ктивные 🗆 архивные          |          |                   |                         |             |                          |          | Действие       |
| улица Шигабу      | Графики          |                    | Добавить       | Недельный                   | •        |                   |                         |             | Даты-исключения: Не зада | ны       | • ≔ ×          |
| улица Восстан     | Владельцы        |                    |                | Недельный<br>Вывоз по датам |          |                   |                         |             |                          |          | © ∷ ¥          |
| улица Рахмату     |                  |                    |                | balaos no garan             |          |                   |                         |             |                          |          |                |
| ул.Восстания,д    |                  |                    |                |                             |          |                   |                         |             |                          |          | : ⊛ :≡ ≯       |
| улица Гагарин     |                  |                    |                |                             |          |                   |                         |             |                          |          | : ⊞ >          |
| Шатурская / Ну    |                  |                    |                |                             |          |                   |                         |             |                          |          | : ⊛ :≡ ≯       |
| улица Гагарин     |                  |                    |                |                             |          |                   |                         |             |                          |          | ® ≔ ≯          |
| посёлок Санат     |                  |                    |                |                             |          |                   |                         |             |                          |          | ® ⊞ ≯          |
| г.Казань,Восст    |                  |                    |                |                             |          |                   |                         |             |                          |          |                |
| Казань Тэцево     |                  |                    |                |                             |          |                   |                         |             |                          |          | @ ≔ ≯          |
|                   |                  |                    |                |                             |          |                   |                         |             |                          |          | 25 50 100      |
| « 1 2 3           |                  |                    |                |                             |          |                   |                         |             | Сохранить                | Отмена   |                |

## Рисунок 66. Добавление графика вывоза

В случае выбора **произвольного** графика необходимо указать договор по которому будет действовать график, действие с емкостью, срок действия графика, период вывоза (например, 2 дня – то есть мусор будет вывозиться

каждый второй день), дату первого вывоза, например следующий день, и количество контейнеров к вывозу. По желанию можно указать наименование графика вывоза. Срок действия графика заканчивается одновременно с окончанием действия договора на вывоз мусора. Для удаления графика необходимо нажать на кнопку × (Рисунок 67).

| бщие данные Участники Рас | оложение Состав/график Атрибуты Емкости Маршрутные групп       | пы                               |                                 |
|---------------------------|----------------------------------------------------------------|----------------------------------|---------------------------------|
| ип                        | Тип мусора                                                     | Действия                         |                                 |
| spo 1,1(3)                | КГМ                                                            | 2                                |                                 |
| ункер 20(0)               | KFM                                                            | 1                                |                                 |
| Графики<br>Владельцы      | Добавить Недельный •<br>Проковольный график (активный)         |                                  | Даты-исключения: Не заданы<br>Х |
| Лимит                     | Договор                                                        |                                  |                                 |
| Договор                   | <b>Действие с емкостью</b> Забрать с заменой <b>т Действуе</b> | т с 26.12.2017 по 31.12.2017 Умя |                                 |
|                           | Период вывоза Дня т первый вывоз дд.мм.гттт                    | контейнеров к вывозу Не задано   |                                 |
|                           |                                                                |                                  |                                 |
|                           |                                                                |                                  |                                 |
|                           |                                                                |                                  |                                 |
|                           |                                                                |                                  |                                 |
|                           |                                                                |                                  |                                 |

Рисунок 67. Добавление произвольного графика

В случае выбора **недельного** графика необходимо указать договор в рамках которого будет действовать график, действие с емкостью, количество контейнеров, которое необходимо вывозить в каждый день недели (если в какой-то день нет вывоза, поле необходимо оставить пустым) и срок действия графика. При необходимости ввести наименование графика вывоза. Срок действия графика заканчивается одновременно с окончанием действия договора на вывоз мусора. Для удаления графика необходимо нажать на кнопку × (Рисунок 68).

| СОЗДАНИЕ ПЛОЩАДКИ                                      |                            |                                                                                                    | >                                                 |
|--------------------------------------------------------|----------------------------|----------------------------------------------------------------------------------------------------|---------------------------------------------------|
| Общие данные Участник                                  | ки Располож                | кение Состав/график Атрибуты Емюсти Маршрутные группы                                                                                                    |                                                   |
| Тип                                                    |                            | Тип мусора Действия                                                                                                    |                                                   |
| Бункер 10(3)                                           |                            | кгм /                                                                                                    | ×                                                 |
| Графики                                                | Οτοδι                      | араль ⊗ астинные II архивные<br>[розвить Недельный • Датьнослочения:                                                                                                    | Не заданы                                         |
| контейнеры<br>Графики<br>Владельцы<br>Лимит            | Не                         | закать 🖉 активные 🗐 архивные<br>[рбавить Недельный • Дать-исключения:<br>цельный график (активный) договор •                                                                                                    | не заданы                                         |
| контеннеры<br>Графики<br>Владельцы<br>Лимит<br>Договор | Orofj<br>Hej               | закать 🖉 активные 🖩 архивные<br>[розвить Недельный • Дать-исключения:<br>цельный график (активный) Договор •<br>кствие с емкостью Забрать с заменой • Действуег с 23.12.2017 по 31.12.2017 🖉 Иня                             | не заданы<br>×                                    |
| Контеннеры<br>Графики<br>Владельцы<br>Лимит<br>Договор | Orofy<br>Hej<br>Jei        | азалъ 🖉 активные 🗐 архивные<br>Тобавиъ Недельный - Датьнослючения:<br>цельный графия (активный)<br>дельный графия (активный)<br>дельный графия (активный)<br>делектор 23.12.2017 по 31.12.2017 / Иня<br>пн вт ор чт пт об вс | Не заданы<br>———————————————————————————————————— |
| Контеннеры<br>Графияя<br>Владельцы<br>Линит<br>Договор | Отобј<br>Неј<br>Деј<br>Ко/ | азаать № активные Пархивные<br>[сованть Недельный · Датьнослочения:<br>цельный график (активный)<br>деловор ·                                                                                                    | те заданы<br>×                                    |
| Колтеннеры<br>Графияя<br>Владельцы<br>Линит<br>Договор | Hey<br>Hey<br>Kor<br>nej   | закать № активные Пархивные<br>Izcosum                                                                                                    | не заданы<br>×                                    |

Рисунок 68. Добавление недельного графика

В случае выбора вывоза по датам необходимо добавить легенду, нажав на ссылку «Добавить легенду» (Рисунок 69).

| ДАКТИРОВАНИЕ ПЛОЩАДК                | а                                  |                                                                                     |                                                                                                    |                                                                          |                                 |                                                                                                    |                                                  |                                                 |                                |                            |                       |                                                  |                                |                                                            |                                                                              |                              |                          |                                     |                                            |                                             |                                          |                             |                                       |                                       |                           |                                           |                              |          |
|-------------------------------------|------------------------------------|-------------------------------------------------------------------------------------|----------------------------------------------------------------------------------------------------|--------------------------------------------------------------------------|---------------------------------|----------------------------------------------------------------------------------------------------|--------------------------------------------------|-------------------------------------------------|--------------------------------|----------------------------|-----------------------|--------------------------------------------------|--------------------------------|------------------------------------------------------------|------------------------------------------------------------------------------|------------------------------|--------------------------|-------------------------------------|--------------------------------------------|---------------------------------------------|------------------------------------------|-----------------------------|---------------------------------------|---------------------------------------|---------------------------|-------------------------------------------|------------------------------|----------|
| бщие данные Расположени             | е Состав/граф                      | ик О                                                                                | бразова                                                                                                    | тели му                                                                  | copa                            | Атрибуть                                                                                                    | а Ин                                             | вентарі                                         | изация                         |                            | Марш                  | рутные і                                         | rpynn                          | ы                                                          | Астори                                                                       | я                            |                          |                                     |                                            |                                             |                                          |                             |                                       |                                       |                           |                                           |                              |          |
| Тип                                 |                                    |                                                                                     |                                                                                                    |                                                                          |                                 |                                                                                                    | Код                                              | 10                                              |                                |                            |                       |                                                  |                                |                                                            | Тип м                                                                        | усора                        |                          |                                     |                                            |                                             |                                          | Деі                         | йстви                                 | 19                                    |                           |                                           |                              |          |
| Espo 1,1(5)                         |                                    |                                                                                     |                                                                                                    |                                                                          |                                 |                                                                                                    | 3444                                             | 46                                              |                                |                            |                       |                                                  |                                |                                                            | TEO                                                                          |                              |                          |                                     |                                            |                                             |                                          | 1                           |                                       |                                       |                           |                                           |                              |          |
|                                     |                                    |                                                                                     |                                                                                                    |                                                                          |                                 |                                                                                                    |                                                  |                                                 |                                |                            |                       |                                                  |                                |                                                            |                                                                              |                              |                          |                                     |                                            |                                             |                                          |                             |                                       |                                       |                           |                                           |                              |          |
|                                     |                                    |                                                                                     |                                                                                                    |                                                                          |                                 |                                                                                                    |                                                  |                                                 |                                |                            |                       |                                                  |                                |                                                            |                                                                              |                              |                          |                                     |                                            |                                             |                                          |                             |                                       |                                       |                           |                                           |                              |          |
| юавить новый тип контейнера н       | а площадку                         |                                                                                     |                                                                                                    |                                                                          |                                 |                                                                                                    |                                                  |                                                 |                                |                            |                       |                                                  |                                |                                                            |                                                                              |                              |                          |                                     |                                            |                                             |                                          |                             |                                       |                                       |                           |                                           |                              |          |
| Maximum Neuropean a                 |                                    | - 68                                                                                |                                                                                                    |                                                                          | ивные                           |                                                                                                    |                                                  |                                                 |                                |                            |                       |                                                  |                                |                                                            |                                                                              |                              |                          |                                     |                                            |                                             |                                          |                             |                                       |                                       |                           |                                           |                              | -        |
| контейнеры                          | Отобража                           | ть≋акт                                                                              | ивные                                                                                                    | - apxi                                                                   | montore                         |                                                                                                    |                                                  |                                                 |                                |                            |                       |                                                  |                                |                                                            |                                                                              |                              |                          |                                     |                                            |                                             |                                          |                             |                                       |                                       |                           |                                           |                              |          |
| Графики                             | Отобража<br>Доба                   | пъ ≋ акт<br>вить                                                                    | Вывс                                                                                                    | оз по да                                                                 | там                             | •                                                                                                    |                                                  |                                                 |                                |                            |                       |                                                  |                                |                                                            |                                                                              |                              |                          |                                     |                                            |                                             |                                          |                             |                                       | Даты-и                                | склю                      | чения                                     | : Не зад                     | аны      |
| Графиюн<br>Владельцы                | Отобража<br>Доба<br>Выво           | вить<br>вить<br>ва по дат                                                           | Вывс                                                                                                    | оз по да                                                                 | атам<br>актива                  | •                                                                                                    |                                                  |                                                 |                                |                            |                       |                                                  |                                |                                                            |                                                                              | loronop                      |                          |                                     |                                            |                                             |                                          |                             | ,                                     | Даты-и                                | склю                      | чения                                     | : Не зад                     | ж        |
| контеннеры<br>Графики<br>Владельцы  | Отобража<br>Доба<br>Выво           | вить<br>вить<br>из по дат<br>Имя                                                    | Вывс                                                                                                    | оз по да<br>фик (                                                        | атам<br>[актива                 | *<br>ный)                                                                                                    |                                                  |                                                 |                                |                            |                       | Цвет                                             |                                | Дейс                                                       | revie c e                                                                    | рговор<br>рнкоста            | 10                       | Kon                                 | -80                                        | Объе                                        | м                                        | Вреня                       | Д                                     | Даты-и                                | дей                       | ствие                                     | : Не зад                     | Х        |
| понтехнери<br>Графикон<br>Владелькы | Отобража<br>Доба<br>Выво<br>Действ | вить<br>з по дат<br>Имя<br>ует с                                                    | Выво<br>там гран                                                                                                    | оз по да<br>фик (.                                                       | актива                          | т<br>ный)<br>по 31.                                                                                           | 12.2017                                          |                                                 |                                |                            |                       | Цвет<br>Добави                                   | пь ле                          | Дейс                                                       | a<br>reve c e                                                                | (н овор<br>14КОСТ)           | 10                       | Kan                                 | -60                                        | Объе                                        | м                                        | Вреня                       | Д                                     | Даты-и<br>Іни                         | дей                       | чения:                                    | : Не зад                     | Х        |
| тонтонери<br>Графиот<br>Владельны   | Отображ<br>Доба<br>Выво<br>Дейсти  | вить<br>вить<br>из по дат<br>Имя<br>ует с<br>Действие                               | Выво<br>гам гран<br>05.0<br>• Апрег                                                                                                    | оз по да<br>фик (<br>4.2017<br>пь 2017                                   | актива                          | <ul> <li>т</li> <li>ный)</li> <li>по 31.</li> <li>&gt; Дей</li> </ul>                                         | 12.2017<br>ствие •                               | Май 20                                          | 017                            |                            | ~                     | Цвет<br>Добави<br>Дейсти                         | пьле                           | Дейс<br>генду<br>Июнь                                      | тыне с е<br>2017                                                             | рговор                       | 0                        | Кол                                 | -80                                        | Объе<br>Июль                                | н 2017                                   | Вреня                       | Д                                     | Даты-и<br>]ни<br>Дейс                 | дей                       | чения:<br>•<br>ствие<br>• Авгу            | : Не зад                     | Х        |
| лонтоклери<br>Графиол<br>Владельна  | Стображ<br>Доба<br>Выно<br>Дейсти  | вить<br>вить<br>из по дат<br>Имя<br>ует с<br>Действие<br>пн вт                      | Build<br>Build<br>Coston<br>Coston<br>Cost | оз по да<br>фик (л<br>4.2017<br>пь 2017<br>чт пт                         | активи                          | т<br>ный)<br>по 31.<br>> Дей<br>вс пн                                                                         | 12.2017<br>ствие -<br>вт с                       | Май 20<br>ср. чт                                | )17<br>m                       | сб                         | ><br>BC               | Цвет<br>Добави<br>Дейсти<br>Пн                   | пъле<br>вие –<br>вт            | Дейс<br>генду<br>Июнь<br>ср. ч                             | гыне с е<br>2017<br>г пт                                                     | рговор<br>викоста<br>сб      | ю<br>><br>ВС             | Кол<br>Дейст<br>пн                  | -so<br>BHE -<br>BT (                       | Обые<br>Июль<br>р чт                        | м<br>2017<br>г пт                        | Вреня                       | )<br>A<br>><br>BC                     | Даты-и<br>Іни<br>Дейс<br>пн           | дей<br>Прие<br>ВТ         | чения:<br>-<br>ствие<br>- Авгу<br>ср      | : He зад<br>]<br>er 2(<br>भा | х        |
| сонтеннури<br>Графион<br>Владальцы  | Стображ<br>Доб<br>Выни<br>Дейсти   | ы по дат<br>и по дат<br>Имя<br>ует с<br>Действие<br>пн вт<br>27 28                  | Вывс<br>гам гран<br>05.0<br>- Апрег<br>ср с<br>29 3                                                                                                    | оз по да<br>фик (а<br>44.2017<br>пь 2017<br>чт пт<br>30 31               | атам<br>(актива<br>сб<br>1      | •<br>ный)<br>по 31.<br>> Дей<br>вс пн<br>2 1                                                                  | 12.2017<br>ствие •<br>вт с<br>2                  | Май 20<br>ср чт<br>3 4                          | )17<br>m<br>5                  | <b>cő</b>                  | ><br>8C<br>7          | Цвет<br>Добави<br>Дейсти<br>ПН<br>29             | пъле<br>вие -<br>вт<br>30      | Дейс<br>генду<br>Июнь<br>ср ч<br>31 1                      | гыне с е<br>2017<br>г пт<br>2                                                | алонор<br>викости<br>сб<br>3 | ю<br>><br>вс<br>4        | Кол<br>Дейст<br>пн<br>26            | Bi/e -<br>BT C<br>27 2                     | 0бые<br>Июль<br>р чт<br>:8 25               | н<br>2017<br>г пт<br>30                  | Вреня<br>c6<br>l            | р<br>д<br>Э<br>Вс<br>2                | Даты-и<br>Дни<br>Дейс<br>пн<br>31     | дей<br>вт                 | чения:<br>•<br>ствие<br>• Авгу<br>ср<br>2 | : Не зад                     | ынд<br>Х |
| контеннури<br>Графики<br>Владильан  | Стображ.<br>Доба<br>Дейсти         | ыль ∞ акт<br>вить<br>из по дат<br>Имя<br>ует с<br>Действие<br>пн вт<br>27 28<br>3 4 | Build<br>Build<br>Cos.0<br>Anper<br>cp s<br>29 3<br>5                                                                                                    | оз по да<br>фик (л<br>44.2017<br>пь 2017<br>чт пт<br>30 31<br>6 7        | атам<br>(активи<br>сб<br>1<br>8 | <ul> <li>ный)</li> <li>по 31.</li> <li>Дей</li> <li>вс пн</li> <li>2 1</li> <li>9 8</li> </ul>                | 12.2017<br>ствие -<br>Вт с<br>2 :<br>9 1         | Май 20<br>ср.чт<br>3.4<br>10.11                 | 017<br>m<br>5<br>12            | <b>c6</b><br>6<br>13       | > <b>BC</b><br>7      | Цвет<br>Добави<br>Дейст<br>пн<br>29<br>5         | пъле<br>вие -<br>вт<br>30<br>6 | Дейс<br>генду<br>Июнь<br>ср ч<br>31 1<br>7 8               | 2017<br>r nr<br>2<br>9                                                       | анкоста<br>сб<br>3<br>10     | ю<br>><br>вс<br>11       | Кол<br>Дейст<br>пн<br>26<br>3       | BHE -<br>BT C<br>27 2<br>4 5               | Обые<br>Июль<br>р чл<br>18 25<br>5 6        | н<br>2017<br>г пт<br>30<br>30            | Вреня<br>сб<br>1<br>8       | р<br>р<br>р<br>р<br>р                 | Даты-и<br>Дейс<br>пн<br>31<br>7       | дейи<br>вт<br>1           | чения:<br>• Авгу<br>ср<br>2<br>9          | ett 2(<br>4<br>3<br>10       | X        |
| констануи<br>Графики<br>Владильан   | Стображ.<br>Доба                   | ыз по дат<br>имя<br>ует с<br>Действие<br>пн вт<br>27 28<br>3 4<br>10 11             | Выво<br>гам гран<br>05.0<br>• Апрег<br>ср с<br>29 3<br>5 • 12 1                                                                                                    | оз по да<br>фик (<br>4.2017<br>пь 2017<br>чт пт<br>30 31<br>6 7<br>13 14 | активи<br>сб<br>1<br>8<br>15    | <ul> <li>ный)</li> <li>по 31.</li> <li>Дей</li> <li>Вс пн</li> <li>2 1</li> <li>9 8</li> <li>16 15</li> </ul> | 12.2017<br>Ствие -<br>Вт с<br>2 :<br>9 1<br>16 1 | <b>Май 20</b><br>ср чт<br>3 4<br>10 11<br>17 18 | )<br>)17<br>m<br>5<br>12<br>19 | <b>c6</b><br>6<br>13<br>20 | > BC<br>7<br>14<br>21 | Цвет<br>Добавия<br>Лейсти<br>ПН<br>29<br>5<br>12 | вие -<br>вт<br>30<br>6<br>13   | Дейс<br>генду<br>Ионь<br>ср ч<br>31 1<br>1<br>7 8<br>14 12 | <mark>лене с с с</mark><br>гене с с с<br>2017<br>г пт<br>2<br>3<br>3<br>5 16 | аловор<br>сб<br>3<br>10      | ><br>BC<br>4<br>11<br>18 | Кол<br>Дейст<br>пн<br>26<br>3<br>10 | во<br>Вие -<br>8т с<br>27 2<br>4 :<br>11 1 | Объе<br>Июль<br>р ч<br>18 25<br>5 6<br>2 13 | н<br>2017<br>г пт<br>Э 30<br>5 7<br>3 14 | вреня<br>сб<br>1<br>8<br>15 | р<br>р<br>р<br>р<br>с<br>2<br>9<br>16 | Даты-и<br>Дейс<br>пн<br>31<br>7<br>14 | дей<br>вт<br>1<br>8<br>15 | чения:<br>• Авгу<br>ствие<br>2<br>9<br>16 | ст 2(<br>чт<br>3<br>10       | X        |

Рисунок 69. Добавление легенды для графика вывоза по дням

В открывшемся окне необходимо указать действие с емкостью, количество контейнеров к вывозу, при необходимости установить желаемое время вывоза контейнера. После установки всех параметров необходимо нажать на кнопку «Добавить» для добавления легенды, либо «Отмена» для закрытия окна (Рисунок 70).

| 1E-     | РЕДАКТИРОВАН   | НИЕ ПЛОЩАДКИ        | 1            |           |          | T       | РЕДА   | кти | TPOB/   | АНИЕ   | Е ЛЕГ  | ЕНДІ  |        | 0112121 |         | хола    | MM    |          |        |    |      |      |      |        |      |      |      |         |        | nop          | ×        | APAX  | ĸ |
|---------|----------------|---------------------|--------------|-----------|----------|---------|--------|-----|---------|--------|--------|-------|--------|---------|---------|---------|-------|----------|--------|----|------|------|------|--------|------|------|------|---------|--------|--------------|----------|-------|---|
| 0<br>3A | Общие данные   | Расположение        | Состав/граф  | ик Обј    | разовате | ели мус |        | Дe  | йстви   | e      | Забр   | ать с | замено | ой      |         |         |       |          |        |    |      |      |      |        |      |      |      |         |        |              |          | 0В -  |   |
|         | Тип            |                     |              |           |          |         |        |     | Кол-во  | 0      | 5      |       |        |         |         |         |       |          |        |    |      |      |      |        |      | Дейс | твия |         |        |              |          |       |   |
|         | Евро 1,1(5)    |                     |              |           |          |         |        |     |         |        |        | •     |        | ٢.      |         | 00      |       | •        |        |    |      |      |      |        |      | 1    |      |         |        |              | ×        |       |   |
| асова   |                |                     |              |           |          |         |        |     | ремя о  |        | 12:0   | U     |        |         | 10 10:  | 00      |       | ¥        |        |    |      |      |      |        |      |      |      |         |        |              |          |       |   |
|         |                |                     |              |           |          |         |        |     |         |        |        |       |        |         |         |         |       |          |        |    |      |      |      |        |      |      |      |         |        |              |          |       |   |
| поча    |                |                     |              |           |          |         |        |     |         |        |        |       |        |         |         | Д       | обаві | њ        | Отме   | на |      |      |      |        |      |      |      |         |        |              |          |       |   |
| по ча   | Добавить новый | і тип контейнера на | площадку     |           |          |         | _      | -   | -       | -      | -      | -     | -      | -       | -       | -       |       |          |        | -  |      |      |      |        |      |      |      |         |        |              |          | m     |   |
| пло     | Контейнерь     | a -                 | Отобража     | ть 🗷 акти | вные 🗆   | архив   | ные    |     |         |        |        |       |        |         |         |         |       |          |        |    |      |      |      |        |      |      |      |         |        |              | <b>_</b> | Тайти | a |
|         | Графики        |                     | Доба         | вить      | Вывоз    | по дата | м      | ٣   |         |        |        |       |        |         |         |         |       |          |        |    |      |      |      |        |      |      | Дать | а-искла | очени  | я: Не заданы |          |       |   |
|         | Владельцы      |                     |              |           |          |         |        |     |         |        |        |       |        |         |         |         |       |          |        |    |      |      |      |        |      |      |      |         |        |              |          | ток   |   |
| бутди   |                |                     | Выво         | з по дата | м граф   | ик (а   | стивны | ій) |         |        |        |       |        |         |         |         |       |          |        |    |      |      |      |        |      |      |      |         |        |              |          |       |   |
| ания,   |                |                     |              | Имя       |          |         |        |     |         |        |        |       |        |         | Цвет    |         | Дейс  | твие с е | мкосты | 0  | Ko   | 1-80 | 0    | ъен    | Вре  | ня   | Дни  | Д¢      | йствие |              |          |       |   |
| тулли   |                |                     | <b>B</b> - X |           |          |         |        |     |         |        |        |       |        |         | Deferre |         |       |          |        |    |      |      |      |        |      |      |      |         |        |              |          |       |   |
| я,д.10  |                |                     | Деиств       | /er c     | 05.04.   |         |        | по  |         |        |        |       |        |         |         | пь леге | эңду  |          |        |    |      |      |      |        |      |      |      |         |        |              |          |       |   |
| ина, 1  |                |                     | 1            | ]ействие  | Апрель   | 2017    |        | μ   | lействи | ie • I | Май 2( | 017   |        |         | Дейст   | вие 👻   | Июнь  | 2017     |        |    | Дейс | твие | - Ию | ть 201 | 7    |      | Де   | йствие  | - Авг  | уст 2(       |          |       |   |
| Нурл    |                |                     |              | ПН ВТ     | ср чт    | TT      | сб вс  |     | NH 81   | r cp   | у чт   | ΠΤ    | сб в   | BC      | пн      | BT C    | рч    | тпт      | сб     | вс | пн   | BT   | ср   | чт     | nt c | 5 вс | . n  | H BT    | ср     | чт           |          |       |   |
| ина, 5  |                |                     |              |           |          |         |        |     |         |        |        |       |        |         |         |         |       |          |        |    |      |      |      |        |      |      |      |         |        |              |          |       |   |
| аторі   |                |                     |              | 3 4       |          |         |        |     |         |        |        |       |        |         |         |         |       |          |        |    |      |      |      |        |      |      |      |         |        |              |          |       |   |
| станы   |                |                     |              |           |          |         |        |     |         |        |        |       |        |         |         |         |       |          |        |    |      |      |      |        |      |      |      |         |        |              |          |       |   |
| вская   |                |                     |              |           |          |         |        |     |         |        |        |       |        |         |         |         |       |          |        |    |      |      |      |        |      |      |      |         |        |              | ¥        |       |   |
|         |                |                     |              |           |          |         |        |     |         |        |        |       |        |         |         |         |       |          |        |    |      |      |      |        |      |      |      |         |        | ovoaulum.    | Отмена   |       |   |

Рисунок 70. Установление параметров легенды

После добавления легенды необходимо указать договор, в рамках которого будет работать график, даты в календаре будут доступны для выбора. Для создания заявки необходимо щелкнуть левой кнопки мыши по легенде и выбрать даты для вывоза (так же щелкнув по ним левой кнопки мыши). При этом даты, на которые будут созданы заявки, окрасятся в цвет легенды. Также существует возможность создания заявки по нескольким легендам (Рисунок 71).

| РЕДАКТИРОВАНИЕ ПЛОЩ                                                                         | дки                |               |               |               |               |                       |       |          |                |              |                 |          |          |               |                 |               |         |        |    |        |        |       |       |        |       |      |        |        |        |     | ~ | АРАЖ          |   |
|---------------------------------------------------------------------------------------------|--------------------|---------------|---------------|---------------|---------------|-----------------------|-------|----------|----------------|--------------|-----------------|----------|----------|---------------|-----------------|---------------|---------|--------|----|--------|--------|-------|-------|--------|-------|------|--------|--------|--------|-----|---|---------------|---|
| о<br>А. Общие данные Располох                                                               | зние Состав/график | Of            | бразо         | ватели        | мусор         | pa                    | Атриб | буты     | Ине            | вентар       | изаци           | я        | Марц     | ірутные       | групп           | ы             | Истор   | рия    |    |        |        |       |       |        |       |      |        |        |        |     |   | ΌВ -          |   |
| Тип                                                                                         |                    |               |               |               |               |                       |       |          | Код            | 1C           |                 |          |          |               |                 |               | Тип     | мусор  | a  |        |        |       |       | Де     | йстви | 19   |        |        |        |     |   |               | 1 |
| Евро 1,1(5)                                                                                 |                    |               |               |               |               |                       |       |          | 34446          | 5            |                 |          |          |               |                 |               | тбо     |        |    |        |        |       |       | 1      |       |      |        |        |        |     | ~ |               |   |
| ч.<br>41 Добавить новый тип контейне<br>о Контейнеры                                        | а на площадку      |               |               |               |               |                       |       |          |                |              |                 |          |          |               |                 |               |         |        |    |        |        |       |       |        |       |      |        |        | ,      | · • |   | rrrr<br>Найти |   |
| Графиям                                                                                     | Вывоз п            | о дата        | ам г          | афик          | (ак           | тивны                 | ій)   |          |                |              |                 |          |          |               |                 |               | Договор | p      |    |        |        |       |       |        |       |      |        |        | *      |     |   |               |   |
| , badwar                                                                                    | и                  | мя            |               |               |               |                       |       |          |                |              |                 |          |          | Цвет          |                 | Действ        | ие с ег | костью |    | Кол-во | 06ы    | em (  | Bp    | еня    | 4     | дни  | Дей    | йствие |        | 1.8 |   | ток           |   |
| Владельцы                                                                                   | Rožernum           |               | 05            | 04.20         | 17            |                       |       | 21.12    | 2017           |              |                 |          |          |               | 3a              | брать і       | пустой  | 1      |    | 1      | 1.1    |       | Не за | адано  | 2/2   | 269  | C      | 5 ×    |        | - 8 |   |               |   |
| a,                                                                                          | Acres 2            |               | 0.5           | 104120        | 1/            |                       |       | 51.12.   | 2017           |              |                 |          |          |               | За              | брать (       | с заме  | ной    |    | 2      | 2.2    | 2     | 12:00 | -16:00 | 5/2   | 269  | C      | 5 ×    |        | - 1 |   |               |   |
| nv                                                                                          |                    |               |               |               |               |                       |       |          |                |              |                 |          |          |               |                 |               |         |        |    |        |        |       |       |        |       |      |        |        |        | - 1 |   |               |   |
| 10                                                                                          | Дей                | іствие        | - Апр         | иель 20       | 17            |                       | L     | lейств   | ине -          | Май 2        | 017             |          |          | Добав<br>Дейс | ить ле<br>вие - | генду<br>Июнь | 2017    |        |    | Дейс   | гвие - | Июль  | 2017  |        |       | Дейс | твие - | - Авг  | уст 2( | - 1 |   |               |   |
| 10                                                                                          | пн                 | вт            | ср            | чт            | пт            | сб во                 |       | пн і     | вт с           | о чт         | пт              | сб       | вс       | пн            | вт              | срч           | а п     | т сб   | вс | пн     | вт     | ср ч  | г пт  | сб     | вс    | пн   | вт     | ср     | чт     | - 1 |   |               |   |
| .1                                                                                          |                    | 28            | 29            | 30            |               |                       |       | 1        | 2 3            | 4            | 5               | 6        | 7        | 29            | 30              | 31            | 1 2     | 3      | 4  | 26     | 27     | 28 2  | 30    | 1      | 2     | 31   | 1      | 2      | 3      | - 1 |   |               |   |
| 1                                                                                           | 2.7                |               |               |               |               |                       |       | 8        | 9 10           | 11           | 12              | 13       | 14       | 5             | 6               | 7             | 8 9     | 10     | 11 | 3      | 4      | 5 e   | 7     | 8      | 9     | 7    | 8      | 9      | 10     | - 1 |   | -             |   |
| 1                                                                                           | 3                  | 4             | 5             | 6             | 7             | 8 9                   |       |          |                |              |                 |          |          |               |                 |               |         | 6 17   | 18 | 10     | 11     | 12 1  | 3 14  | 15     | 16    | 14   | 15     | 16     | 17     | - 1 |   |               |   |
| 1<br>pr                                                                                     | 3                  | 4             | 5             | 6             | 7             | 8 9<br>15 16          | 5     | 15       | 16 13          | 7 18         | 19              | 20       | 21       | 12            | 13              | 14 1          | 5       |        |    |        |        |       |       |        |       |      |        |        |        |     |   |               |   |
| 1<br>1<br>1<br>1<br>1<br>1<br>1<br>1<br>1<br>1<br>1<br>1<br>1<br>1<br>1<br>1<br>1<br>1<br>1 | 3                  | 4             | 5<br>12       | 6<br>13       | 7             | 8 9<br>15 10          | 5     | 15       | 16 1           | 7 18         | 19              | 20       | 21       | 12            | 13              | 14 1          | 5 1     | • •    | -  | 17     |        |       |       |        |       | ~    |        |        |        |     |   | -             |   |
| 2<br>1<br>2<br>2                                                                            | 3<br>10            | 4<br>11<br>18 | 5<br>12<br>19 | 6<br>13<br>20 | 7<br>14<br>21 | 8 9<br>15 16<br>22 23 | 5     | 15<br>22 | 16 13<br>23 24 | 7 18<br>4 25 | <b>19</b><br>26 | 20<br>27 | 21<br>28 | 12<br>19      | 13<br>20        | 14 1<br>21 2  | 2 2     | 3 24   | 25 | 17     | 18     | 19 20 | 21    | 22     | 23    | 21   | 22     | 23     | 24     |     |   |               |   |

Рисунок 71. Установка дат вывоза

Владельцы: для добавления владельца площадки необходимо нажать на ссылку «Добавить владельца» (Рисунок 72), в модальном окне выбрать владельца площадки и нажать на кнопку владельца площадки и нажать на кнопку выбрать (Рисунок 73). После этого отобразится таблица с названием владельца и полем для ввода количества контейнеров, которым владеет контрагент. Для удаления контрагента необходимо нажать на кнопку × (Рисунок 74).

| создани       | ИЕ ПЛОЩ     | адки              |                   |                     |                    |                           |                                 | Выйти |           | ×      |
|---------------|-------------|-------------------|-------------------|---------------------|--------------------|---------------------------|---------------------------------|-------|-----------|--------|
| ание          |             |                   |                   |                     |                    |                           |                                 |       |           |        |
| Общие         | е данные    | Расположение      | Состав/график     | Образователи мусора | Атрибуты           | Инвентаризация            | Маршрутные группы               |       |           |        |
| Тип           |             |                   |                   |                     | Код 1С             |                           | Тип мусора                      |       | Действия  |        |
| гласо Евро 1, | ,1(5)       |                   |                   |                     | 121212             |                           | ТБО                             |       | 1         | ×      |
| есу Добавит   | ть новый ти | п контейнера на п | лощадку           |                     |                    |                           |                                 |       |           |        |
| трап Конт     | гейнеры     |                   | Добавить владельц | a                   |                    |                           |                                 |       |           |        |
| ыгру. Граф    | фики        |                   |                   |                     |                    |                           |                                 |       |           |        |
| Влад          | ельцы       |                   |                   |                     |                    |                           |                                 |       |           |        |
| д. 1          |             |                   |                   |                     |                    |                           |                                 |       |           |        |
| /лиц          |             |                   |                   |                     |                    |                           |                                 |       |           |        |
| . 8, 3        |             |                   |                   |                     |                    |                           |                                 |       |           |        |
| таша          |             |                   |                   |                     |                    |                           |                                 |       |           |        |
| а Гл          |             |                   |                   |                     |                    |                           |                                 |       |           |        |
| noc           |             |                   |                   |                     |                    |                           |                                 |       |           |        |
| њД            |             |                   |                   |                     |                    |                           |                                 |       |           |        |
| пица          |             |                   |                   |                     |                    |                           |                                 |       |           |        |
| юго,          |             |                   |                   |                     |                    |                           |                                 |       |           |        |
| иче           |             |                   |                   |                     |                    |                           |                                 |       |           |        |
|               |             |                   |                   |                     |                    |                           |                                 |       |           |        |
| 3             |             |                   |                   |                     |                    |                           |                                 |       | Сохранить | Отмена |
| -             | _           | _                 | _                 | © 2014 Tenes        | со техногогии. Вер | on 1.4.1 (Clona: 3047/08) | 551 ("2015-06-24 14:58 +0300")) |       |           | _      |
|               |             |                   |                   |                     | Телефон тех        | нической поддержки +7-987 | -260-49-79.                     |       |           |        |

Рисунок 72. Добавление владельца площадки

| CT0 0000000           | 🔍 администра | ация авиа | астроительного р | района |                                                                                         |       |                                                      | НАИТИ     |         |         |
|-----------------------|--------------|-----------|------------------|--------|-----------------------------------------------------------------------------------------|-------|------------------------------------------------------|-----------|---------|---------|
| стртиющадок           | договор      | \$        | ИНН              | \$     | КРАТКОЕ НАИМЕНОВАНИЕ                                                                    | ¢     | ПОЛНОЕ НАИМЕНОВАНИЕ                                  |           | 0       |         |
| Площадки на согласс   |              |           | 1661014854       |        | Администрация Авиастроительного р-на                                                    |       | МУ "Администрация Авиастроительного района г.Казани" |           |         |         |
| Поиск по адресу       |              |           |                  |        |                                                                                         |       |                                                      | 10 25 5   | 0 100   |         |
| Поиск по контраг      |              |           |                  |        |                                                                                         |       |                                                      |           |         |         |
| Печать Выгру          |              |           |                  |        |                                                                                         |       |                                                      |           |         |         |
|                       |              |           |                  |        |                                                                                         |       |                                                      |           |         | Участок |
| ул. Подъемная, д. 1   |              |           |                  |        |                                                                                         |       |                                                      |           |         |         |
| Малая Красная улис    |              |           |                  |        |                                                                                         |       |                                                      |           |         |         |
| ул. Рахимова, д. 8, з |              |           |                  |        |                                                                                         |       |                                                      |           |         |         |
| улица Хади Такташа    |              |           |                  |        |                                                                                         |       |                                                      |           |         |         |
| улица Академика Гл    |              |           |                  |        |                                                                                         |       |                                                      |           |         |         |
| Залесная улица, пос   |              |           |                  |        |                                                                                         |       |                                                      |           |         |         |
| ул. Лесная Гавань Д   |              |           |                  |        |                                                                                         |       |                                                      |           |         |         |
| Товарищеская улиц     |              |           |                  |        |                                                                                         |       |                                                      |           |         |         |
| улица Вишневского,    |              |           |                  |        |                                                                                         |       |                                                      | Выбрать   | Закрыть |         |
| ул. Хайдара Бигиче    |              |           |                  |        |                                                                                         |       |                                                      |           |         |         |
|                       |              |           |                  |        |                                                                                         |       |                                                      |           | 2       | 5 50    |
| « 1 2 3               |              |           |                  |        |                                                                                         |       |                                                      | Сохранить | Отмена  |         |
| L                     | _            | _         | _                | _      |                                                                                         |       |                                                      | _         |         |         |
|                       |              |           |                  |        | с 2014 технор технологии, Версия 1.4.1 (Сверса: 3804<br>Телефон технической поддержки + | +7-98 | 2-260-49-79.                                         |           |         |         |
|                       |              |           |                  |        | Внимание, система работает в тестовом режиме. Возмож                                    | кны в | неплановые технические работы                        |           |         |         |

| coздание площадки                                                                                                    |                                                                                                    |                                                                                                    |                                                                                                    |                                                                         | ×                                                                              |
|----------------------------------------------------------------------------------------------------|----------------------------------------------------------------------------------------------------|----------------------------------------------------------------------------------------------------|----------------------------------------------------------------------------------------------------|-------------------------------------------------------------------------|--------------------------------------------------------------------------------|
| рование                                                                                                    |                                                                                                    |                                                                                                    |                                                                                                    |                                                                         |                                                                                |
| Общие данные Распо                                                                                                    | оложение Состав/график Образ                                                                                                    | зователи мусора Атрибуты Инвентари                                                                                                    | зация Маршрутные группы                                                                                                    | - •                                                                     |                                                                                |
| и на согласо Евро 1,1(5)                                                                                                    |                                                                                                    | Код 1С<br>121212                                                                                                    | <b>Тип мусора</b><br>ТБО                                                                                                    | Действия<br>И                                                           | ×                                                                              |
| по адресу Добавить новый тип конте                                                                                                    | ейнера на площадку                                                                                                    |                                                                                                    |                                                                                                    |                                                                         |                                                                                |
| по контрал Контейнеры                                                                                                    | Наименование контраго                                                                                                    | ента                                                                                                    | Количество                                                                                                    |                                                                         | _                                                                              |
| выгру Графики                                                                                                    | МУ "Администрация Авиаст                                                                                                    | троительного района г.Казани"                                                                                                    | 1                                                                                                    | ×                                                                       |                                                                                |
| Владельцы                                                                                                    | Добавить владельца                                                                                                    |                                                                                                    |                                                                                                    |                                                                         |                                                                                |
| кова Дом 41                                                                                                    |                                                                                                    |                                                                                                    |                                                                                                    |                                                                         |                                                                                |
| вовой Аппа                                                                                                    |                                                                                                    |                                                                                                    |                                                                                                    |                                                                         |                                                                                |
| Аракчинск                                                                                                    |                                                                                                    |                                                                                                    |                                                                                                    |                                                                         |                                                                                |
| атутина, 29                                                                                                    |                                                                                                    |                                                                                                    |                                                                                                    |                                                                         |                                                                                |
| стральная Д                                                                                                    |                                                                                                    |                                                                                                    |                                                                                                    |                                                                         |                                                                                |
| иский тракт                                                                                                    |                                                                                                    |                                                                                                    |                                                                                                    |                                                                         |                                                                                |
| ул.Ялкын,д                                                                                                    |                                                                                                    |                                                                                                    |                                                                                                    |                                                                         |                                                                                |
| 2 3                                                                                                    |                                                                                                    |                                                                                                    |                                                                                                    |                                                                         | 25                                                                             |
|                                                                                                    |                                                                                                    |                                                                                                    |                                                                                                    | Сохра                                                                   | нить Отмена                                                                    |
|                                                                                                    |                                                                                                    | Покария технические поддержки<br>Внимание, система работает в тестовом режиме. Возм                                                     | ти заклади на из.<br>Эжны внеплановые технические работы                                                                                |                                                                         | _                                                                              |
|                                                                                                    |                                                                                                    |                                                                                                    |                                                                                                    |                                                                         |                                                                                |
|                                                                                                    |                                                                                                    |                                                                                                    |                                                                                                    |                                                                         |                                                                                |
| Лимиты: д<br>ходимо уста                                                                                                    | Рисунок 7-<br>іля установ<br>ановить ли                                                                                                    | 4. Редактиро<br>вки лимита в<br>мит и перейти                                                                                           | вание колич<br>ыбрать тип к<br>1 на вкладку «                                                                                           | ества кон<br>онтейнера<br>«Лимит» (1                                    | тейнеро<br>1, по кот<br>Рисунок                                                |
| Лимиты: д<br>ходимо уста<br>ирование площадки                                                                                                    | Рисунок 7-<br>іля установ<br>ановить ли                                                                                                    | 4. Редактиро<br>вки лимита в<br>мит и перейти                                                                                           | вание колич<br>ыбрать тип к<br>и на вкладку «                                                                                           | ества кон<br>онтейнера<br>«Лимит» (1                                    | тейнеро<br>1, по кот<br>Рисунок                                                |
| Лимиты: д<br>ходимо уста<br>ирование площадки<br>адачные Расположение со                                                                                            | Рисунок 7-<br>цля установ<br>ановить ли                                                                                                    | 4. Редактиро<br>вки лимита ви<br>мит и перейти<br>мит и перейти                                                                         | вание колич<br>ыбрать тип к<br>и на вкладку «<br>и маршрутные группы истории                                                            | ества кон<br>онтейнера<br>«Лимит» (1                                    | тейнеро<br>1, по кот<br>Рисунок                                                |
| Лимиты: д<br>ходимо уста<br>ирование площадки<br>аданные Расположение Со                                                                                            | Рисунок 7-<br>цля установ<br>ановить ли<br>став/график Образователи э                                                                          | 4. Редактиро<br>вки лимита в<br>мит и перейти<br>мусора атрибуты Инвентаризаци<br>код 1С                                                | вание колич<br>ыбрать тип к<br>и на вкладку «<br>маршрутные группы история<br>тип мусора                                                | ества кон<br>онтейнера<br>«Лимит» (1                                    | тейнеро<br>а, по кот<br>Рисунок                                                |
| Лимиты: д<br>ходимо уста<br>ирование площадки<br>гданные Расположение Со                                                                                            | Рисунок 7-<br>цля установ<br>ановить ли<br>стае/график Образователи и                                                                          | 4. Редактиро<br>вки лимита в<br>мит и перейти<br>мусора атрибуты Инвентаризаци<br>Код 1С<br>38394<br>29649                              | вание колич<br>ыбрать тип к<br>и на вкладку «<br>и маршрутные группы истори<br>тип мусора<br>кгм                                        | ества кон<br>онтейнера<br>«Лимит» (1                                    | тейнеро<br>а, по кот<br>Рисунок                                                |
| Лимиты: Д<br>ходимо уста<br>ирование площадки<br>е данные Расположение Со<br>л(1)                                                                                   | Рисунок 7-<br>цля установ<br>ановить ли                                                                                                    | 4. Редактиро<br>вки лимита ви<br>мит и перейти<br>инстраници инсеграти<br>код 1С<br>38394<br>39649                                      | вание колич<br>ыбрать тип к<br>и на вкладку «<br>и маршрутные группы история<br>тво<br>кгм                                              | ества кон<br>онтейнера<br>«Лимит» (1                                    | тейнеро<br>1, по кот<br>Рисунок                                                |
| Лимиты: Д<br>ходимо уста<br>ирование площадки<br>данные Расположение Со<br>.1(1)                                                                                    | Рисунок 7-<br>цля установ<br>ановить ли<br>гановить ли                                                                                         | 4. Редактиро<br>вки лимита ви<br>мит и перейти<br>инентацион инариация<br>код 10<br>38394<br>39649                                      | вание колич<br>ыбрать тип к<br>и на вкладку «<br>и маршрутные группы история<br>тво<br>кгм                                              | ества кон<br>онтейнера<br>«Лимит» (1                                    | тейнеро<br>а, по кот<br>Рисунок                                                |
| Лимиты: Д<br>ходимо уста<br>ирование площадки<br>е данные Расположение Со<br>л(1)<br>ть новый тип контейнера на площа                                               | Рисунок 7-<br>цля установ<br>ановить ли<br>гарурафик образователи и                                                                            | 4. Редактиро<br>вки лимита вл<br>мит и перейти<br>мит и перейти<br>мусора атрибуты Инвентаризаци<br>код 10<br>38334<br>39649            | вание колич<br>ыбрать тип к<br>и на вкладку «<br>и маршрутные группы история<br>тво<br>кгм                                              | ества кон<br>онтейнера<br>«Лимит» (1                                    | тейнеро<br>а, по кот<br>Рисунок                                                |
| Лимиты: д<br>ходимо уста<br>ирование площадки<br>а данные Расположение со<br>д(1)<br>о 10(1)                                                                        | Рисунок 7-<br>цля установ<br>ановить ли<br>годить ли<br>став/график образователи з<br>ставуграфик образователи з<br>ставуграфик образователи з | 4. Редактиро<br>вки лимита ви<br>мит и перейти<br>мусора атрибуты инвентаризаци<br>код 1С<br>38394<br>39649                             | вание колич<br>ыбрать тип к<br>и на вкладку «<br>и маршрутные группы История<br>тво<br>кгм                                              | ества кон<br>онтейнера<br>«Лимит» (1                                    | тейнеро<br>а, по кот<br>Рисунок                                                |
| Лимиты: Д<br>ходимо уста<br>ирование площадки<br>аданные Расположение со<br>и(1)<br>о 10(1)<br>ть новый тип контейнера на площа<br>интейнеры отс<br>афики           | Рисунок 7-<br>цля установ<br>ановить ли<br>став/график Сбразователи э<br>ставуграфик Сбразователи э<br>хоражать № активные 🗎 архив             | 4. Редактиро<br>вки лимита ви<br>мит и перейти<br>мусора атрибуты Инвентаризаци<br>код 1С<br>38394<br>39649                             | вание колич<br>ыбрать тип к<br>и на вкладку «<br>и маршрутные группы истории<br>тво<br>кгм                                              | ества кон<br>онтейнера<br>«Лимит» (1                                    | тейнеро<br>а, по кот<br>Рисунок                                                |
| Лимиты: Д<br>ходимо уста<br>ирование площадки<br>аданые Расположение со<br>и(1)<br>ть новый тип контейнера на площа<br>итейнеры отс<br>афики<br>аденыя              | Рисунок 7-<br>цля установ<br>ановить ли<br>став/график Образователи №<br>бразкать 🖉 активные                                                   | 4. Редактиро<br>вки лимита в<br>мит и перейти<br>мусора атрибуты Инентаризаци<br>код 1С<br>38394<br>39649                               | вание колич<br>ыбрать тип к<br>и на вкладку «<br>и маршутные групы истори<br>тво<br>кгм                                                 | ества кон<br>онтейнера<br>«Лимит» (1<br>«<br>«<br>«<br>«<br>«           | тейнеро<br>а, по кот<br>Рисунок<br>вия<br>действия                             |
| Лимиты: д<br>ходимо уста<br>ирование площадки<br>аданые Расположение со<br>.1(1)<br>ь 10(1)<br>ть новый тип контейнера на площа<br>итейнеры отс<br>афики<br>адельцы | Рисунок 7-<br>цля установ<br>ановить ли<br>стае/график Образователи м<br>бражать № активные Пархив<br>Вид линита                               | 4. Редактиро<br>вки лимита в<br>мит и перейти<br>мусора атрибуты Инентаризаци<br>код 1С<br>38394<br>39649<br>вные<br>период объем (кб   | вание колич<br>ыбрать тип к<br>и на вкладку «<br>и маршрутные группы история<br>а маршрутные группы история<br>тво<br>кгм               | ества кон<br>онтейнера<br>«Лимит» (1<br>«<br>«<br>«<br>«<br>«<br>«<br>« | тейнеро<br>а, по кот<br>Рисунок<br>вия<br>действия                             |
| Лимиты: д<br>ходимо уста<br>ирование площадки<br>аданые Расположение со<br>л(1)<br>ть новый тип контейнера на площа<br>итейнеры отс<br>адальцы<br>иит               | Рисунок 7-<br>цля устанон<br>ановить ли<br>стае/график образователи и<br>ображать © активные архив<br>вид лимита<br>Добавить                   | 4. Редактиро<br>вки лимита в<br>мит и перейти<br>мит и перейти<br>мусора Атрибуты Инвентаризаци<br>код 1С<br>38394<br>39649             | Вание колич<br>ыбрать тип к<br>и на вкладку «<br>и маршрутные группы история<br>в маршрутные группы история<br>тво<br>кгм<br>м.) кол-во | ества кон<br>онтейнера<br>«Лимит» (1<br>«<br>«<br>«<br>«<br>«<br>«      | тейнеро<br>1, по кот<br>Рисунок<br>вия<br>сления<br>аления<br>рисинание<br>вия |
| Лимиты: д<br>ходимо уста<br>ирование площадки<br>аданые Расположение со<br>л(1)<br>л 10(1)<br>ть новый тип контейнера на площа<br>итейнеры отс<br>жрики<br>адельцы  | Рисунок 7-<br>цля устанон<br>ановить ли<br>став/график Образователи и<br>образователи и<br>Вид лининта<br>Лобовить                             | 4. Редактиро<br>вки лимита в<br>мит и перейти<br>мит и перейти<br>код 1с<br>38394<br>39649                                              | вание колич<br>ыбрать тип к<br>и на вкладку «<br>и маршрутные группы История<br>я маршутные группы История<br>тво<br>кгм<br>м.) кол-во  | ества кон<br>онтейнера<br>«Лимит» ()<br>«<br>«<br>«<br>«<br>«<br>«<br>« | тейнеро<br>, по кот<br>Рисунок<br>вия<br>сления                                |
| Лимиты: Д<br>ходимо уста<br>ирование площадки<br>аданные Расположение Со<br>л(1)<br>ть новый тип контейнера на площа<br>итейнеры отс<br>афики<br>адепьцы<br>кит     | Рисунок 7-<br>цля установ<br>ановить ли<br>стаа/график Образователи и<br>образователи и<br>Вид линита<br>Добовить                              | 4. Редактиро<br>вки лимита ви<br>мит и перейти<br>ичеора атрибуты Инвентаризаци<br>код 1С<br>38334<br>39649<br>вные<br>период объем (кб | вание колич<br>ыбрать тип к<br>и на вкладку «<br>и маршрутные группы история<br>я маршутные группы история<br>тво<br>кгм<br>ма.) кол-во | ества кон<br>онтейнера<br>«Лимит» (1<br>«<br>«<br>контейнеров (шт)      | тейнеро<br>а, по кот<br>Рисунок<br>вия<br>слени                                |
| Лимиты: Д<br>ходимо уста<br>ирование площадки<br>2 данные Расположение Со<br>данные Расположение Со<br>данные от<br>л(1)<br>отосла от<br>афияма<br>адельцы<br>инт   | Рисунок 7-<br>цля установ<br>ановить ли<br>став/график образователи и<br>бражать 2 активные архив<br>вид лимита<br>Добазить                    | 4. Редактиро<br>вки лимита ви<br>мит и перейти<br>инстительтите инстра<br>имусора Атрибуты Инвентаризаци<br>код 1С<br>38394<br>39649    | вание колич<br>ыбрать тип к<br>и на вкладку «<br>и маршрутные группы история<br>и маршрутные группы история<br>ма.) кол-во              | ества кон<br>онтейнера<br>«Лимит» (1                                    | тейнеро<br>а, по кот<br>Рисунок<br>вия<br>слен                                 |
| Лимиты: д<br>ходимо уста<br>ирование площадки<br>а данные Расположение со<br>д(1)<br>о 10(1)<br>ть новый тип контейнера на площа<br>итейнеры отс<br>афики<br>ит     | Рисунок 7-<br>цля установ<br>ановить ли<br>ги<br>став/график образователи и<br>став/график образователи и<br>вид лининта<br>Вид лининта        | 4. Редактиро<br>вки лимита ви<br>мит и перейти<br>мит и перейти<br>мусора Атрибуты Инвентаризаци<br>код 1С<br>38394<br>39649            | вание колич<br>ыбрать тип к<br>и на вкладку «<br>маршрутные группы история<br>кгм<br>м.) кол-во                                         | ества кон<br>онтейнера<br>«Лимит» (1<br>«<br>«<br>контейверов (шт)      | тейнеро<br>а, по кот<br>Рисунок<br>вия                                         |
| Лимиты: д<br>ходимо уста<br>ирование площадки<br>аданные Расположение со<br>д(1)<br>ть новый тип контейнера на площа<br>игейнеры Отс<br>афики<br>мит                | Рисунок 7-<br>цля установ<br>ановить ли<br>став/график образователи и<br>образовать 2 активные архив<br>вид лимита<br>Добавить                 | 4. Редактиро<br>вки лимита ви<br>мит и перейти<br>мусора атрибуты инентаризаци<br>код 1С<br>38394<br>39649<br>вные<br>период объем (кб  | вание колич<br>ыбрать тип к<br>и на вкладку «<br>маршрутные группы история<br>тво<br>кгм<br>м.) кол-во                                  | ества кон<br>онтейнера<br>«Лимит» (1<br>«<br>«<br>контейнеров (шт)      | тейнеро<br>м, по кот<br>Рисунок<br>вия<br>вия                                  |
| Лимиты: д<br>ходимо уста<br>ирование площадки<br>аданные Расположение со<br>и(1)<br>о 10(1)<br>ть новый тип контейнера на площа<br>интейнеры отс<br>афики<br>ил     | Рисунок 7-<br>цля установ<br>ановить ли<br>став/график Образователи №<br>Брад лимита<br>Добазить                                               | 4. Редактиро<br>вки лимита вр<br>мит и перейти<br>мусора атрибуты Инвентаризаци<br>код 1С<br>38394<br>39649                             | вание колич<br>ыбрать тип к<br>и на вкладку «<br>и маршрутные группы история<br>тво<br>кгм<br>м.) кол-во                                | ества кон<br>онтейнера<br>«Лимит» (1<br>«<br>«<br>хонтейнеров (шт)      | тейнеро<br>м, по кот<br>Рисунок<br>вия<br>вия<br>действия                      |
| Лимиты: д<br>ходимо уста<br>ирование площадки<br>аданые Расположение со<br>и(1)<br>ть новый тип контейнера на площа<br>итейнеры отс<br>афики<br>адельцы             | Рисунок 74<br>цля установ<br>ановить ли<br>став/график Образователи №<br>бразкать 🖉 активные 🖩 архив<br>Вид лимита<br>Добавить                 | 4. Редактиро<br>вки лимита в<br>мит и перейти<br>мусора атрибуты Инентаризаци<br>код 1С<br>38394<br>39649                               | вание колич<br>ыбрать тип к<br>и на вкладку «<br>и маршутные групы истори<br>тво<br>кгм<br>м.) кол-во                                   | ества кон<br>онтейнера<br>«Лимит» (1<br>«<br>«<br>«<br>«<br>«<br>«<br>« | тейнеро<br>, по кот<br>Рисунок<br>вия<br>состана<br>действия                   |
| Лимиты: Д<br>ходимо уста<br>прование площадки<br>данные Расположение со<br>1(1)<br>10(1)<br>ъ новый тип контейнера на площа<br>пейнеры отс<br>фикм<br>дельцы<br>иг  | Рисунок 7-<br>цля установ<br>ановить ли<br>стае/график Образователи и<br>образователи и<br>вид лимита<br>Добавить                              | 4. Редактиро<br>вки лимита в<br>мит и перейти<br>мусора атрибуты Инвентаризаци<br>код 1С<br>38394<br>39649                              | вание колич<br>ыбрать тип к<br>и на вкладку «<br>и маршрутные группы история<br>тво<br>кгм<br>м.) кол-во                                | ества кон<br>онтейнера<br>«Лимит» (1<br>«<br>«<br>«<br>«<br>«<br>«      | тейнеро<br>, по кот<br>Рисунок<br>вия<br>сосранить                             |

Для добавления нового лимита необходимо нажать на кнопку (Рисунок 75).

Добавить

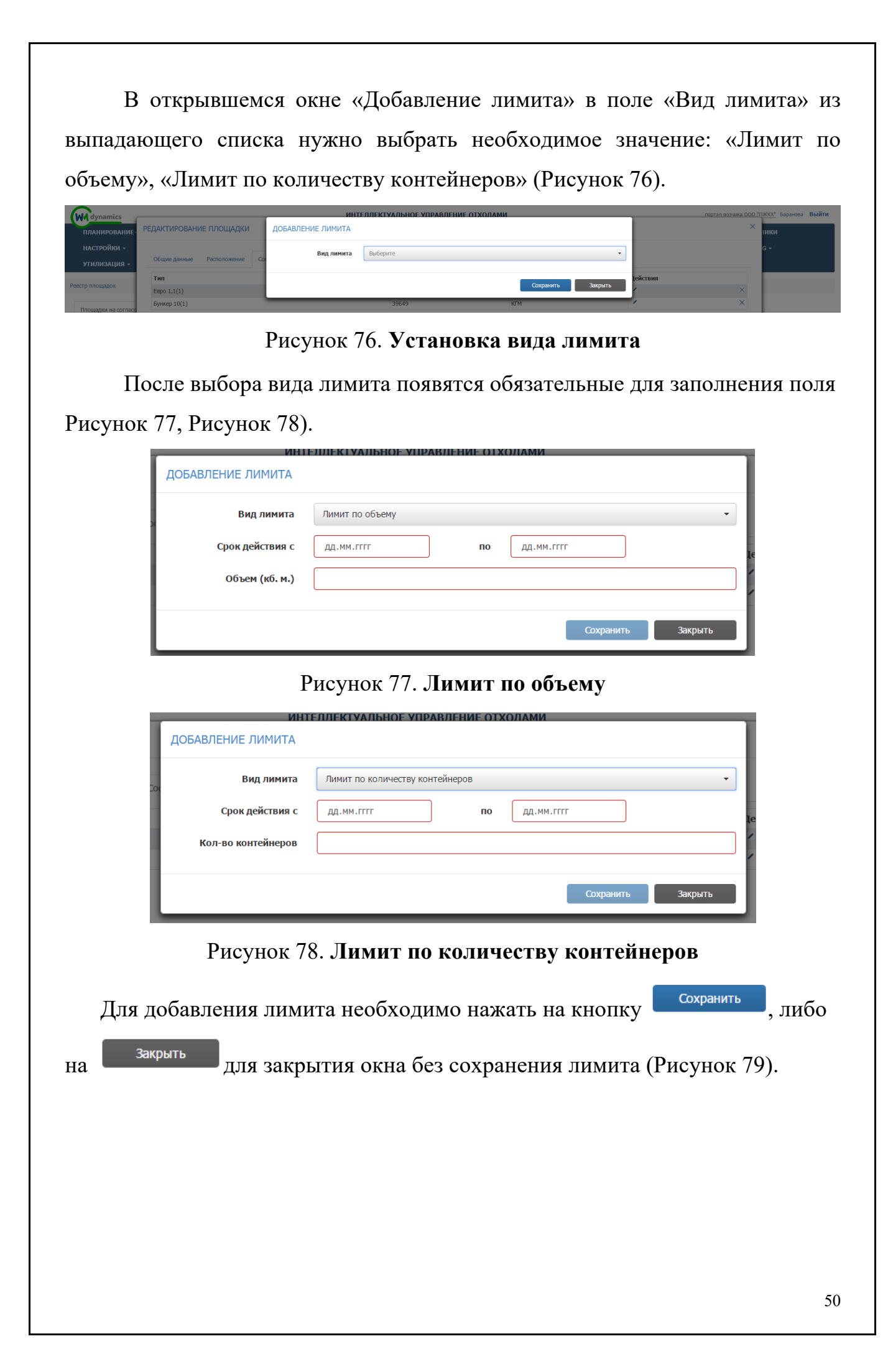

| Вид лим                                                                                                    | ита Лимит                                                                                                    | по объему                                                                                                    |                                                    |                                                     |                                                                           |                              |
|----------------------------------------------------------------------------------------------------|----------------------------------------------------------------------------------------------------|----------------------------------------------------------------------------------------------------|----------------------------------------------------|-----------------------------------------------------|---------------------------------------------------------------------------|------------------------------|
| Срок действи                                                                                                    | ия с 01.05                                                                                                    | .2017                                                                                                    | по                                                 | 01.05.2018                                          |                                                                           |                              |
| 062 04 /46                                                                                                    |                                                                                                    |                                                                                                    |                                                    |                                                     |                                                                           |                              |
| Объем (ко.                                                                                                    | M.) 50000                                                                                                    |                                                                                                    |                                                    |                                                     |                                                                           |                              |
|                                                                                                    |                                                                                                    |                                                                                                    |                                                    | _                                                   |                                                                           | _                            |
|                                                                                                    |                                                                                                    |                                                                                                    |                                                    |                                                     | Сохранить                                                                 | Закрыть                      |
|                                                                                                    |                                                                                                    |                                                                                                    |                                                    |                                                     |                                                                           |                              |
|                                                                                                    | Рис                                                                                                    | vнок 79 <b>(</b>                                                                                                    | <sup>~</sup> охрянени                              | е пимитя                                            |                                                                           |                              |
|                                                                                                    | 1 110                                                                                                    | JHOR /J.                                                                                                    | owpunchi                                           | e miniti u                                          |                                                                           |                              |
| πσ                                                                                                    |                                                                                                    |                                                                                                    | ~                                                  |                                                     | π                                                                         | <b>(D</b>                    |
| Побарлени                                                                                                    |                                                                                                    | г отразито                                                                                                    | ся в таблин                                        | е на вклад                                          | ке «Лимит»                                                                | » (Рису                      |
| / 10/040/10/11                                                                                                    |                                                                                                    |                                                                                                    |                                                    |                                                     |                                                                           | · ()                         |
| добавлени                                                                                                    | ыс лими                                                                                                    | i orpasiii.                                                                                                    |                                                    | ,                                                   |                                                                           |                              |
| Дооавлени                                                                                                    | ыс лими                                                                                                    | rorpusiir                                                                                                    |                                                    |                                                     |                                                                           |                              |
| ).                                                                                                    | ыс лими                                                                                                    | r orpustite                                                                                                    |                                                    |                                                     |                                                                           |                              |
| ).                                                                                                    | ыс лими                                                                                                    |                                                                                                    |                                                    |                                                     |                                                                           | 102101-0027                  |
| ).<br>дактирование площадки                                                                                                    | ыс лими                                                                                                    |                                                                                                    |                                                    |                                                     |                                                                           | דעינאר דער קטר               |
| ).<br>дактирование площадки                                                                                                    | ыс лими                                                                                                    |                                                                                                    |                                                    |                                                     |                                                                           | INVESTIGATION STATES         |
| ).<br>Дактирование площадки<br>общие данные Расположение Сост                                                                                                    | ав/график Образовател                                                                                               | и мусора Атрибуты                                                                                                    | Инвентаризация Маршрутны                           | е группы История                                    |                                                                           | 109/10/1300/07               |
| )).<br>ДАКТИРОВАНИЕ ПЛОЩАДКИ<br>Общие данные Расположение Сост<br>Тип                                                                                                    | ав/график Образовател                                                                                               | и мусора Атрибуты<br>Код 1С                                                                                                | Инвентаризация Маршрутны                           | е группы История<br>Тип мусора                      | Действия                                                                  | 109/10/1000/09               |
| Общие данные Расположение Сост<br>Тип<br>Евро 1,1(1)                                                                                                    | ав/график Образовател                                                                                               | и мусора Атрибуты<br>Код 1С<br>38394                                                                                       | Инвентаризация Маршрутны                           | е группы История<br>Тип мусора<br>ТБО               | Действия                                                                  | 1091803904                   |
| Общие данные Расположение Сост<br>Тип<br>Евро 1,1(1)<br>Бункер 10(1)                                                                                                    | тав/график Образовател                                                                                              | и мусора Атрибуты<br>Код 1С<br>38394<br>39649                                                                              | Инвентаризация Маршрутны                           | е группы История<br>Тип мусора<br>ТБО<br>КТМ        | Действия                                                                  | (1997) 901 300 CB            |
| Общие данные Расположение Сост<br>Тип<br>Евро 1,1(1)<br>Бункер 10(1)                                                                                                    | тав/график Образовател                                                                                              | и мусора Атрибуты<br>Код 1С<br>38394<br>39649                                                                              | Инвентаризация Маршрутны                           | е группы История<br>Тип мусора<br>ТБО<br>КГМ        | Действия                                                                  | (1097) 101 300/20            |
| ()).<br>Дактирование площадки<br>Общие данные Расположение Сост<br>Тип<br>Евро 1,1(1)<br>Бункер 10(1)                                                                                                    | тав/график Образовател                                                                                              | и мусора Атрибуты<br>Код 1С<br>38394<br>39649                                                                              | Инвентаризация Маршрутны                           | е группы История<br>Тип мусора<br>ТБО<br>КГМ        | Действия                                                                  | (1997) 101 J. 300(29)        |
| ()).<br>ДАКТИРОВАНИЕ ПЛОЩАДКИ<br>Общие данные Расположение Сост<br>Тил<br>Евро 1,1(1)<br>Бунжер 10(1)<br>Добавить новый тип контейнера на площади                                                                        | тав/график Образовател                                                                                              | и мусора Атрибуты<br>Код 1С<br>38394<br>39649                                                                              | Инвентаризация Маршрутны                           | е группы История<br>Тип мусора<br>ТБО<br>КГМ        | Действия                                                                  | 1997-101-1300/20             |
| ()).<br>ДАКТИРОВАНИЕ ПЛОЩАДКИ<br>Общие данные Расположение Сост<br>Тил<br>Евро 1,1(1)<br>Бункер 10(1)<br>Добавить новый тип контейнера на площади                                                                        | тав/график Образовател                                                                                              | и мусора Атрибуты<br>Код IC<br>38394<br>39649                                                                              | Инвентаризация Маршрутны                           | е группы История<br>Тип мусора<br>ТБО<br>КГМ        | Действия                                                                  | 109210130003                 |
| ()).<br>ДАКТИРОВАНИЕ ПЛОЩАДКИ<br>Общие данные Расположение Сост<br>Тип<br>Евро 1,1(1)<br>Бункер 10(1)<br>Добавить новый тип контейнера на площади<br>Контейнеры Отоб                                                     | тав/график Образовател                                                                                              | и мусора Атрибуты<br>код 1С<br>38394<br>39649<br>ивные                                                                     | Инвентаризация Маршрутны                           | е группы История<br>Тип мусора<br>ТБО<br>КГМ        | Действия                                                                  | 109210133002                 |
| )).<br>ДАКТИРОВАНИЕ ПЛОЩАДКИ<br>Общие данные Расположение Сост<br>Тип<br>Евро 1,1(1)<br>Бункер 10(1)<br>Добавить новый тип контейнера на площади<br>Контейнеры Отоб<br>Графики                                           | тав/график Образовател<br>су<br>ражать № активные — арх<br>Вид лимита                                               | и мусора Атрибуты<br>к мусора Атрибуты<br>к код 1С<br>33394<br>33649<br>ивные<br>ивные                                     | Инвентаризация Маршрутны<br>Объем (кб.м.)          | е группы История<br>Тип мусора<br>ТБО<br>КГМ        | Действия<br>Лействия<br>Лействия<br>Лействия<br>Лействия<br>Лействия      | Действия                     |
| Добоавленные расположение Сост<br>Тип<br>Евро 1,1(1)<br>Бункер 10(1)<br>Добавить новый тип контейнера на площади<br>Контейнеры отоб<br>Графики<br>Владельцы ла                                                           | ав/график Образовател<br>ав/график Образовател<br>архать 🕅 активные 🗆 арх<br>вид лимита<br>имит по объему           | и мусора Атрибуты<br>к Код 1С<br>33394<br>39649<br>ивные<br>ивные<br>ивные<br>ивные<br>ивные                               | Инвентаризация Маршрутны<br>Объем (кб.м.)<br>50000 | е группы История<br>Тип мусора<br>ТБО<br>КГМ<br>Кол | Действия<br>/<br>/<br>/<br>/<br>/<br>/<br>/<br>/<br>/<br>/<br>/<br>/<br>/ | Действия                     |
| Добовильленные<br>дактирование площадки<br>общие данные Расположение Сост<br>тип<br>Евро 1,1(1)<br>Бункер 10(1)<br>Добавить новый тип контейнера на площади<br>Контейнеры отоб<br>Графики<br>Владельцы ли                | ав/график Образовател<br>су<br>су<br>вражать 🕅 активные 🗆 арх<br>вид лимита<br>имит по объему                       | и мусора Атрибуты<br>и мусора Атрибуты<br>Код 1С<br>33394<br>39649<br>ивные<br>ивные<br>ивные<br>ивные                     | Инвентаризация Маршрутны<br>Объем (кб.м.)<br>50000 | е группы История<br>Тип мусора<br>ТБО<br>КГМ<br>Кол | Действия<br>/<br>/<br>/<br>-во контейнеров (шт)                           | Действия                     |
| Составляения<br>()).<br>ДАКТИРОВАНИЕ ПЛОЩАДКИ<br>Общие данные Расположение Сост<br>Тип<br>Евро 1,1(1)<br>Бункер 10(1)<br>Добавить новый тип контейнера на площади<br>Контейнеры отоб<br>Графики<br>Владельцы Ли<br>Линит | ав/график Образовател<br>оражать 🕅 активные 🗆 арх<br>вид лимита<br>имит по объему                                   | и мусора Атрибуты<br>и мусора Атрибуты<br>Код 1С<br>33394<br>39649<br>ивные<br>ивные<br>ивные<br>ивные                     | Инвентаризация Маршрутны<br>Объем (кб.м.)<br>50000 | е группы История<br>Тип мусора<br>ТБО<br>КГМ<br>Кол | Действия<br>/<br>/<br>-во контейнеров (шт)<br>10                          | Действия<br>25 50 100        |
| ()).<br>ДАКТИРОВАНИЕ ПЛОЩАДКИ<br>Общие данные Расположение Сост<br>Тип<br>Евро 1,1(1)<br>Бункер 10(1)<br>Добавить новый тип контейнера на площади<br>Контейнеры Отоб<br>Графики<br>Владельцы Ли<br>Линит                 | ав/график Образовател<br>ав/график Образовател<br>аражать 🕅 активные 🗆 арх<br>вид лимита<br>имит по объему          | и мусора Атрибуты<br>код 1С<br>33394<br>39649<br>ивные<br>ивные<br>ивные                                                   | Инвентаризация Маршрутны<br>Объем (кб.м.)<br>50000 | е группы История<br>Тип мусора<br>ТБО<br>КГМ<br>Кол | Действия<br>/<br>/<br>/<br>/<br>/<br>/<br>/<br>/<br>/<br>/<br>/<br>/<br>/ | Действия<br>25 50 100        |
| ()).<br>ДАКТИРОВАНИЕ ПЛОЩАДКИ<br>Общие данные Расположение Сост<br>Тип<br>Евро 1,1(1)<br>Бункер 10(1)<br>Добавить новый тип контейнера на площади<br>Контейнеры Отоб<br>Графики<br>Владельцы Линит                       | ав/график Образовател<br>ав/график Образовател<br>архаты и активные арх<br>вид лимита<br>имит по объему<br>юбавитъ  | и мусора Атрибуты<br>и мусора Атрибуты<br>Код 1 С<br>33394<br>39649<br>ивные<br>ивные<br>1 О Гренод<br>01.05.17 - 01.05.18 | Инвентаризация Маршрутны<br>Объем (кб.м.)<br>50000 | е группы История<br>Тип мусора<br>ТБО<br>КГМ<br>КОЛ | Действия<br>/<br>/<br>/<br>/<br>/<br>/<br>/<br>/<br>/<br>/<br>/<br>/<br>/ | Действия<br>С ¥<br>25 50 100 |
| )).<br>ДАКТИРОВАНИЕ ПЛОЩАДКИ<br>Общие данные Расположение Сост<br>Тип<br>Евро 1,1(1)<br>Бункер 10(1)<br>Добавить новый тип контейнера на площади<br>Контейнеры Отоб<br>Графики<br>Владельцы Лимит                        | ав/график Образовател<br>ав/график Образовател<br>архаты и активные арх<br>вид лимита<br>имит по объему<br>(обавить | и мусора Атрибуты<br>и мусора Атрибуты<br>Код 1С<br>33394<br>39649<br>ивные<br>ивные<br>01.05.17 - 01.05.18                | Инвентаризация Маршрутны<br>Объем (кб.м.)<br>50000 | е группы История<br>Тип мусора<br>ТБО<br>КГМ<br>Кол | Рво контейнеров (шт)                                                      | Действия<br>С ¥<br>25 50 100 |
| )).<br>ДАКТИРОВАНИЕ ПЛОЩАДКИ<br>Общие данные Расположение Сост<br>Тип<br>Евро 1,1(1)<br>Бункер 10(1)<br>Добавить новый тип контейнера на площади<br>Контейнеры Отоб<br>Графики<br>Владельцы Лимит                        | ав/график Образовател<br>ав/график Образовател<br>архить и активные арх<br>вид лимита<br>имит по объему<br>обавить  | и мусора Атрибуты<br>к Код 1С<br>33394<br>39649<br>ивные<br>ивные<br>01.05.17 - 01.05.18                                   | Инвентаризация Маршрутны<br>Объем (кб.м.)<br>50000 | е группы История<br>Тип мусора<br>ТБО<br>КГМ<br>КОЛ | Р ВО КОНТЕЙНЕРОВ (ШТ)                                                     | 25 50 100                    |
| )).<br>ДАКТИРОВАНИЕ ПЛОЩАДКИ<br>Общие данные Расположение Сост<br>Тип<br>Евро 1,1(1)<br>Бункер 10(1)<br>Добавить новый тип контейнера на площади<br>Контейнеры Отоб<br>Графики<br>Владельцы<br>Лимит                     | ав/график Образовател<br>су<br>су<br>вражать 🕅 активные 🗌 арх<br>имит по объему<br>собавить                         | и мусора Атрибуты<br>к Код 1С<br>33394<br>39649<br>ивные<br>ивные<br>01.05.17 - 01.05.18                                   | Инвентаризация Маршрутны<br>Объем (кб.м.)<br>50000 | е группы История<br>Тип мусора<br>ТБО<br>КГМ<br>КОЛ | Во контейнеров (шт)                                                       | 25 50 100                    |
| )).<br>ДАКТИРОВАНИЕ ПЛОЩАДКИ<br>Общие данные Расположение Сост<br>Тип<br>Евро 1,1(1)<br>Бункер 10(1)<br>Добавить новый тип контейнера на площади<br>Контейнеры Отос<br>Графики<br>Владельцы Лимит                        | ау<br>ражать № активные — арх<br>миит по объему<br>(обаемть                                                         | и мусора Атрибуты<br>Код 1С<br>38394<br>39649<br>ивные<br>01.05.17 - 01.05.18                                              | Инвентаризация Маршрутны<br>объем (кб.м.)<br>50000 | е группы История<br>Тип мусора<br>ТБО<br>КГМ<br>КОМ | Рействия<br>/<br>/<br>Раб контейнеров (шт)<br>10                          | Действия<br>25 50 100        |
| ).<br>ДОСОЛЬЛОСТИИ<br>ДАКТИРОВАНИЕ ПЛОЩАДКИ<br>Общие данные Расположение Сост<br>Тип<br>Евро 1,1(1)<br>Бункер 10(1)<br>Добавить новый тип контейнера на площади<br>Контейнеры Отос<br>Графики<br>Владельцы Л.<br>Јинит   | ав/график образовател<br>гав/график образовател<br>ражать 🕅 активные 🛛 арх<br>вид лимита<br>имит по объему          | и мусора Атрибуты<br>код 1С<br>38394<br>39649<br>ивные<br>ивные<br>01.05.17 - 01.05.18                                     | Инвентаризация Маршрутны<br>Объем (кб.м.)<br>50000 | е группы История<br>Тип мусора<br>ТБО<br>КГМ<br>Кол | -во контейнеров (шт)<br>10                                                | Действия<br>25 50 100        |
| ).<br>Сбщие данные Расположение Сост<br>Тип<br>Евро 1,1(1)<br>Бункер 10(1)<br>20бавить новый тип контейнера на плоцади<br>Контейнеры Отоб<br>Графики<br>Владельцы Л.<br>Лимит                                            | ав/график образовател<br>гав/график образовател<br>у<br>уражать 🖉 активные 🛛 арх<br>вид лимита<br>имит по объему    | и мусора Атрибуты<br>код 1С<br>38394<br>39649<br>ивные<br>ивные<br>01.05.17 - 01.05.18                                     | Инвентаризация Маршрутны<br>Объем (кб.м.)<br>50000 | е группы История<br>Тип мусора<br>ТБО КГМ           | Действия<br>                                                              | Действия<br>25 50 100        |

Для редактирования лимита необходимо нажать на кнопку <sup>6</sup>. Для удаления на <sup>\*</sup> и подтвердить удаление в открывшемся окне (Рисунок 80).

Во вкладке «Атрибуты» указывается ограничения габаритов TC, которые смогут обработать данную площадку (Рисунок 81).

| создяние пло | рщадки                 |                         |                              |  |
|--------------|------------------------|-------------------------|------------------------------|--|
| Общие данные | Участники Расположен   | ие Состав/график Атрибу | ты Емкости Маршрутные группы |  |
| Ограничени   | е проезда по габаритам | Не задано               | •                            |  |
|              |                        |                         |                              |  |
|              |                        |                         |                              |  |
|              |                        |                         |                              |  |
|              |                        |                         |                              |  |
|              |                        |                         |                              |  |
|              |                        |                         |                              |  |
|              |                        |                         |                              |  |
|              |                        |                         |                              |  |
|              |                        |                         |                              |  |
|              |                        |                         |                              |  |
|              |                        |                         |                              |  |
|              |                        |                         |                              |  |
|              |                        |                         |                              |  |

Рисунок 81. Установка атрибутов.

На вкладке «Инвентаризация» отразятся данные о проведенных на площадке инвентаризациях в процессе ее использования. При создании площадки, данная вкладка пуста.

При создании площадки вкладка «Маршрутные группы» пустая, и заполняется после добавления площадки в одну или несколько маршрутных групп.

После заполнения всех вкладок необходимо нажать на кнопку сочанить для сохранения площадки или на кнопку отчена для отмены создания площадки.

#### 4.7.2 Редактирование площадки

Для редактирования площадки в разделе «Площадки на согласовании» необходимо найти площадку в Реестре «Площадки на согласовании». Поиск осуществляется по адресу, контрагенту, также доступны фильтры по району, участку и типу контейнера и т.д. Для начала поиска необходимо нажать на кнопку найти, для сброса результатов поиска – на кнопку <sup>Очистить</sup>.

После этого необходимо кликнуть левой кнопкой мыши на кнопку строке с необходимой площадкой (Рисунок 82), изменить требуемую информацию и нажать на кнопку \_\_\_\_\_\_.

| ощарки на согласовании Неиспользуемые площадки        |                 |                                 |                    |               |                      |               |        |
|-------------------------------------------------------|-----------------|---------------------------------|--------------------|---------------|----------------------|---------------|--------|
| о, • Поиос по части адреса площадки                   | Вид отходов     | Тип ёнкости                     | Участок            | Район         |                      |               |        |
| Q. • Поиос по части заказника                         | Вид контрагента | Ограничение проезда             | На особом контроле | • Окончание   | графика с дд.мм.гттг | по дд.мн.гттт |        |
| Найдено 3221 площадок                                 |                 |                                 |                    |               | 7 🕸                  | Найти         | Ovence |
| Адрес пл                                              | ощадки          | Korr                            | агент              | Район         | Контейнеры           | Участок       | Дейст  |
| улица Ванеева, 30/5                                   |                 | ТКИ2 ННГУ им. Н.И. Лобачевского |                    | Ленинский     | Espo 1,1-4           |               |        |
| Тестирование                                          |                 | ТСЦ Автозаводский               |                    | Ленинский     | Бункер 10-2          |               | =      |
| улица Ванеева, 2/3                                    |                 | TIG12                           |                    | Ленинский     | Espo 1,1-5           |               |        |
| улица Ванеева, 2/2                                    |                 | TI012                           |                    | Ленинский     | Espo 1,1-3           |               | = ×    |
| улица Ванеева, 2/1                                    |                 | TKH2 TCK N9346 TCHN9366         |                    | Ленинский     | Espo 1,1-2           |               |        |
| улица Ванеева, 28                                     |                 | TIG12                           |                    | Ленинский     | Espo 1,1-2           |               | II 🗙   |
| улица Ванеева, 40/1тест                               |                 | TIG12                           |                    | Ленинский     | Espo 1,1-8           |               |        |
| Россия, Нижний Новгород, переулок Гоголя, 5           |                 | 366 TCK                         |                    | Автозаводский | Бункер 10-0          |               | = ×    |
| Россия, Нижний Новгород, Литературная улица, 20       |                 | 174 TOK                         |                    | Московский    | Бункер 10-0          |               | = ×    |
| В Россия, Нижний Новгород, микрорайон Мещерское Озеро |                 | 12 ЖОК                          |                    | Ленинский     | Бункер 10-0          |               | = ×    |

Рисунок 82. Редактирование площадки

## 4.7.3 Удаление площадки

Для удаления площадки необходимо найти площадку в Реестре «Площадки на согласовании», кликнуть на × в строке с площадкой для удаления и подтвердить удаление площадки в открывшемся окне (Рисунок 83).

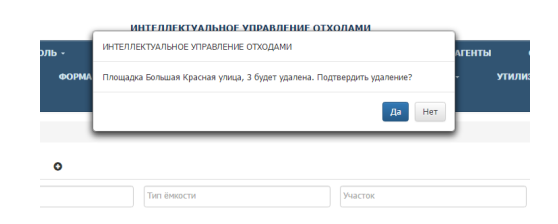

#### Рисунок 83. Подтверждение удаления площадки.

#### 4.8 Реестр групп площадок

## 4.8.1 Создание новой группы площадок

Для перехода в раздел «Реестр групп площадок» необходимо в горизонтальном меню выбрать раздел «Реестры» и его подраздел «Реестр групп площадок». Для создания новой группы площадок необходимо нажать на кнопку <sup>Создать группу</sup>, заполнить поля «Имя группы», «Район» (можно выбрать

несколько районов) и «Тип группы» и нажать на кнопку <sup>Сохранить</sup> или <sup>Отмена</sup> для отмены (Рисунок 84).

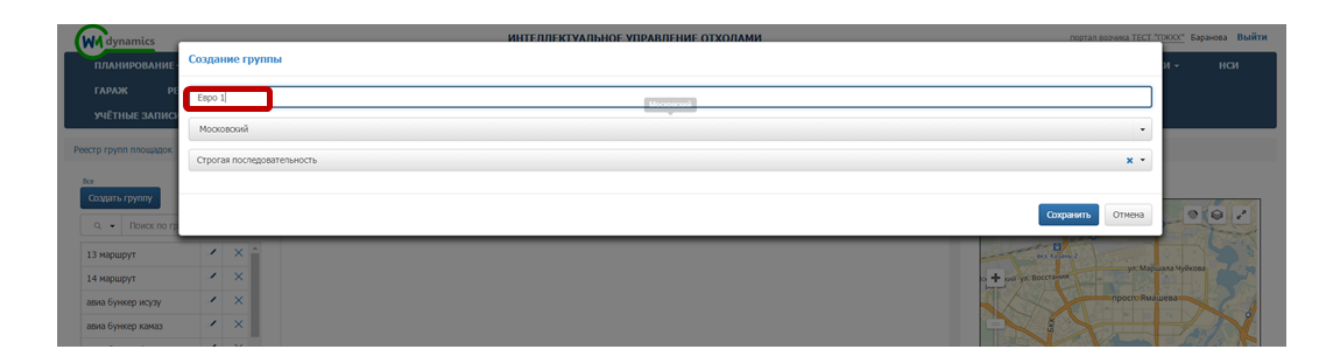

Рисунок 84. Создание новой группы площадок

#### 4.8.2 Редактирование и удаление группы площадок

Для редактирования группы площадок необходимо нажать на кнопку , отредактировать требуемые поля и нажать на кнопку сохранить или тена для отмены действия.

Для удаления группы площадок необходимо нажать на кнопку 🖂 и подтвердить удаление (Рисунок 85).

| Mdynamics                                 |                         |             |                        | ИНТЕЛЛЕКТУАЛЬНОЕ УПРАВЛЕНИЕ ОТХОЛАМИ              |                |           |   |   | портал возника ТЕСТ "ТРКОС" Баранова Выйти |
|-------------------------------------------|-------------------------|-------------|------------------------|---------------------------------------------------|----------------|-----------|---|---|--------------------------------------------|
| планирование                              | Редактировани           | е группы    |                        |                                                   |                |           |   |   | и - нси                                    |
| ГАРАЖ РЕ                                  | 13 маршрут              |             |                        |                                                   |                |           |   |   |                                            |
| УЧЁТНЫЕ ЗАПИСІ                            | Фильтр по району        |             |                        |                                                   |                |           |   |   |                                            |
| Реестр групп площадок                     | Маршрутная груп         | 18          |                        |                                                   |                |           |   |   | x •                                        |
| Все<br>Создать группу<br>О. • Поисс по гр |                         |             |                        |                                                   |                |           |   |   | Сохранить Отжена                           |
| 13 маршрут                                | <ul> <li>× ^</li> </ul> | 3 Не задано | ул. Асылъяр, д. 3      | Администрация! Советского района ИКМО<br>г.Казани | Обычный 0,75-1 | Не задано | 1 | × | Part Part Store                            |
| 14 маршрут                                | - ×                     | 4 Не задано | ул. Дорожная, д. 10    | Администрация! Советского района ИКМО             | Обычный 0,75-5 | Не задано | 1 | × | + Березовка                                |
| авиа бункер исузу                         | ××                      |             |                        | г.Казани                                          |                |           |   |   |                                            |
| авиа бункер камаз                         | × ×                     | 5 Не задано | ул. Мирсая Амира, д. 9 | Администрация! Советского района ИКМО<br>г.Казани | Бункер 8-1     | Не задано |   | × | Read And                                   |
| авиа бункер фузо                          | ×                       | 6 Не задано | ул. Нагорная, д. 52    | Администрация! Советского района ИКМО             | Обычный 0,75-1 | Не задано | 1 | × |                                            |

Рисунок 85. Редактирование и удаление группы площадок

## 4.8.3 Добавление площадок в группу

Поиск нужной группы площадок осуществляется при помощи фильтра. Для этого необходимо левой кнопкой мыши нажать на гиперссылку <sup>все</sup>, в открывшемся модальном окне поставить галочки напротив нужных районов и/или типов групп и нажать на кнопку <sup>Применить</sup> или <sup>отмена</sup> для отмены действия (Рисунок 86). Также есть возможность поиска по наименованию маршрутной группы и наименованию площадки (Рисунок 87)

| WM dynamics        |    |         |                      |                 | ИНТЕЛЛЕКТУ            | АЛЬНОЕ УПРАВЛЕНИ                                                                                                    | ОТХОЛАМИ                           |        | портал     | BO3NING TECT "FDROCK" B                                                                                                    | аранова Выйти |
|--------------------|----|---------|----------------------|-----------------|-----------------------|----------------------------------------------------------------------------------------------------|------------------------------------|--------|------------|----------------------------------------------------------------------------------------------------|---------------|
| планирование -     |    | вывоз   | ОПЕРАТИВНЫЕ СО       | Фильтр групп    | площадок              |                                                                                                    |                                    | ы      | сотрудники | настройки -                                                                                                    | нси           |
|                    |    |         | отчетность - Бу      | Районы          |                       | Тип                                                                                                    |                                    | OUN    |            |                                                                                                    |               |
|                    |    | КЕШ МАР | чшрутов - спра       | E At            | иастроительный        |                                                                                                    | Маршрутная группа                  |        |            |                                                                                                    |               |
| стр групп площадок |    |         |                      | Ba              | хитовский             |                                                                                                    | Строгая последовательность         |        |            |                                                                                                    |               |
|                    |    |         |                      | вм              | 1C2                   |                                                                                                    |                                    |        |            |                                                                                                    |               |
| создать группу     |    |         | Добаеить площадку    | ⊟ A             | журный                |                                                                                                    |                                    |        |            |                                                                                                    | 6 W 1         |
| о, • Поиск по груп | ne |         | 1 Не задано пос. Кин | 🗎 M             | 101                   |                                                                                                    |                                    |        | TQ         | 1 P                                                                                                    | 9.            |
| 3 маршрут          | 1  | × ^     | 3 Не задано ул. Асыл | 🗐 те            | стировани             |                                                                                                    |                                    |        |            |                                                                                                    |               |
| 4 маршрут          | 1  | ×       | 4 He satateo ya Done | 🗉 те            | стирование 1          |                                                                                                    |                                    |        | ÷          |                                                                                                    |               |
| виа бункер исузу   | 1  | ×       |                      | 🗐 np            | иволжский 1           |                                                                                                    |                                    |        |            |                                                                                                    |               |
| виа бункер камаз   | 1  | ×       | 5 Не задано ул. Мирс | ВКИ             | ровский 1             |                                                                                                    |                                    |        |            | AL .                                                                                                    |               |
| виа бункер фузо    | 1  | ×       | 6 Не задано ул. Наго | C               | ветский 1             |                                                                                                    |                                    |        |            | and the second second s |               |
| виа евро 1         | 1  | ×       |                      | B M             | осковский             |                                                                                                    |                                    |        |            |                                                                                                    |               |
| виа евро 2         | -  | ×       | 7 Не задано ул. Мичу |                 |                       |                                                                                                    |                                    |        |            | 0                                                                                                    |               |
| виа евро 3         |    | Ŷ       | 8 Не задано ул. Окру |                 |                       |                                                                                                    | Примени                            | отмена |            |                                                                                                    |               |
| виа камаз () 75    | 1  | ×       | 9. He menu un Duou   | eorxaa a 19/ er | STO MOTOTINO "(DOU!") | Assessment of the second of the second of th | 2000 19000 Ofennesia 0.75-1. He to |        |            | 76. Au                                                                                                    |               |

#### Рисунок 86. Фильтр по группам площадок

| Peed | стр групп площадок                                                           |        |        |    |   |               |             |                                                 |                                                |                                            |             |     |                                                                                 |
|------|------------------------------------------------------------------------------|--------|--------|----|---|---------------|-------------|-------------------------------------------------|------------------------------------------------|--------------------------------------------|-------------|-----|---------------------------------------------------------------------------------|
| Bo   | а<br>Создать группу                                                          |        |        |    | • | О 🔍 Введи     | те наименое | вание площадки или контрагента НАЙТИ 🛛          | Отображать неиспользуемые<br>и заблокированные |                                            |             | ۵   |                                                                                 |
|      | Соиск по пруппе     Поиск по пруппе     Поиск по наименованию марш     пуппы | рутноі | ă      |    | 1 | 13:00 - 21:00 | Не задано   | ул.Тіххорецкая 36                               | Детский сад № 113                              | Бункер 8-1; Евро<br>1,1-1; Бункер 10-<br>1 | Не задано 🗠 | / × | - C Bahatea<br>(233)<br>noc fragoropo<br>Sarytiereo                             |
| B    | Поиск по наименованию площ                                                   | адки   | ×      | 21 | 2 | 7:00 - 12:00  | Не задано   | ул.Тихорецкая 36                                | Детокий сад № 113                              | Бункер 8-1; Евро<br>1,1-1; Бункер 10-<br>1 | Не задано 🚽 | ×   | Provino Malter Kosimo por cristiano     Por Costina     Kocrevesto     Talvicos |
| r    | ородец ГК-1(657)                                                             | 1      | ×      |    | 3 | Не задано     | Не задано   | Аэропорт, Волга-Авиа-Сервис (штаб)              | Международный азропорт Нижний Новгород<br>ОАО  | Евро 1,1-1                                 | Не задано 🚽 | ' × | Есльшое Колино<br>посление Колинетерного<br>нистика                             |
| r    | ороховец<br>ороховецкий район                                                | 1      | ×<br>× |    | 4 | Не задано     | Не задано   | 384-й километр, М-7 Волга, гостиница СантаМария | Форвард (20 ЖСК)                               | Евро 1,1-2;<br>Обычный 0,75-6              | Не задано 🚽 | • × | пос. Березовая Пойма                                                            |
| r    | ороховецкий район 785                                                        | 1      | ×      |    | 5 | Не задано     | Не задано   | Аэропорт Волга-АВИА (КГМ)                       | Международный аэропорт Нижний Новгород<br>ОАО  | Бункер 20-1;<br>Бункер 8-1;                | Не задано 🚽 | ' × | -7                                                                              |
| к    | рафик 516 Московский,<br>Канавинский                                         | 1      | ^      |    | 6 | Не задано     | Не задано   | Московское шоссе 120                            | Центр Сварки и Контроля                        | Бункер 10-1<br>Евро 0.66-1                 | Не задано 🚽 | • × | Fopdarbers A Kynewstea Adv                                                      |
| ſ    | рафик *Камаз* Кстово                                                         | 1      | ×      |    | 7 | Не задано     | Не задано   | ул Авангардная, д. 14а                          | Детский сад № 426                              | Бункер 8-1; Евро                           | Не задано   | • × | Дзержинск Иумново Гавриловка 5 д. Ляхово                                        |

#### Рисунок 87. Фильтр по наименованию площадки, маршрутной группе

Для добавления площадок в группу необходимо кликнуть левой кнопкой мыши по названию группы площадок и нажать на кнопку <u>Добавить площадку</u> (Рисунок 88).

| Реестр групп площадок             |   |   |   |   |               |             |                                                 |                                                                     |                                            |                |     |                                                                                                    |
|-----------------------------------|---|---|---|---|---------------|-------------|-------------------------------------------------|---------------------------------------------------------------------|--------------------------------------------|----------------|-----|----------------------------------------------------------------------------------------------------|
| Создать группу                    |   |   |   | C | Q Beegy       | пе наимено  | ниме площадки или контрагента НАЙТИ             | <ul> <li>Отображать неиспользуемые<br/>и заблокированные</li> </ul> |                                            |                | •   |                                                                                                    |
| Q.   Помос по группе  516 или 018 | 1 | × | * | 1 | 13:00 - 21:00 | ) Не задано | ул.Тихорецкая 36                                | Детооий сад № 113                                                   | Бункер 8-1; Евро<br>1,1-1; Бункер 10-<br>1 | Не задано 🚽    | ×   | A C Subacha<br>2000<br>Control<br>Control<br>Co |
| HUNDAI A879HH                     | 1 | × |   | 2 | 7:00 - 12:00  | Не задано   | ул.Тікхорецкая Эб                               | Детоний сад № 113                                                   | Бункер 8-1; Евро<br>1,1-1; Бункер 10-      | Не задано 🚽    | ×   | + Лучно Марте Карно рос Сил                                                                                                    |
| BOCKPECEH6E 016EE                 | 1 | × | L | 3 | Не задано     | Не задано   | Аэропорт, Волга-Авиа-Сервис (штаб)              | Международный аэропорт Никкний Новгород                             | 1<br>Espo 1,1-1                            | Не задано      | • × | Korneeto Tabota Ule                                                                                                    |
| Гороховец                         | 1 | × | L | 4 | Не задано     | Не задано   | 384-й километр, М-7 Волга, гостиница СантаМария | ОАО<br>Форвард (20 ЖСК)                                             | Espo 1,1-2;                                | Не задано      | • × | and the second second s                                                                                                    |
| Гороховецкий район                | 1 | × |   | 5 | Не залано     | Не залано   | Aanonont Rosta-ABMA (KEM)                       | Межтонапольнё азоополт Никоний Новгорол                             | Обычный 0,75-6                             | He sanawo -    | · × | noc Sept soaan Rollina (13) AXMEN H (13)                                                                                                    |
| График 516 Московский,            | 1 | × | L |   |               |             | repairing in calling repairing (see ing         | OAO                                                                 | Бункер 8-1;<br>Бункер 10-1                 |                |     | A A A A A A A A A A A A A A A A A A A                                                                                                    |
| Francester Temper                 | 1 | × |   | 6 | Не задано     | Не задано   | Московское шоссе 120                            | Центр Сварки и Контроля                                             | Espo 0.66-1                                | Не задано      | • × | topolarous and the                                                                                                    |
| График 281 (Цветы)                | 1 | × |   | 7 | Не задано     | Не задано   | ул Авангардная, д. 14а                          | Детоий сад № 426                                                    | Бункер 8-1; Евро<br>1,1-1; Бункер 10-      | Не задано 🚽    | ×   | Изранова Тариловия С                                                                                                    |
| График 281 Кстово                 | 1 | × |   |   | Lie passaue   | Ma ananua   | 10 0-0-0-0-0-0-0-0-0-0-0-0-0-0-0-0-0-0-0        | Day MD                                                              | 1                                          | Ma analysis of |     | Automatic Descent                                                                                                    |
| График 281 Нижегородский          | 1 | × |   | 8 | не задано     | не задано   | ул. чиоролитовая, д. 24                         | I STK PILI                                                          | свро 1,1-2;<br>Подбор                      | не задано      |     | ка Кудьма Дружный                                                                                                    |

Рисунок 88. Добавление площадок в группу

В модальном окне необходимо поставить галочки напротив площадок, которые требуется добавить группу, и нажать на кнопку Добавить или отмена для отмены действия (Рисунок 89).

Для удобства поиска используйте фильтры по виду жилого фонда, по участку, по району, виду организации или типу контейнера, а также поиск по площадке.

| П | Ілоща  | адки                                                           |                                                      |                  | 17-й квартал Q Адрес или объект Найти Вайти Пробки © Слои            |
|---|--------|----------------------------------------------------------------|------------------------------------------------------|------------------|----------------------------------------------------------------------|
|   |        |                                                                |                                                      |                  |                                                                      |
|   | Фильтр | о по виду жилого фонда                                         |                                                      |                  | · 동료(Com ) (동물) (영화) (이 ) (영화) (영화)                                  |
|   | Фильтр | о по участку                                                   |                                                      |                  | и 🕈 Чуйкова 🔅 ул. Маршала ч. Улва 🏂 ул. Маршала                      |
|   | Фильтр | о по району                                                    |                                                      |                  | Merers Symap                                                         |
|   | Фильтр | о по виду организации                                          |                                                      |                  |                                                                      |
| 6 | Бильтг | а по типу контейнера                                           |                                                      |                  | 39-10 KRADTAD                                                        |
|   | Hear   | пользиемые                                                     |                                                      |                  | С 25 ул. Академика Лав                                               |
|   | mene   |                                                                |                                                      |                  |                                                                      |
|   | 1      | 3-я кадышевская улица, поселок<br>городского типа Савиново, 23 | калашникова Екатерина Сергеевна                      | Бункер 10-1      |                                                                      |
|   |        | Адаратского, 42а конт площ                                     | Аракелян Нарвик Арамович + конт площ<br>(график) все | Обычный 0,75-1   | накнаше У Ср. Ново-Савиновский район                                 |
|   |        | Адоратского 10а                                                | ДОУ № 19 Ново-Савиновский р-н                        | Обычный 0,75-4   | БКК просп. Ямашева БКК просп. Ям                                     |
|   |        | Адоратского 12 магазин Семена купили<br>конт                   | Камалеева Г.М.                                       | Евро 0.36-1      |                                                                      |
|   |        | Адоратского 13а                                                | ДОУ № 57 Ново-Савиновский р-н                        | Обычный 0,75-2   | <ul> <li>Открыть в Яндекс Хартах.</li> <li>Вндекс Хартах.</li> </ul> |
|   |        | Адоратского 25а                                                | Гимназия № 7 Ново-Савиновский р-н                    | Обычный 0,75-5   |                                                                      |
|   |        | Адоратского 28а                                                | ДОУ №393 Ново-Савиновский р-н                        | Обычный 0,75-2   |                                                                      |
|   |        | Адоратского 35а                                                | ДОУ №129 Ново-Савиновский р-н                        | Обычный 0,75-3 👻 |                                                                      |
|   |        |                                                                |                                                      |                  |                                                                      |

Рисунок 89. Добавление площадок в группу

Для изменения порядка площадок в группе нажмите и удерживайте левой кнопкой мыши название площадки в группе и перетащите ее в нужное место. Для удаления площадки из группы нажмите на кнопку (Рисунок 90).

| естр групп площадок |    |   |    |            |          |                       |                                                                                          |                                                                         |                        |           |   |        |                                                                                                    |
|---------------------|----|---|----|------------|----------|-----------------------|------------------------------------------------------------------------------------------|-------------------------------------------------------------------------|------------------------|-----------|---|--------|----------------------------------------------------------------------------------------------------|
| Cooperate Environme |    |   |    | ,          | Доб      | авить пло             | рщадку 🔍 Введите наименование площадки или                                               | контрагент НАЙТИ Отображать н<br>и заблокирова                          | еиспользуемые<br>інные |           | ſ | Течать |                                                                                                    |
| Q - Поиск по груг   | ne |   |    | 1          | н        | е задано              | ул. Краевая, д. 1                                                                        | Администрация! Советского района ИКМО<br>г.Казани                       | Обычный 0,75-3         | Не задано | 1 | ×      | 1 Q Высокосорский район                                                                                                    |
| 3 маршрут           | 1  | × | ^  | 2          | e H      | е задано              | ул. Совхозная (Малые Клыки) Дом 9                                                        | Подворчанская О.П.                                                      | Обычный 0,75-1         | Не задано | 1 | ×      | Альдермыш Усады Чепчуги                                                                                                    |
| 4 маршрут           | 1  | × | 3  | 3<br>He sa | н<br>дан | іе задано<br>ю ул. Бо | ул. Большая Красная (Малые Клыки) Дом 35а<br>ольшая Красная (Малые Клыки) Дом Шагеева Ир | Шагеева Ирина Валентиновна<br>ина Валентиновна Обычный 0,75-1 Не задани | Обычный 0,75-1         | Не задано | 1 | ×      | + чернышевка Ямашу                                                                                                    |
| виа бункер исузу    | 1  | × | 1. | 4          | F H      | e 332(58)o            | ул. Клубная, д. 8                                                                        | Администрация! Советского района ИКМО<br>т.Казани                       |                        | Не задано | 1 | ×      | Шапши                                                                                                    |
| зиа бункер камаз    | 1  | × |    | 5          | 5 н      | е задано              | ул. Тополевая, д. 8                                                                      | Администрация! Советского района ИКМО                                   | Обычный 0,75-2;        | Не задано | / | ×      |                                                                                                    |
| иа бункер фузо      | 1  | × |    |            |          |                       |                                                                                          | г.Казани                                                                | Бункер 8-1             |           |   | й      |                                                                                                    |
| виа евро 1          | 1  | × |    | 6          | БН       | le задано             | ул. 1-ая Кленовая, д. 69                                                                 | Администрация! Советского района ИКМО<br>г.Казани                       | Бункер 8-1             | Не задано | 1 | ×      |                                                                                                    |
| зиа евро 2          | 1  | × |    |            |          |                       | un Remun a 25                                                                            |                                                                         | 05                     |           | , | × [    | Старое<br>Шигалеево Лени                                                                                                    |
| иа евро 3           | 1  | × |    | ľ          |          | е задано              | ул. леоная, д. 25                                                                        | г.Казани                                                                | Обычный 0,75-4         | пе задано |   | ^      | Кощаково                                                                                                    |
| иа евро исузу       | 1  | × |    | 8          | в        | le задано             | ул. Станционная 5-я Дом 0                                                                | Дружба CHT                                                              | Обычный 0,75-3         | Не задано | 1 | ×      |                                                                                                    |
|                     |    |   |    |            |          |                       |                                                                                          |                                                                         |                        |           |   | ~      | E Contraction of the Contraction of the Contraction |

Рисунок 90. Изменение порядка площадок в группе

Для ввода времени действия площадки в группе необходимо нажать на гиперссылку <sup>[не задано]</sup>, и в открывшемся окне установить галочку «Задать время» и установить время в полях «С» и «По» (Рисунок 91).

|       |        | ИНТЕЛЛЕ           | КТУАЛЬНОЕ УПРАВЛЕ       | НИЕ ОТХОЛАМИ    |                     | _      |
|-------|--------|-------------------|-------------------------|-----------------|---------------------|--------|
| IE CO | ВРЕМЯ  | ДЕЙСТВИЯ В ГРУППЕ |                         |                 |                     | Х      |
| БУ    |        | 🗹 Задать время    |                         |                 |                     | τηυο   |
|       | C :    | :                 | ПО :                    | :               |                     |        |
|       |        |                   |                         |                 |                     |        |
| дку   |        |                   |                         |                 | Применить           | Отмена |
| Knoop | na n 1 |                   | Annuurer Douge Constant | oso poŭouo MKMO | 06.000 A 75 2 Ho 22 |        |

Рисунок 91. Установка время действия площадки в группе.

#### 4.9 Навигационные отчеты

Для просмотра навигационных отчетов необходимо левой кнопкой мыши нажать на раздел «Отчетность» в горизонтальном меню и выбрать его подраздел «Навигационные отчеты» (Рисунок 92), после этого выбрать нужный отчет из перечня навигационных отчетов, либо для поиска отчета начать вводить название отчета в поле «Поиск» (Рисунок 93).

| вывоз | ОПЕРАТИВНЫЕ СОБЫТИЯ | контроль - | корректировка | РЕДАКТОР ТС | РЕЕСТРЫ - | отчетность -         | форма ввода ттн |
|-------|---------------------|------------|---------------|-------------|-----------|----------------------|-----------------|
|       |                     |            |               |             |           | Навигационные отчёты |                 |
|       |                     |            |               |             |           |                      |                 |

Рисунок 92. Переход в раздел «Навигационные отчеты»

| Поиск                                                                                                   |                               |    |
|----------------------------------------------------------------------------------------------------|-------------------------------|----|
|                                                                                                    | Отчёт                         |    |
| Оснащенность телематическим оборудованием<br>Отчет по оснащенности спецавтотранспорта средствами телема | тического учета               |    |
| Перечень неподтверждённых работ на площадках<br>Перечень неподтверждённых работ на площадках            |                               |    |
| Суточная сводка по неподтверждённым площадкам<br>Суточная сводка по неподтверждённым площадкам          |                               |    |
|                                                                                                    |                               |    |
|                                                                                                    |                               |    |
|                                                                                                    |                               |    |
|                                                                                                    |                               |    |
|                                                                                                    |                               |    |
|                                                                                                    |                               |    |
|                                                                                                    |                               |    |
|                                                                                                    |                               |    |
|                                                                                                    |                               |    |
| Ри                                                                                                    | сунок 93. Навигационные отчет | ГЫ |
|                                                                                                    |                               |    |
|                                                                                                    |                               |    |
|                                                                                                    |                               |    |
|                                                                                                    |                               |    |

| После      | выбора     | отчета  | необходимо  | B   | правой  | части  | раздела     | ука       | зать  |
|------------|------------|---------|-------------|-----|---------|--------|-------------|-----------|-------|
| параметры  | для фор    | мирован | ия отчета и | на  | жать на | кнопку | Предварител | ьный прос | смотр |
| (Рисунок 9 | 94); будет | г сформ | ирован отче | т с | возмож  | ностью | его печ     | ати       | или   |
| сохранения | (Рисунов   | x 95).  |             |     |         |        |             |           |       |

| Doutst                                                                                         | Лата                         |
|------------------------------------------------------------------------------------------------|------------------------------|
| 6Y                                                                                             | С: 07.08.2015 ОС. 07.08.2015 |
| UT4eT                                                                                          | TC                           |
| Неподтвержденные навигацией заказы<br>Неподтвержденные навигацией заказы за дату               | (C004KV )X                   |
| Суточная сводка по неподтверждённым площадкам<br>Суточная сводка по неподтверждённым площадкам | Водитель                     |
|                                                                                                | значение не выорано          |
|                                                                                                | Контрагент                   |
|                                                                                                | Плошалиа                     |
|                                                                                                | Добавить                     |
|                                                                                                | Район                        |
|                                                                                                | Авиастроительный 🗡           |
|                                                                                                | Тип контейнера               |
|                                                                                                | Значение не выбрано          |
|                                                                                                |                              |
|                                                                                                | Предварительный просмотр     |
|                                                                                                |                              |
|                                                                                                |                              |
|                                                                                                |                              |
|                                                                                                |                              |
|                                                                                                |                              |
|                                                                                                |                              |

Рисунок 94. Выбор параметров навигационного отчета

|   |             |        |                                     |                                               |                                                                                      | Дата фо     | рмирования: 0 | 7.08.2015 |  |
|---|-------------|--------|-------------------------------------|-----------------------------------------------|--------------------------------------------------------------------------------------|-------------|---------------|-----------|--|
|   |             | Непод  | <b>твержденные нави</b><br>Дата фор | гацией заказы за пер<br>мирования отчета 07.0 | иод 01.08.2015 по 07.08.<br>08.2015 08:16                                            | 2015        |               |           |  |
|   | Дата        | Машина | Водитель                            | Площадка                                      | Контрагент                                                                           | Тип ёмкости | Количество    | Объём     |  |
| 1 | Aug 4, 2015 | C004Ky | Замалиев Фаннур<br>Айратович        | Белинского 15а                                | МАДОУ "Центр развития<br>ребенка-детский сад<br>№300"<br>Авиастроительного<br>района | Евро 1,1    | 2             | 2.20      |  |
| 2 | Aug 4, 2015 | C004Ky | Замалиев Фаннур<br>Айратович        | пос. Семиозерка /<br>православное<br>кладбище | ФЛ Назаров Наиль<br>Госманович                                                       | Бункер 8    | 1             | 8.00      |  |
| 3 | Aug 6, 2015 | C004Ky | Замалиев Фаннур<br>Айратович        | п. Сухая река, ул.<br>Пихтовая, д. 76         | МУ "Администрация<br>Авиастроительного<br>района г.Казани"                           | Бункер 8    | 2             | 16.00     |  |
| 4 | Aug 4, 2015 | C004Ky | Замалиев Фаннур<br>Айратович        | п. Сухая река, ул.<br>Пихтовая, д. 76         | МУ "Администрация<br>Авиастроительного<br>района г.Казани"                           | Бункер 8    | 2             | 16.00     |  |
| 5 | Aug 5, 2015 | C004Ky | Замалиев Фаннур<br>Айратович        | п. Сухая река, ул.<br>Пихтовая, д. 76         | МУ "Администрация<br>Авиастроительного<br>района г.Казани"                           | Бункер 8    | 2             | 16.00     |  |
| 6 | Aug 3, 2015 | C004Ky | Замалиев Фаннур<br>Айратович        | п. Сухая река, ул.<br>Пихтовая, д. 76         | МУ "Администрация<br>Авиастроительного<br>района г.Казани"                           | Бункер 8    | 2             | 16.00     |  |
| 7 | Aug 2, 2015 | C004KV | Замалиев Фаннур<br>Айратович        | п. Сухая река, ул.<br>Пихтовая, д. 76         | МУ "Администрация<br>Авиастроительного<br>района г.Казани"                           | Бункер 8    | 2             | 16.00     |  |
|   | 1           | 1      | 1                                   |                                               | HCT NO3 THE NO2                                                                      |             | 1             |           |  |

Рисунок 95. Форма предварительного просмотра отчета

## 4.10 Форма ввода ТТН

Для редактирования ТТН необходимо в горизонтальном меню перейти в раздел «Форма ввода ТТН». Для поиска ТТН необходимо в поисковой строке ввести номер ТС либо ФИО водителя и нажать на кнопку «Найти».

Для редактирования ТТН необходимо нажать на кнопку <sup>©</sup> (Рисунок 96).

| ФОРМА ВВОДА ТТІ<br>18.01.18 Все | н                              |                        |           |          |
|---------------------------------|--------------------------------|------------------------|-----------|----------|
| Q Введите ТС или води           | ителя                          |                        |           | найти    |
| Дата ≑                          | Водитель \$                    | TC \$                  | Статус    | действие |
| 18.01.18                        | Киотов Владимир Григорьевич    | B7090T159 FA3-2705     | Плановый  | G        |
| 18.01.18                        | Жалилов Равиль Мунирович       | M500MA777 Scania P250  | Плановый  | C        |
| 18.01.18                        | Шаволин Юрий Владимирович      | X463EA777 Hyundai HD78 | Плановый  | C        |
| 18.01.18                        | Горя Николай Николаевич        | X682HE777 Scania P310  | В работе  | G        |
| 18.01.18                        | Зеленков Станислав Анатольевич | H532PX33 Scania P400   | Плановый  | G        |
| 18.01.18                        | Голов Михаил Петрович          | B052E0777 Scania P360  | Завершён  | G        |
| 18.01.18                        | Мельников Алексей Нилович      | O655MM777 Scania P400  | Плановый  | G        |
| 18.01.18                        | Катайкин Никита Иванович       | C964AY50 Scania P310   | В работе  | C        |
| 18.01.18                        | Захаров Сергей Юрьевич         | A680OH777 Scania P360  | В работе  | C        |
| 18.01.18                        | Юнусов Руслан Абдулвахапович   | A740BX777 Scanla P360  | Утверждён | G        |
| 18.01.18                        | Баранов Василий Александрович  | T710BY777 Scania P310  | В работе  | Ø        |
| 8.01.18                         | Барков Петр Иванович           | A656OH777 Scania P250  | В работе  | Ø        |

#### Рисунок 96. Форма ввода ТТН

В открывшейся форме «Корректировка данных по маршруту» необходимо проверить и при необходимости откорректировать данные на вкладках:

- Маршрут;
- Основные работы;
- Одометр;
- Дополнительные работы.

На вкладке «Маршрут» необходимо проверить (скорректировать):

- Время выезда и возврата со стоянки;
- Место и время выгрузки мусора по рейсам;
- Пересчитать пробег (для этого необходимо нажать на ссылку «Пересчитать пробег»);
- Указать грузчика;
- Указать водителя-стажера;
- Вес и объем мусора.

Для добавления рейса необходимо нажать на ссылку «Добавить» под блоком «Рейсы», для удаления рейса – на кнопку × напротив рейса.

|               |                           |           |                        |            |      | ИНТЕЛЛЕКТУАЛЬНОЕ УПРАВЛЕНИ | н отхолами                       |     |   |         |       | 110    | ITAIT BUSSING OU | O JIMLAS | PAIN |
|---------------|---------------------------|-----------|------------------------|------------|------|----------------------------|----------------------------------|-----|---|---------|-------|--------|------------------|----------|------|
| Корректировка | данных по маршруту N98237 | 9 Аброськ | ин А. B. Scania P400 I | M994YE777  |      |                            |                                  |     |   |         |       |        |                  |          | ×    |
|               |                           |           |                        |            |      |                            |                                  |     |   |         |       |        |                  |          |      |
| Маршрут       | Основные работы 🏶 О,      | дометр    | Дополнительные р       | аботы      |      |                            |                                  |     |   |         |       |        |                  |          |      |
| Параметры     | навигации                 |           |                        |            | Рейс | сы / разгрузки             |                                  |     |   |         |       |        |                  |          |      |
| Выезд         | 1.12.2017 07:00:30        |           | Стоянка ТС             | × •        | Рей  | с Параметры разгрузки      |                                  |     |   |         |       |        | Пробег           |          |      |
| Возврат       | 12.12.2017 11:00          |           | Стоянка ТС             | × .        | 1    | 12.12.2017 11:00           | МО, Клинский р-н Алексинский к-р | × • | 0 | мз      | 0     | τ.     | 100              | КМ.      | ×    |
|               | 3 4. 5                    | 59 мин.   |                        |            |      |                            |                                  |     |   |         | Bog   | врат   | 0                | КМ.      |      |
| Моточасы      |                           |           | Пересчита              | гь пробеги |      |                            |                                  |     |   |         |       |        |                  |          |      |
|               |                           |           |                        |            |      |                            |                                  |     |   |         |       |        |                  |          |      |
| Пробег        | 100                       |           |                        |            |      |                            |                                  |     |   |         |       |        |                  |          |      |
|               |                           |           |                        |            |      |                            |                                  |     |   |         |       |        |                  |          |      |
|               |                           |           |                        |            |      |                            |                                  |     |   |         |       |        |                  |          |      |
|               |                           |           |                        |            |      |                            |                                  |     |   |         |       |        |                  |          |      |
| Сотрудники    | 4                         |           |                        | *          |      |                            |                                  |     |   |         |       |        |                  |          |      |
| Грузчики      |                           |           |                        |            |      |                            |                                  |     |   |         |       |        |                  |          |      |
| Грузчик       |                           |           |                        |            |      |                            |                                  |     |   |         |       |        |                  |          |      |
| Добавить      |                           |           |                        |            |      |                            |                                  |     |   |         |       |        |                  |          |      |
| Водитель-с    | тажёр                     |           |                        |            |      |                            |                                  |     |   |         |       |        |                  |          |      |
|               |                           |           |                        | •          |      |                            |                                  |     |   |         |       |        |                  |          |      |
|               |                           |           |                        |            |      |                            |                                  |     |   |         |       |        |                  |          |      |
|               |                           |           |                        |            |      |                            |                                  |     |   |         |       |        |                  |          |      |
|               |                           |           |                        |            |      |                            |                                  |     |   |         |       |        |                  |          |      |
|               |                           |           |                        |            | Доба | вить                       |                                  |     |   | Взвешие | зания | Отч    | етные места      | разгрузн | и    |
|               |                           |           |                        | -          |      |                            |                                  |     |   |         |       |        |                  |          |      |
|               |                           |           |                        |            |      |                            |                                  |     |   |         |       |        |                  |          |      |
|               |                           |           |                        |            |      |                            |                                  |     |   |         | Cox   | ранить | Завершит         | ОТ       | иена |

#### Рисунок 97. Вкладка «Маршруты»

На вкладке «Основные работы» указывается (Рисунок 98):

- Контрагент, создавший заявку;
- Адрес площадки, по которой создано задание;
- Состав задания;
- Причина невывоза (если задание не было выполнено);
- Действие с невывозом;
- Рейс, в котором было вывезено задание.

| oppe | ктировка данных по маршруту №82379 Аброськин А. В. Scania Р400 М994УЕ777 |                               |            |          |    |                          |              |                |       |
|------|--------------------------------------------------------------------------|-------------------------------|------------|----------|----|--------------------------|--------------|----------------|-------|
| Мар  | шрут Основные работы 🏶 Одометр Дополнительные работы                     |                               |            |          |    |                          |              |                |       |
| 10   | Контрагент                                                               | Место вывоза                  | Задание    | Выполнен | но | Не выполнено             | Действие     |                | Рейс  |
|      | MT "ДЕЗ ЖКО" г. Химки                                                    | Зелёная улица, 12, Хинки      | 3C3 620(1) | 1        | 2  |                          |              |                | 1     |
|      | Мосякопран ПКУ                                                           | Ангарская улица, 43, Москва   | 3C3 68(1)  | 0        | 2  | Запарковано              | перенести на | 07.12.17 (1)   | 1     |
|      | Мосэкопрон ПО/                                                           | Ангарская улица, 57к1, Иссква | 3C3 68(1)  | 0        | 2  | Нужен другой вид техники | перенести на | 07.12.17 (1) M | 1     |
|      | Мосэкопран ПКУ                                                           | Базовская улица, 26 Москва    | 3C3 68(1)  | 1        | 2  |                          |              |                | 1     |
|      | Мосакопрон ПО/                                                           | Дегунинская улица, 15 Москва  | 3C3 68(1)  | 1        | 2  |                          |              |                | 1     |
|      | Михайлов Михаил Ростиславович ИП                                         | Грузинохий Вал ул. 26/45      | 3C3 68(1)  | 1        | 2  |                          |              |                | 1     |
|      |                                                                          |                               |            |          |    |                          |              |                |       |
|      |                                                                          |                               |            |          |    |                          |              |                |       |
|      |                                                                          |                               |            |          |    |                          |              |                |       |
|      |                                                                          |                               |            |          |    |                          | Сохранить    | Завершить      | Отмен |

#### Рисунок 98. Вкладка основные работы

В случае невывоза необходимо указать причину невывоза (если водителем не была отмечена данная точка) и действие с невывозом. По умолчанию выбрано действие переноса невывоза на следующий день: если на следующий день уже есть заявка на данную площадку, то рядом с действием с невывозом стоит значок <sup>1</sup>, если на следующий день нет заявки на данную площадку, то значок <sup>V</sup> (Рисунок 99).

Для указания причины невывоза в случае частичного или полного невывоза необходимо нажать на ссылку «Не задана», в модальном окне выбрать количество контейнеров и указать одну причину невывоз для всех либо контейнера, контейнеров, для каждого изменив количество контейнеров: после изменения количества например, до 1 контейнера, появляются поля ввод причины невывоза для каждого контейнера. Для удаления полей и ввода причины для всех контейнеров необходимо нажать на кнопку \*. После ввода всех причин или одной причины невывоза необходимо нажать на кнопку соденть для сохранения причины невывоза либо на кнопку для возврата к форме корректировки (Рисунок 99).

| Причина невывоз | а контейнеров      |           |              |
|-----------------|--------------------|-----------|--------------|
| Евро<br>1,1:    | Поломка контейнера | • 1       | ] 7          |
|                 | Затруднен проезд   | • 1       | <b>×</b>     |
|                 |                    |           |              |
|                 |                    | Сохранить | Отмена       |
|                 |                    |           | cope statest |

# Рисунок 99. Указание причин невывоза для контейнеров при частичном невывозе

Для выбора действия с невывозом необходимо нажать на ссылку «Перенести на дату» и в открывшемся окне, аналогичном форме переноса невывоза в разделе «Вывоз»-> «Маршруты», ознакомиться с существующими заявками на данную площадку на завтра, в случае их наличия, и в поле «Причина удаления заявки» выбрать действие: удалить заявку по запросу клиента, либо перенести на другую дату (Рисунок 100).

|                                                                   |                                  |                                                            |                   |                                    | _          |
|-------------------------------------------------------------------|----------------------------------|------------------------------------------------------------|-------------------|------------------------------------|------------|
| уурсктаровка данных по нарадуту птээдч хосхо тип поск оли союног. | Удаление заявки                  |                                                            |                   |                                    |            |
| Маршрут                                                           |                                  |                                                            |                   |                                    |            |
| Место выезда Время выезда Место возву                             | Причина удаления заявки :        | Перенос заявки на другую дату                              | neghigo3a         | Действия с невывозом               | Peñc       |
| Стоянка ТС • 25.06.2015 10:35 Стоянка ТС                          | Дата переноса невывоза :         | 26.06.2015                                                 |                   |                                    |            |
| Deline                                                            | На 26.06.2015 г. созданы заявки  |                                                            |                   |                                    |            |
| Рейс Место Время завершения                                       | Participa ent.                   | УК ЖЮХ Авиастроительного района                            |                   |                                    |            |
| 1 Полигон Химическая • 25.06.2015 10:25                           | THOUGHDAL                        | ул. Беломорокая, д. 106                                    |                   |                                    |            |
|                                                                   | Тип контейнера                   | Количество Всего контейнеров                               | _                 |                                    | 1          |
| Добавить Пересчитать пробег                                       | Espo 1,1                         | 4 4                                                        |                   |                                    | 1          |
| Хоз. рейсы                                                        | Невывезенные заявки на сегодня 2 | 5.06.2015 r.                                               |                   |                                    | 1          |
| Примечание                                                        | Тип контейнера Количеств         | о невывозов Вывезти                                        |                   |                                    | 1          |
|                                                                   | Espo 1,1 2                       | 2                                                          |                   |                                    | 1          |
| Добавить                                                          |                                  |                                                            |                   |                                    | 1          |
|                                                                   |                                  |                                                            | _                 |                                    | 1          |
|                                                                   |                                  | Сохранить                                                  | Отнена            |                                    | 1          |
|                                                                   |                                  |                                                            | Затруднён проеза; | пейнера; перенести на 26.06.2015.1 | 1          |
| Грузчики                                                          |                                  | 21 ул. Молодежная Дом ЗА // забирать в 7,30 Евро 1,1(1); 0 | Отказ клиента     | перенести на 26.06.2015 V          | 1          |
| Грузчик                                                           |                                  | vroa                                                       |                   |                                    |            |
| Добавить                                                          | л                                | обавять                                                    |                   |                                    |            |
|                                                                   |                                  |                                                            |                   | Сохран                             | ИТЬ Отнена |

Рисунок 100. Выбор действия с невывозом

Для указания объема наполненности контейнеров необходимо нажать на кнопку и в открывшемся окне указать количество контейнеров в зависимости от их наполненности (по умолчанию все контейнеры отмечены как полные)(Рисунок 101).

| Всего вывезено: 8 | Не распределено: 0 |
|-------------------|--------------------|
| Переполненых      | 2                  |
| Полных            | 1                  |
| Больше половины   | 3                  |
| Половина          | 2                  |
| Надне             | 0                  |
| Пустых            | 0                  |
|                   |                    |

ЖСК "Спартак-37" ул.Дубра

Рисунок 101. Указание степени наполнения емкостей

Для добавления задания в ТТН необходимо нажать на ссылку «Добавить». В открывшемся окне необходимо выбрать площадку, по которой необходимо создать задание. Для поиска необходимой площадки на форму добавлены фильтры. После выбора необходимой площадки необходимо нажать на кнопку «Выбрать», либо «Закрыть» для закрытия окна (Рисунок 102).

|    |                       |                                           | UHTE            | ПЛЕКТУАЛ   | БНОЕ УПРАВЛЕНИЕ ( | тхолами              |                        |            | nepra   | In ROSANKA OOO JIMI A- |
|----|-----------------------|-------------------------------------------|-----------------|------------|-------------------|----------------------|------------------------|------------|---------|------------------------|
| Вы | бор площ              | адки                                      |                 |            |                   |                      |                        |            |         |                        |
| (  | тационар              | ная Временная                             |                 |            |                   |                      |                        |            |         |                        |
|    | ۹. •                  | Поиск по части адреса площадки            | Вид отходов     | Тип ёмкост | и Участок         |                      | Район                  |            |         |                        |
|    | ۹.                    | Поиск по части заказчика                  | Вид контрагента | Ограничен  | ле проезда        | На особом контроле 🔹 | 🗏 Окончание графика с  | дд.мм.гттг | по      | дд.мм.гттт             |
|    | Найдено 8267 площадок |                                           |                 |            | C* 20             | ł                    | Найти                  | Очистить   |         |                        |
|    | Адрес площадки        |                                           |                 | Контрагент | Район             | Контейн              | еры                    |            | Участок |                        |
|    | Россия,               | Московская область, Химки, улица Калинина |                 |            |                   | МО Прочие            | Бункер 8-0             |            |         |                        |
|    | Кондра                | тьевский Б. пер, дом № 4, строение 1      |                 |            |                   | ЦАО Пресненский      | Бункер 8-1; Евро 1,1-4 |            |         |                        |
|    | Комсом                | ольский пр-кт, дом № 42/2                 |                 |            |                   | ЦАО Хамовники        | Евро 1,1-1             |            |         |                        |
|    | Сивцев                | Вражек пер, дом № 21                      |                 |            |                   | ЦАО Хамовники        | Espo 1,1-3             |            |         |                        |
|    | Спирид                | оньевский пер, дом N9 7                   |                 |            |                   | ЦАО Пресненский      | Евро 1,1-1             |            |         |                        |
|    | Усачева               | ул, дом № 35, строение 1                  |                 |            |                   | ЦАО Хамовники        | Espo 1,1-2             |            |         |                        |
|    | Трубни                | ковский пер, дом N9 15, корпус 1          |                 |            |                   | ЦАО Арбат            | Евро 1,1-1             |            |         |                        |
|    | Спирид                | оновка ул, дом № 10                       |                 |            |                   | ЦАО Пресненский      | Евро 1,1-1             |            |         |                        |
|    | Патриа                | рший Б. пер, дом N9 4                     |                 |            |                   | ЦАО Пресненский      | Евро 1,1-1             |            |         |                        |
|    | * 1                   | 2 3 4 5 6 7 827                           | •               |            |                   |                      |                        |            | 10 25   | 5 50 100               |
|    |                       |                                           |                 |            |                   |                      |                        |            | Выб     | ірать Закрыть          |

Рисунок 102. Выбор площадки

В окне «Добавить задание» необходимо указать количество вывозимых контейнеров, объем вывозимых отказов и количество вывезенных контейнеров. Если вывезены не все контейнеры, то необходимо указать причину невывоза (Рисунок 103).

| -  |                  |                              | ИНТЕЛЛЕК              | ГУАЛЬНОЕ УПРАВЛЕНИЕ ОТХО | ЛАМ | 4                |    |           |       | портал   | BO340Ka OOO JII | MIA-IP |
|----|------------------|------------------------------|-----------------------|--------------------------|-----|------------------|----|-----------|-------|----------|-----------------|--------|
| pe | Добавить задание |                              |                       |                          |     |                  |    |           |       |          |                 |        |
| la | Название:        | Кондратьевский Б. пер, дом № | , строение 1          |                          |     |                  |    |           |       |          |                 | - 1    |
|    | Район:           | ЦАО Пресненский              | Вывозить с:           |                          |     | по:              |    |           |       |          |                 |        |
|    | Время прибытия:  | 06.12.2017 00:00             |                       | Время завершения:        |     | 06.12.2017 00:00 |    |           | Рейс: |          |                 |        |
| 1  | Действие:        | Забрать с заменой            | •                     |                          |     |                  |    |           |       |          |                 |        |
| ł  | Заказ            |                              |                       |                          |     |                  |    | Выполнено |       | Проблема | Действие        |        |
| 1  | Бункер 8 (КГМ) 🔹 | KFM 👻                        | Мосэкопром ГКУ ГБУ "Ж | 1                        | ωт. | 8                | М3 | 1         | 🔹 шт. |          |                 |        |
| ia | Добавить         |                              | '                     |                          |     |                  |    | ·         |       | Coxpa    | ить Отмена      | ła     |

#### Рисунок 103. Создание задания

На вкладке «Одометр» указывается:

- Показания одометра на начало маршрута;
- Показания одометра на конец маршрута.

По умолчанию данные о пробеге просчитываются автоматически. Для ввода показаний в ручную необходимо проставить чекбокс в поле «Ввод показаний в ручную».

| Корректировка данных по маршруту №82379 Аброськин А. В. Scania Р400 М994УЕ777 | интике от холлами торода, до тике треда, до |
|-------------------------------------------------------------------------------|---------------------------------------------|
| Маршрут Основные работы • Одометр Дополнительные работы                       |                                             |
| — Показания одомятра на начало маршрута —                                     |                                             |
| 11978,6 км.                                                                   |                                             |
| Показания одометра на конец маршрута                                          |                                             |
| Автомалическое вычисление показаний по пробегу GSM     12078,6 км.            |                                             |
| Beogn norkasawari epyweyeo                                                    |                                             |
| U 101.                                                                        |                                             |
|                                                                               |                                             |
|                                                                               |                                             |
|                                                                               |                                             |
|                                                                               |                                             |
|                                                                               |                                             |
|                                                                               |                                             |
|                                                                               |                                             |
|                                                                               | Сохранять Завершять Отнена                  |

#### Рисунок 104. Вкладка «Одометр»

На вкладке «Дополнительные работы» существует возможность указания дополнительных работ выполненных нарядом. Возможность выполнения дополнительных работ определяется возможностями TC (Рисунок 105).

|                       |                            |             |                       | RELEASER VIEW AND THE LEASE AND ADDRESS OF A DREAD ADDRESS OF A DREAD ADDREAD ADDREAD ADDRESS OF A DREAD ADDREAD ADDRESS OF A DREAD ADDREAD ADDRE | INCOMENDATION AND ADDRESS |
|-----------------------|----------------------------|-------------|-----------------------|----------------------------------------------------------------------------------------------------|---------------------------|
| арректировка данны    | и по наршруту NI82379 Абро | CLASH A. B. | Scania P400 M994x8777 |                                                                                                    |                           |
| Name of               |                            | . Annu      | a series a series s   |                                                                                                    |                           |
| -shelfs over          | and have a                 | 1000        | enterplate partie     |                                                                                                    |                           |
| вид работ             | Каличество                 | Ед.ком.     | Принечание            |                                                                                                    |                           |
| Хазайственный<br>рейс |                            | pelc        |                       |                                                                                                    |                           |
| Работы на грунте      |                            | очена       |                       |                                                                                                    |                           |
| Перестановка          |                            | очена       |                       |                                                                                                    |                           |
|                       |                            |             |                       |                                                                                                    |                           |
|                       |                            |             |                       |                                                                                                    |                           |
|                       |                            |             |                       |                                                                                                    |                           |
|                       |                            |             |                       |                                                                                                    |                           |
|                       |                            |             |                       |                                                                                                    |                           |
|                       |                            |             |                       |                                                                                                    |                           |
|                       |                            |             |                       |                                                                                                    |                           |
|                       |                            |             |                       |                                                                                                    |                           |
|                       |                            |             |                       |                                                                                                    |                           |
|                       |                            |             |                       |                                                                                                    |                           |
|                       |                            |             |                       |                                                                                                    |                           |
|                       |                            |             |                       |                                                                                                    |                           |
|                       |                            |             |                       |                                                                                                    |                           |
|                       |                            |             |                       |                                                                                                    |                           |
|                       |                            |             |                       |                                                                                                    |                           |
|                       |                            |             |                       |                                                                                                    |                           |
|                       |                            |             |                       |                                                                                                    |                           |
|                       |                            |             |                       |                                                                                                    |                           |
|                       |                            |             |                       |                                                                                                    | quarts Suspans One        |
|                       |                            |             |                       |                                                                                                    |                           |

#### Рисунок 105. Вкладка «Дополнительные работы»

После заполнения всех вкладок, для завершения наряда необходимо нажать на кнопку «Завершить». Для сохранения введенных данных без завершения маршрута необходимо нажать на кнопку «Сохранить». Для закрытия формы завершения ТТН необходимо нажать на кнопку «Отмена» (Рисунок 105).

## 4.11 Редактор ТС

Для выбора редактора TC необходимо в горизонтальном меню открыть вкладку «НСИ» и выбрать его подраздел «Редактор TC».

## 4.11.1 Добавление нового и редактирование уже имеющегося ТС.

Для добавления нового TC необходимо нажать на кнопку <sup>Добавить тС</sup>, (Рисунок 106).

| Редактор ТС                                           | BBEQUTE HOMEP TC     |              |                   |                  |                            | НА                     | йти      |
|-------------------------------------------------------|----------------------|--------------|-------------------|------------------|----------------------------|------------------------|----------|
| Редактор должностей                                   | Добавить ТС          |              |                   |                  |                            |                        |          |
| Редактор районов                                      | Группа ТС 💠          | Гос. номер 🕸 | Модель 🗘          | Тип \$           | Политика учёта посещений 🗘 | Параметры политики 💠   | Действия |
| Редактор атрибутов                                    | Бункеровоз "рогатка" | 61465        | 54645             | Евро вольво      |                            |                        | 1        |
| Редактор результатов обработки<br>оперативных событий | Volvo мусоровоз      | C004KV       | VOLVO FMTRUCK 6X4 | Бункеровоз 10    | Срабатывание датчика       | Датчик отбора мощности | 1        |
| Редактор мест разгрузки                               | Volvo мусоровоз      | T500EE       | VOLVO FMTRUCK 6X2 | Евро вольво      | Посещение                  | Проверять остановки    | 1        |
| Редактор стоянок ТС                                   | Scania мусоровоз     | 0239EE       | KAMA3-65201-60    | Евро вольво      | Посещение                  | Не учитывать остановки | 1        |
| Редактор АЗС                                          | Volvo мусоровоз      | C010KY       | VOLVO FMTRUCK 6X2 | Евро вольво      | Срабатывание датчика       | Датчик отбора мощности | - / 🖸    |
| Атрибуты автомобилей                                  | Прочее               | соорпц       | Спецтранс         | Бункеровоз 10    | Посещение                  | Не учитывать остановки | - · ·    |
| Вид контрагента                                       | Volvo мусоровоз      | C010K3       | VOLVO FMTRUCK 6X2 | Евро вольво      | Срабатывание датчика       | Дагчик отбора мощности |          |
| Редактор собственников ТС                             | Volvo мусоровоз      | C444KM       | VOLVO FMTRUCK 6X2 | Евро вольво      | Срабатывание датчика       | Датчик отбора мощности | -        |
| Топливные карты                                       | Камаз бункеровоз     | H771XB       | KAMA3-65201-60    | Бункеровоз 20/30 | Посещение                  | Не учитывать остановки | -        |

Рисунок 106. Редактор ТС

В открывшейся форме необходимо заполнить вкладки «Общие данные» (Рисунок 107), «Объективный контроль» (Рисунок 108), «Возможности оборудования» (Рисунок 109) и «Детали» (Рисунок 114).

|           | ИНТЕЛЛЕКТУАЛЬНОЕ УПРАВЛЕНИЕ ОТХОЛАМИ                                                | портал возч |
|-----------|-------------------------------------------------------------------------------------|-------------|
| Создание  | rc                                                                                  | ×           |
| 05        |                                                                                     |             |
| Гос номе  | занные Очлек изнаки контроль возножности окорудования. Детали дополнительные ракоты |             |
|           | ۲<br>۲                                                                              |             |
|           |                                                                                     |             |
| модель    |                                                                                     |             |
|           |                                                                                     |             |
| Евровыв   | 3                                                                                   |             |
| Есть план | met 0                                                                               |             |
| Причина   | работы без планшета                                                                 |             |
|           |                                                                                     |             |
| Разреше   | ие на создание заданий 🖩                                                            |             |
| Прицеп 1  | Значение не выбрано 🔻 Прицел 2 Значение не выбрано 🔻                                |             |
| Заклепле  |                                                                                     |             |
| Водитель  | nnuk sugn cin                                                                       |             |
| Штатиое   | KANNIA (TEA TUXIUWA)                                                                |             |
|           |                                                                                     |             |
| Aroufvers | a provinción de                                                                     |             |
| Атрибуты  | au (montania<br>TC                                                                  |             |
| Two       |                                                                                     |             |
| Укажите   | ия 10                                                                               | -           |
|           |                                                                                     |             |
| Vraver    | · · · · · · · · · · · · · · · · · · ·                                               | -           |
| TROUGHT   | ibini ic                                                                            |             |
| Обрабат   | BREAME THIN MYCOP                                                                   |             |
| лажитет   | offenseese inie worde                                                               |             |
| CODCT     | echular L C Petro napudearu<br>Petro napudearu<br>Martin Stance                     |             |
| 200       |                                                                                     |             |
| Зна       | remie ne servienn                                                                   |             |
| Зна       |                                                                                     |             |
| Зна       | Lenne ne sedujano                                                                   | Отмена      |

| оздание ТС                               |                                                                                       |                                             |                                       |                       |        |     |
|------------------------------------------|---------------------------------------------------------------------------------------|---------------------------------------------|---------------------------------------|-----------------------|--------|-----|
| Общие данны                              | объективный контро                                                                    | возможности оборудо                         | ования Детали Дополнителя             | ьные работы           |        |     |
| ерминал                                  |                                                                                       |                                             |                                       |                       |        |     |
|                                          |                                                                                       |                                             |                                       |                       | +      | 1   |
| иксация соб                              | ытий в зоне площадки                                                                  |                                             |                                       |                       |        |     |
| Событие #0                               | Срабатывание датчика                                                                  | • Стрела                                    | T                                     |                       |        |     |
| Событие #1                               | Значение не выбрано                                                                   | •                                           |                                       |                       |        |     |
|                                          |                                                                                       |                                             |                                       |                       |        |     |
| Событие #2                               | Значение не выбрано                                                                   | •                                           |                                       |                       |        |     |
| Событие #2<br>Событие #3                 | Значение не выбрано<br>Значение не выбрано                                            | •<br>•                                      |                                       |                       |        |     |
| Событие #2<br>Событие #3<br>отоматическо | Значение не выбрано<br>Значение не выбрано<br>сое подтверждение работ                 | ч<br>ч<br>в рамках маршрутного з            | адания                                |                       |        |     |
| Событие #2<br>Событие #3<br>втоматически | Значение не выбрано<br>Значение не выбрано<br>сое подтверждение работ<br>Наименование | т<br>т<br>в рамках маршрутного з<br>Условие | надания<br>выбора наршрутного задания | Условие подтверждения | Действ | 1.9 |

#### Рисунок 108. Редактор ТС: Объективный контроль

На вкладке «Возможности оборудования» устанавливаются нормы расхода топлива, характеристики оборудования, вид топлива и поддерживаемые типы емкости. Для добавления поддерживаемой ёмкости необходимо нажать на ссылку «Добавить» (Рисунок 109), в открывшемся окне выбрать все типы поддерживаемых ёмкостей и нажать на кнопку

выбрать (Рисунок 110).

| STREET C                                                                                                  |                                    |                         |                 |                                            |                |           |                   |   |
|----------------------------------------------------------------------------------------------------|------------------------------------|-------------------------|-----------------|--------------------------------------------|----------------|-----------|-------------------|---|
|                                                                                                    |                                    |                         |                 |                                            |                |           |                   |   |
| Общие данные Объективи                                                                                    | ный контроль Возможности оборудова | ния Детали Дополнителья | ные работы      |                                            |                |           |                   |   |
| РАКТЕРИСТИКИ ОБОРУДО                                                                                      | ВАНИЯ                              |                         |                 |                                            |                |           |                   |   |
| Тип установки                                                                                             | Рогатка                            | х -                     | ид топлива Дизе | ель 🔻                                      |                |           |                   |   |
| ОСОБ УЧЁТА РАСХОДА ТО                                                                                     | ОПЛИВА ПО НОРМАМ                   |                         |                 |                                            |                |           |                   |   |
|                                                                                                    | зима лет                           |                         |                 |                                            |                |           |                   |   |
| Учитывать нормы к                                                                                         | на пробег 5.000 3.000              | л. / 100 км.            |                 |                                            |                |           |                   |   |
|                                                                                                    |                                    | n / neŭc                |                 |                                            |                |           |                   |   |
| <ul> <li>эчитывать норны н</li> </ul>                                                                     | на реис                            |                         |                 |                                            |                |           |                   |   |
| 🗷 Учитывать нормы н                                                                                       | на моточасы 0,5 0.3                | л. / час                |                 |                                            |                |           |                   |   |
|                                                                                                    | на действия с ёмкостями            |                         |                 |                                            |                |           |                   |   |
| Учитывать нормы в                                                                                         |                                    |                         |                 |                                            |                |           |                   |   |
| Эчитывать нормы на оддерживаемые типы ё                                                                   | мкостей                            |                         |                 |                                            |                |           |                   |   |
| Учитывать нормы н<br>ОДДЕРЖИВАЕМЫЕ ТИПЫ В                                                                 | мкостей                            |                         |                 | Доступность действия                       |                |           |                   |   |
| З Учитывать нормы и<br>ДДЕРЖИВАЕМЫЕ ТИПЫ Ё<br>Тип ёмкости                                                 | МКОСТЕЙ<br>Установить ёмкость      | Забрать с заменой       | Подбор          | Доступность действия<br>Забрать без замены | Забрать пустой | Перевозка | Подбор с объездом |   |
| <ul> <li>Учитывать норям г</li> <li>уддерживаемые типы ё</li> <li>Тип ёмкости</li> <li>чкер 10</li> </ul> | МКОСТЕЙ<br>Установить ёмкость      | Забрать с заменой<br>⊗  | Подбор          | Доступность действия<br>Забрать без замены | Забрать пустой | Перевозка | Подбор с объездом | 3 |

Рисунок 109. Редактор ТС: добавление поддерживаемых ёмкостей

| ИНТЕЛЛЕК ГУАЛЬНОЕ УПРАВЛИ<br>Выбор поддерживаемых ёмкостей       | -ние отхолами         |
|------------------------------------------------------------------|-----------------------|
| Поддерижваемые типы контейнеров<br>Бункер 30 🗙 Бункер закрытый 🗙 |                       |
|                                                                  | <b>Выбрать</b> Отмена |

Рисунок 110. Выбор емкостей поддерживаемых ТС

После этого необходимо галочками отметить поддерживаемые типы действий с ёмкостями; для удаления ёмкостей необходимо нажать на кнопку **\*** (Рисунок 111).

|                                        |             |                |              |              | ИНТЕ             | ЕЛЛЕКТУАЛЬН | Е УПРАВЛЕНИЕ ОТХОЛАМИ |                |           |                   | портал во |
|----------------------------------------|-------------|----------------|--------------|--------------|------------------|-------------|-----------------------|----------------|-----------|-------------------|-----------|
| Создание ТС                            |             |                |              |              |                  |             |                       |                |           |                   |           |
| Общие данные Объективны                | ій контроль | Возможности    | оборудования | Детали       | Дополнительные р | аботы       |                       |                |           |                   |           |
| АРАКТЕРИСТИКИ ОБОРУДОВ                 | АНИЯ        |                |              |              |                  |             |                       |                |           |                   |           |
| Тип установки                          | Рогатка     |                |              | × -          | Вид то           | плива Дизе  | ть т                  |                |           |                   |           |
| ПОСОБ УЧЁТА РАСХОДА ТОП                | ІЛИВА ПО Н  | OPMAM          |              |              |                  |             |                       |                |           |                   |           |
|                                        |             | 34948          | лето         |              |                  |             |                       |                |           |                   |           |
| VINTERATE HODEN HA                     | npoSer      | 5.000          | 3.000        | л. / 100 км. |                  |             |                       |                |           |                   |           |
|                                        |             |                |              |              |                  |             |                       |                |           |                   |           |
| <ul> <li>Учитывать нормы на</li> </ul> | рейс        | 0.000          | 0.000        | л. / рейс    |                  |             |                       |                |           |                   |           |
| 🗷 Учитывать нормы на                   | моточасы    | 0,5            | 0.3          | л. / час     |                  |             |                       |                |           |                   |           |
| ПОДДЕРЖИВАЕМЫЕ ТИПЫ ЁМ                 | КОСТЕЙ      | ntocisini      |              |              |                  |             | Лоступность войствия  |                |           |                   |           |
| Тип ёмкости                            | Yci         | тановить ёмкос | ть           | Забра        | ть с заменой     | Подбор      | Забрать без замены    | Забрать пустой | Перевозка | Подбор с объездом |           |
| Бункер 10                              |             |                |              |              | 2                | 0           |                       | 0              | 0         | 0                 | ×         |
| Евро 1,1                               |             |                |              |              | 2                | 8           | 8                     | 8              |           |                   | ×         |
| Бункер 30                              |             |                |              | •            | 8                |             | 2                     |                |           |                   | ×         |
| Бункер закрытый                        |             |                |              |              | 0                |             | ×                     | 0              | 0         | 0                 | ×         |
| Добавить                               |             |                |              |              |                  |             |                       |                |           |                   |           |
|                                        |             |                |              |              |                  |             |                       |                |           | Сохранить         | Отмена    |
|                                        |             |                |              |              |                  |             |                       |                |           |                   |           |

Рисунок 111. Установка доступных действий с емкостями

Для установки норм расхода топлива при работе по каждой емкости необходимо проставит чекбокс «Учитывать нормы на действие с емкостями» и установить нормы в открывшихся полях (Рисунок 112).

| Создание ТС                                                             |                     |               |               | ИН             | II F JIJIFKI YAJ | IDDUL MI             | РАВЛЕНИЕ ОТХОЛАМИ                                                                                                    |                               |           | nopran            | DUCH |
|-------------------------------------------------------------------------|---------------------|---------------|---------------|----------------|------------------|----------------------|----------------------------------------------------------------------------------------------------|-------------------------------|-----------|-------------------|------|
|                                                                         |                     |               |               |                |                  |                      |                                                                                                    |                               |           |                   |      |
| Общие данные Объег                                                      | ктивный контроль    | Возможности о | оборудования  | Детали         | Дополните        | льные рабо           | ы                                                                                                    |                               |           |                   |      |
| РАКТЕРИСТИКИ ОБОР                                                       | УДОВАНИЯ            |               |               |                |                  |                      |                                                                                                    |                               |           |                   |      |
| Тип установки                                                           | Рогатка             |               | × -           |                | Вид топлива      | Дизел                | , <b>v</b>                                                                                                    |                               |           |                   |      |
| ЮСОБ УЧЁТА РАСХОД/                                                      | а топлива по но     | PMAM          |               |                |                  |                      |                                                                                                    |                               |           |                   |      |
|                                                                         |                     | зима          | лето          |                |                  |                      |                                                                                                    |                               |           |                   |      |
| 🗷 Учитывать нор                                                         | мы на пробег        | 5.000         | 3.000         | л. / 100 км.   |                  |                      |                                                                                                    |                               |           |                   |      |
| 🔲 Учитывать нор                                                         | мы на рейс          | 0.000         | 0.000         | л. / рейс      |                  |                      |                                                                                                    |                               |           |                   |      |
| 🗷 Учитывать нор                                                         | мы на моточасы      | 0,5           | 0.3           | л. / час       |                  |                      |                                                                                                    |                               |           |                   |      |
| 🗷 Учитывать нор                                                         | мы на действия с ём | костями       |               |                |                  |                      |                                                                                                    |                               |           |                   |      |
| ОДДЕРЖИВАЕМЫЕ ТИП                                                       | ІЫ ЁМКОСТЕЙ         |               |               |                |                  |                      |                                                                                                    |                               |           |                   |      |
|                                                                         |                     |               |               |                |                  |                      |                                                                                                    |                               |           |                   |      |
| Тип ёмкости                                                             |                     |               |               |                | Д                | оступност            | действия / Расход ЗИМА / Расх                                                                                                    | од ЛЕТО                       |           |                   |      |
| Тип ёмкости                                                             | Установить          | ёмкость       | 3a            | брать с замено | Д<br>ой Г        | оступност<br>Тодбор  | действия / Расход ЗИМА / Расхо<br>Забрать без замены                                                                                                    | од ЛЕТО<br>Забрать пустой     | Перевозка | Подбор с объездом |      |
| Тип ёмкости<br>нкер 10                                                  | Установить          | ёмкость       | 3a(<br>2      | брать с замено | А гой гой        | оступност<br>Подбор  | действия / Расход ЗИМА / Расх<br>Забрать без замены                                                                                                    | од ЛЕТО<br>Забрать пустой     | Перевозка | Подбор с объездом |      |
| <b>Тип ёмкости</b><br>лекер 10<br>зро 1,1                               | Установить          | ёмкость       | 3a(<br>@      | брать с замени | А<br>1 йо        | оступност<br>Подбор  | действия / Расход ЗИМА / Расх<br>Забрать без замены                                                                                                    | од ЛЕТО<br>Забрать пустой     | Перевозка | Подбор с объездом |      |
| Тип ёмкости<br>некер 10<br>аро 1,1<br>анкер 30                          | Установить          | ёмкость       | 3at<br>⊗<br>⊘ | брать с замени | А<br>ой Г        | оступност<br>Подбор  | действия / Расход ЗИМА / Расх<br>Забрать без замены                                                                                                    | од ЛЕТО<br>Забрать пустой     | Перевозка | Подбор с объездом |      |
| <b>Тип ёмкости</b><br>унжер 10<br>9ро 1,1<br>унжер 30<br>ликер закрытый | Установить          | ёмкость       | 3ai           | брать с замеж  | А<br>1 йо<br>    | оступност<br>Подбор  | действия / Расход ЗИМА / Расхо<br>Забрать без замены                                                                                                    | од ЛЕТО<br>Забрать пустой<br> | Перевозка | Подбор с объездом |      |
| Тип ёмкости<br>меер 10<br>вро 1,1<br>меер 30<br>меер закрытый<br>бавить | Установить          | ёмкость       | 3ai           | брать с замеж  | д<br>ой г        | оступност            | действия / Расход ЗИМА / Расхо<br>Забрать без замены                                                                                                    | од ЛЕТО<br>Забрать пустой     | Перевозка | Подбор с объездом |      |
| Тип ёмкости<br>меер 10<br>аро 1,1<br>меер 30<br>меер закрытый<br>бавить | Установить          | ёмкость       | 3ai<br>⊗<br>  | брать с замени | Д<br>ой I<br>    | octynhoctr<br>Tog6op | действия / Расход ЗИМА / Расхо<br>Забрать без замены<br>Спорти Спорти Спор | од ЛЕТО Забрать пустой        | Перевозка | Подбор с объездом |      |

#### Рисунок 112. Установка норм расходов топлива по емкостям

На вкладке детали можно установить массу автомобиля, скорость, коэффициент уплотнения, объем кузова и т. д. (Рисунок 113).

| Создание ТС      |                       |                          |        |                       |  |  |  |  |
|------------------|-----------------------|--------------------------|--------|-----------------------|--|--|--|--|
| Общие данные     | Объективный контроль  | Возможности оборудования | Детали | Дополнительные работы |  |  |  |  |
| Масса автомоби   | ля (т)                |                          |        |                       |  |  |  |  |
| Введите массу Т  | С в тоннах            |                          |        |                       |  |  |  |  |
| Средняя скорост  | Ъ                     |                          |        |                       |  |  |  |  |
| Минимальный о(   | бъем                  |                          |        |                       |  |  |  |  |
| Коэффициент уп   | лотнения              |                          |        |                       |  |  |  |  |
| Объем кузова     |                       |                          |        |                       |  |  |  |  |
| рузоподъемнос    | ть (т)                |                          |        |                       |  |  |  |  |
| Введите грузопо, | дъемность TC в тоннах |                          |        |                       |  |  |  |  |
| Время действия   | на МПС в минутах      |                          |        |                       |  |  |  |  |
| Начальная точка  | а маршрута            |                          |        |                       |  |  |  |  |
| Выберите точку   |                       |                          |        |                       |  |  |  |  |

## Рисунок 114. Редактор ТС: Детали

На вкладке «Дополнительные данные» устанавливается возможность транспортного средства выполнять хозяйственные рейсы, работы на грунте, перестановки (Рисунок 115).

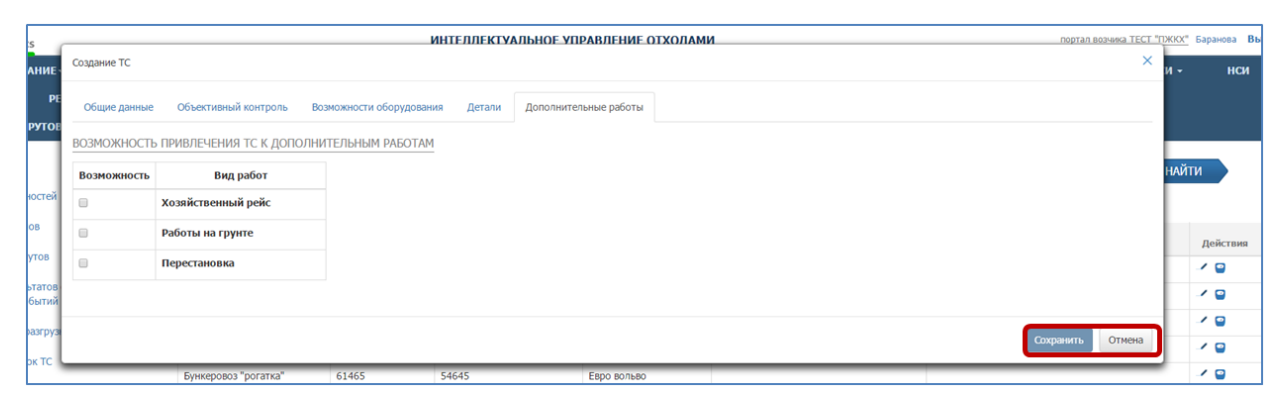

## Рисунок 115. Редактор ТС: Дополнительные работы

После внесения всех данных необходимо нажать на кнопку сохранить для сохранения ТС или кнопку (Рисунок 115).

Для редактирования уже существующего TC необходимо нажать на (Рисунок 116), внести необходимые изменения и нажать на кнопку сохранения изменений, либо отмена для сброса внесенных изменений.

| нси        | ГАРАЖ    | РЕЕСТРЫ - | отчетность -         | БУХГАЛТЕРИЯ - | ФОРМА ВВОДА ТТН   | сводка -      | ПАСПОРТИЗАЦИЯ -       | ACCOUNTIN | G - УТИЛИЗАЦИЯ -      | УЧЁТНЫЕ ЗАПИСИ |
|------------|----------|-----------|----------------------|---------------|-------------------|---------------|-----------------------|-----------|-----------------------|----------------|
| КЕШ МАР    | шрутов - | СПРАВКА   | ЗАЯВКИ ПО РАЙОНУ     |               |                   |               |                       |           |                       |                |
| едактор ТС |          |           | Q Введите номер ТС   |               |                   |               |                       |           |                       | найти          |
|            |          |           | Добавить ТС          |               |                   |               |                       |           |                       |                |
|            |          |           | Группа TC ‡          | Гос. номер 🗘  | Модель ‡          | Тип ≎         | Политика учёта посеще | ний≎      | Параметры политики 🗘  | Действия       |
|            |          |           | Прочее               | соогпц        | Спецтранс         | 075           | Посещение             | He        | учитывать остановки   | <b>_</b>       |
|            |          |           | Прочее               | У070НН        | Керамика          | Подрядчик     |                       |           |                       |                |
|            |          |           | Камаз мусоровоз      | B156MB        | KAMA3-56605-D3    | Бункеровоз 10 | Срабатывание датчика  | Да        | атчик отбора мощности |                |
|            |          |           | Volvo мусоровоз      | C004KY        | VOLVO FMTRUCK 6X4 | Бункеровоз 10 | Срабатывание датчика  | Да        | атчик отбора мощности |                |
|            |          |           | Бункеровоз "рогатка" | 61465         | 54645             | Евро вольво   |                       |           |                       | 1              |
|            |          |           | Volvo мусоровоз      | TSOOEE        | VOLVO FMTRUCK 6X2 | Евро вольво   | Посещение             | np        | юверять остановки     |                |
|            |          |           | Scania мусоровоз     | O239EE        | KAMA3-65201-60    | Евро вольво   | Посещение             | He        | учитывать остановки   |                |
|            |          |           | Volvo мусоровоз      | С010КУ        | VOLVO FMTRUCK 6X2 | Евро вольво   | Срабатывание датчика  | Да        | втчик отбора мощности | - 🖌 🖨          |
|            |          |           | Volvo мусоровоз      | C018KY        | VOLVO FMTRUCK 6X2 | Евро вольво   | Срабатывание датчика  | Да        | втчик отбора мощности | -/ 😜           |

Рисунок 116. Редактирование ТС

## 4.11.2 Объем бака.

Для внесения данных об объеме бака TC необходимо нажать кнопку <sup>С</sup>, перейти на вкладку «Объем бака» и нажать на кнопку (Рисунок 117).

| Mynamics                |                       |                                |                  | ИНТЕЛЛЕКТУАЛЬНОЕ УП | РАВЛЕНИЕ ОТХОЛАМ | и                    | порта/                 | возчика ТЕСТ "ПЖКХ" Баранова Выйти |
|-------------------------|-----------------------|--------------------------------|------------------|---------------------|------------------|----------------------|------------------------|------------------------------------|
| планирование            | Транспортное средство | Nº C002/14                     |                  |                     |                  |                      |                        | × нси                              |
| ГАРАЖ РЕ                | Показания приборов    | Объём бака                     |                  |                     |                  |                      |                        |                                    |
| КЕШ МАРШРУТОВ           |                       |                                |                  |                     |                  |                      | Добалит                | 32000                              |
|                         |                       |                                |                  |                     |                  |                      |                        |                                    |
| Редактор ТС             | Bper                  | мя вступления в силу           |                  | Время окончания     |                  | Объём (л.)           | Автор записи           | найти                              |
| Редактор должностей     |                       |                                |                  |                     |                  |                      |                        |                                    |
| Редактор районов        | Объём бака не ус      | тановлен. Учет топлива не буде | г производиться. |                     |                  |                      |                        |                                    |
|                         |                       |                                |                  |                     |                  |                      |                        | Действия                           |
| Редактор атрибутов      |                       |                                |                  |                     |                  |                      |                        |                                    |
| Редактор результатов    |                       |                                |                  |                     |                  |                      |                        | Закрыть                            |
| оперативных событий     |                       |                                |                  |                     |                  |                      |                        | / B                                |
| Редактор мест разгрузки |                       | Камаз мусоровоз                | B156MB           | KAMA3-56605-D3      | Бункеровоз 10    | Срабатывание датчика | Датчик отбора мощности | -                                  |
|                         |                       | Volvo мусоровоз                | C004Ky           | VOLVO FMTRUCK 6X4   | Бункеровоз 10    | Срабатывание датчика | Датчик отбора мощности | 1 🖬                                |
| Редактор стоянок ТС     |                       |                                |                  |                     |                  |                      |                        | (0)                                |
|                         |                       | Бункеровоз "рогатка"           | 61465            | 54645               | Евро вольво      |                      |                        |                                    |
| Редактор АЗС            |                       | Volvo мусоровоз                | TSOOEE           | VOLVO FMTRUCK 6X2   | Евро вольво      | Посещение            | Проверять остановки    | × 🖬 🚽                              |
| Атрибуты автомобилей    |                       | Scania мусоровоз               | 0239EE           | KAMA3-65201-60      | Евро вольво      | Посещение            | Не учитывать остановки | - Z 🖬 🚽                            |

## Рисунок 117. Внесение данных об объеме бака ТС

В открывшемся окне необходимо внести значение объема бака и нажать на кнопку «Применить» для сохранения объема бака, либо «Закрыть» для закрытия окна без сохранения внесенных изменений (Рисунок 118).

|                                                                    | ИНТЕЛЛЕКТУАЛЬНОЕ УПРАВЛІ | ЕНИЕ ОТХОЛАМИ     | портал возчика ТЕСТ "ПЖК | <u>Х"</u> Бар |
|--------------------------------------------------------------------|--------------------------|-------------------|--------------------------|---------------|
| ИЕ-                                                                | ОБЪЁМ БАКА               | ×                 | × N                      | -             |
| РЕ Показания приборов Объём бака                                   | Новое значение (литры)   | 50 \$             |                          |               |
|                                                                    |                          |                   | Добавить запись          |               |
| Время вступления в силу                                            |                          | Применить Закрыть | Автор записи             | йти           |
| тей<br>Объём бака не установлен. Учет топлива не будет производить | sca.                     |                   |                          |               |
|                                                                    |                          |                   |                          | Д             |
| 70                                                                 |                          |                   | Закрыть                  | -             |
| тий                                                                |                          |                   |                          | 1             |
| Values internetion DIFCMD                                          | KAMAD ECCOE DD           |                   | Descury extreme years    | 1             |

Рисунок 118. Установка значения объема бака

После сохранения данные об объеме бака будут отражены в таблице.

Для изменения значения необходимо нажать на кнопку Изменить значение (Рисунок

119) и внести скорректированное значение объема бака в открывшемся окне.

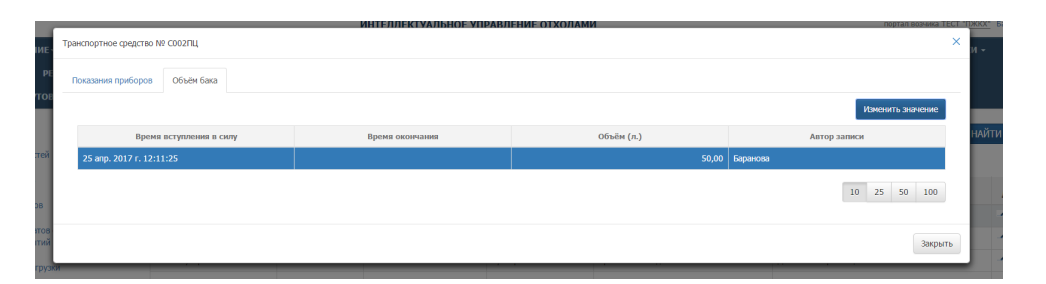

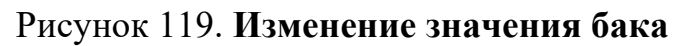

## 4.11.3 Учет пробегов и заправок ТС.

Для просмотра данных о пробегах и заправках TC необходимо нажать на <sup>©</sup> (Рисунок 120).

| нси         | гараж     | РЕЕСТРЫ - | отчетность -         | БУХГАЛТЕРИЯ - | ФОРМА ВВОДА ТТН   | сводка -      | паспортизация -          | ACCOUNTING - | утилизация -         | УЧЁТНЫЕ ЗАПИСИ |
|-------------|-----------|-----------|----------------------|---------------|-------------------|---------------|--------------------------|--------------|----------------------|----------------|
| КЕШ МА      | РШРУТОВ - | СПРАВКА   | ЗАЯВКИ ПО РАЙОНУ     |               |                   |               |                          |              |                      |                |
| Редактор ТС |           |           | Q. Введите номер TC  |               |                   |               |                          |              |                      | НАЙТИ          |
|             |           |           | Группа ТС 🗘          | Гос. номер 🕸  | Модель ©          | Тип ≎         | Политика учёта посещений | ă o          | Параметры политики 🗘 | Действия       |
|             |           |           | Прочее               | С002ПЦ        | Спецтранс         | 075           | Посещение                | Не учиты     | вать остановки       | ~ 🔍            |
|             |           |           | Прочее               | У070HH        | Керамика          | Подрядчик     |                          |              |                      | 1              |
|             |           |           | Камаз мусоровоз      | B156MB        | KAMA3-56605-D3    | Бункеровоз 10 | Срабатывание датчика     | Датчик от    | гбора мощности       | -⁄ 😑           |
|             |           |           | Volvo мусоровоз      | C004Ky        | VOLVO FMTRUCK 6X4 | Бункеровоз 10 | Срабатывание датчика     | Датчик от    | гбора мощности       | 1              |
|             |           |           | Бункеровоз "рогатка" | 61465         | 54645             | Евро вольво   |                          |              |                      | -⁄ 😑           |
|             |           |           | Volvo мусоровоз      | TSOOEE        | VOLVO FMTRUCK 6X2 | Евро вольво   | Посещение                | Проверят     | ь остановки          | -/ 😑           |
|             |           |           | Scania мусоровоз     | O239EE        | KAMA3-65201-60    | Евро вольво   | Посещение                | Не учиты     | вать остановки       | 1              |
|             |           |           | Volvo мусоровоз      | C010KV        | VOLVO FMTRUCK 6X2 | Евро вольво   | Срабатывание датчика     | Датчик от    | тбора мощности       | -1 😑           |
|             |           |           | Volvo мусоровоз      | C018Ky        | VOLVO FMTRUCK 6X2 | Евро вольво   | Срабатывание датчика     | Датчик от    | гбора мощности       | 1              |

Рисунок 120. Просмотр данных о пробегах и заправках ТС

В открывшейся таблице отражаются последние данные о пробегах и количестве топлива, время и автор последних изменений этих данных и тип показаний (Рисунок 121).

| M dynamics        | Транспортное средство № У070НН | ИНТЕЛЛЕКТУ                 | АЛЬНОЕ УПРАВЛЕНИЕ О | ТХОЛАМИ  |          |                      | портал возч |          | Баранова Вь |
|-------------------|--------------------------------|----------------------------|---------------------|----------|----------|----------------------|-------------|----------|-------------|
| ГАРАЖ РЕ          | Показания приборов Объём бака  |                            |                     |          |          |                      |             |          |             |
| КЕШ МАРШРУТОВ     | Учитываемая единица            | Время показания            | Тип показания       | Автор    | Значение | Действия             |             |          |             |
| едактор ТС        | Пробег                         | 24 anp. 2017 r. 10:37:36   | Списание по ТТН     | Баранова | 30 км.   | Внести корректировку | История     | на       | йти         |
| дактор должностей | Количество топлива             | ≥ 24 anp. 2017 r. 10:37:36 | Заправка            | Баранова | 100 n.   | Внести корректировку | История     |          |             |
| дактор районов    |                                |                            |                     |          |          |                      |             |          | Действия    |
|                   |                                |                            |                     |          |          |                      | 3           | WIDHTH . | 19          |
| актор результатов |                                |                            |                     |          |          |                      | ~           | epono -  |             |

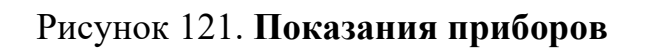

Для просмотра истории пробегов необходимо нажать на гиперссылку в строке «Пробег». В открывшемся окне отразится информация всех пробегах, данные об изменении общего пробега, тип показания по которому было внесено изменение в пробег, время изменения пробега, а так же автор, внесший изменения в пробег (Рисунок 122).

| Время показания          | Тип показания   | Значение (км.) | Дельта (км.) | Создано                   | Изменено                  | Автор     |
|--------------------------|-----------------|----------------|--------------|---------------------------|---------------------------|-----------|
| 4 anp. 2017 r. 17:04:41  | Корректировка   | 35,00          | +3,00        | 24 anp. 2017 r. 17:04:41  | 24 anp. 2017 r. 17:04:41  | Баранова  |
| 4 anp. 2017 r. 9:06:00   | Списание по ТТН | 32,00          | +7,00        | 24 anp. 2017 r. 10:15:59  | 24 anp. 2017 r. 17:04:41  | Баранова  |
| anp. 2017 r. 10:45:18    | Списание по ТТН | 25,00          | +13,00       | 5 anp. 2017 r. 14:49:48   | 24 anp. 2017 r. 10:15:59  | Баранова  |
| 4 марта 2017 г. 12:49:37 | Списание по ТТН | 12,00          | +25,00       | 14 марта 2017 г. 12:51:32 | 5 anp. 2017 r. 14:49:48   | Баранова  |
| 0 марта 2017 г. 9:45:05  | Списание по ТТН | -13,00         | -13,00       | 10 марта 2017 г. 11:37:26 | 14 марта 2017 г. 12:51:33 | Баранова  |
|                          |                 |                |              |                           | 10                        | 25 50 100 |

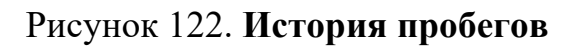

Для внесения корректировки данных пробега необходимо нажать на ссылку ссылку в строке «Пробег» (Рисунок 121), в открывшемся окне откорректировать значение пробега до необходимого и нажать на кнопку «Применить» для сохранения изменений, либо «Закрыть» для закрытия окна (Рисунок 123).

| 4            |                                |                      | ИНТЕЛЛЕКТУ           | АЛЬНОЕ УПРАВЛЕНИЕ О | ТХОЛАМИ   |         |                      | портал в | озчика TECT "T | жкх" Ба | ранова Ве |
|--------------|--------------------------------|----------------------|----------------------|---------------------|-----------|---------|----------------------|----------|----------------|---------|-----------|
| ние          | Транспортное средство № В156МВ |                      | Ручная корректировка | npo6era TC № B156MB |           | ×       |                      |          | ×              | и-      | нси       |
| PE           | Показания приборов Объём бака  |                      | Значение (км.)       | 35                  |           | ٥       |                      |          |                |         |           |
| 102          | Учитываемая единица            | Время показания      |                      |                     |           |         | Действия             |          |                |         |           |
|              | Пробег 2                       | 24 anp. 2017 r. 17:( |                      |                     | Применить | Закрыть | Внести корректировку | История  |                | найти   |           |
|              | Количество топлива             | ≥ 24 anp. 2017 r. 9: | 06:00                | Заправка            | Баранова  | 96,5 n. | Внести корректировку | История  |                |         |           |
|              |                                |                      |                      |                     |           |         |                      |          |                | p       | ействия   |
| OB           |                                |                      |                      |                     |           |         |                      |          |                | 1       |           |
| атов<br>ытий |                                |                      |                      |                     |           |         |                      |          | Закрыть        | -       | •         |

Рисунок 123. Ручная корректировка пробега

Для просмотра истории заправок необходимо нажать на ссылку 🕍 история в строке «Количество топлива» (Рисунок 124).

| Windynamics             |                                | ИНТЕЛЛЕКТУ                 | АЛЬНОЕ УПРАВЛЕНИЕ О | тхолами  |                 | портал возни                 | ка <u>ТЕСТ. "ГОЖЮХ"</u> Баранова Выйти |
|-------------------------|--------------------------------|----------------------------|---------------------|----------|-----------------|------------------------------|----------------------------------------|
| планирование            | Транспортное средство № У070НН |                            |                     |          |                 |                              | × и - нси                              |
| ГАРАЖ РЕ                | Показания приборов Объём бака  |                            |                     |          |                 |                              |                                        |
| КЕШ МАРШРУТОВ           | Учитываемая единица            | Время показания            | Тип показания       | Автор    | Значение        | Действия                     |                                        |
| Редактор ТС             | Пробег                         | 24 anp. 2017 r. 10:37:36   | Списание по ТТН     | Баранова | 30 км.          | 👔 Внести корректировку       | найти                                  |
| Редактор должностей     | Количество топлива             | ≥ 24 anp. 2017 r. 10:37:36 | Заправка            | Баранова | 100 n.          | Внести корректировку История | )                                      |
| Редактор раионов        |                                |                            |                     |          |                 |                              | Действия                               |
| Редактор результатов    |                                |                            |                     |          |                 | 38                           | крыть                                  |
| оперативных событий     | Youse www.ease                 | BISGMB KAMA2-SGOS-J        | Bayeness 10         | (02627   | LIGGING POTUNES | Патынк отбола монности       |                                        |
| Редактор мест разгрузки | Каназ Мусоровоз                | 015010                     | Bynkepobos 10       | cpapar   | Concerne Manana | дот чик отоора мощности      |                                        |

Рисунок 124. Просмотр история заправок и внесение изменений

В открывшемся окне «Количество топлива» отразятся данные о дате и времени заправки (списания), количестве заправленного (израсходованного) топлива, автора и т.д. (Рисунок 125).

| Время показания             | Тип показания   | Значение (л.) | Дельта (л.) | Создано                   | Изменено                  | Автор    |
|-----------------------------|-----------------|---------------|-------------|---------------------------|---------------------------|----------|
| 24 anp. 2017 r. 8:58:33     | Заправка        | 150,000       | +150,000    | 24 anp. 2017 г. 10:04:18  | 24 anp. 2017 r. 10:04:18  | Баранова |
| 4 anp. 2017 r. 8:58:33      | Списание по ТТН | 0,000         | -146,468    | 24 anp. 2017 r. 10:04:18  | 24 anp. 2017 r. 10:04:22  | Баранова |
| : 18 апр. 2017 г. 14:25:10  | Заправка        | 146,468       | +500,000    | 18 anp. 2017 r. 17:00:58  | 24 anp. 2017 r. 10:04:18  | Баранова |
| .8 апр. 2017 г. 14:25:10    | Списание по ТТН | -353,532      | -501,032    | 18 anp. 2017 r. 17:00:58  | 18 anp. 2017 r. 17:01:02  | Баранова |
| : 5 апр. 2017 г. 9:55:19    | Заправка        | 147,500       | 0,000       | 5 anp. 2017 r. 13:19:22   | 18 апр. 2017 г. 17:00:58  | Баранова |
| апр. 2017 г. 9:55:19        | Списание по ТТН | 147,500       | -2,500      | 5 anp. 2017 r. 13:19:22   | 5 anp. 2017 r. 13:19:23   | Баранова |
| ≥ 4 апр. 2017 г. 12:09:35   | Заправка        | 150,000       | +150,000    | 5 anp. 2017 r. 9:20:27    | 5 anp. 2017 r. 13:19:22   | Баранова |
| anp. 2017 r. 12:09:35       | Списание по ТТН | 0,000         | -150,000    | 5 anp. 2017 r. 9:20:27    | 5 anp. 2017 r. 9:20:30    | Баранова |
| ≥ 31 марта 2017 г. 14:30:11 | Заправка        | 150,000       | +50,000     | 31 марта 2017 г. 17:14:28 | 5 anp. 2017 r. 9:20:27    | Баранова |
| 1 марта 2017 г. 14:30:11    | Списание по TTH | 100,000       | -50,000     | 31 марта 2017 г. 17:14:28 | 31 марта 2017 г. 17:14:31 | Баранова |
| « 1 2 »                     |                 |               |             |                           | 10                        | 25 50 10 |

#### Рисунок 125. История заправок

Для внесения изменений по количеству топлива в баке необходимо нажать на гиперссылку Вестиорестноем в строке «Количество топлива» (Рисунок 124) и в открывшемся окне скорректировать значение количества топлива (Рисунок 126). Для сохранения внесенных изменений необходимо нажать на кнопку «Применить», либо «Закрыть» для закрытия окна без сохранения.

| ие  | Транспортное средство № СОО4КУ     | ИНТЕЛЛЕКТУАЛЬНОЕ УПРАВЛЕНИЕ ОТХОЛАМИ<br>Ручная корректировка кол-ва топлива ТС № СОО4КУ × |                      |             |          | портал возника ТЕСТ "ТОЖКА" Барз<br>Х |                      |           |        |
|-----|------------------------------------|-------------------------------------------------------------------------------------------|----------------------|-------------|----------|---------------------------------------|----------------------|-----------|--------|
| PE  | Показания приборов Объём бака      | Показания приборов Объём бака                                                             |                      | 150         |          |                                       |                      |           |        |
|     | Учитываемая единица Время показани |                                                                                           |                      |             |          |                                       | Действия             |           |        |
| тей | Пробег                             | 24 anp. 2017 r. 8:58                                                                      | 24 anp. 2017 r. 8:5: |             |          | Закрыть                               | Внести корректировку | История   | НАЙТИ  |
|     | Количество топлива ≥ 24 anp. 201   |                                                                                           | 58:33                | Заправка    | Баранова | 150 л.                                | Внести корректировку | История   |        |
| 10  |                                    |                                                                                           |                      |             |          |                                       |                      |           | Де     |
| TOP |                                    |                                                                                           |                      |             |          |                                       |                      |           | акоыть |
| тий | Канаа инсоролоа                    | DIEGMD                                                                                    | VAMA2 ECCOE E        | 2 Futuropon | 00.10    |                                       |                      | MONNIOCTH | 1      |

Рисунок 126. Ручная корректировка количества топлива в баке
## 5 АВАРИЙНЫЕ СИТУАЦИИ

В случае отсутствия связи с сервером при попытке входа в Систему откроется стандартная форма информационного сообщения интернетобозревателя. Пример сообщения обозревателя Google Chrome (Рисунок 127):

Не удается получить доступ к сайту

Сайт 92.241.171.64 не позволяет установить соединение.

Попробуйте сделать следующее:

- Проверьте подключение к Интернету.
- Проверьте настройки прокси-сервера и брандмауэра.

ERR\_CONNECTION\_REFUSED

Рисунок 127. Окно с сообщением об отсутствии доступа к серверу

При отказе или сбое в работе Системы необходимо обратиться к администратору Системы.

## 6 РЕКОМЕНДАЦИИ ПО ОСВОЕНИЮ

Для успешного освоения Системы необходимо иметь навыки работы с IBM PC совместимым компьютером и изучить настоящий документ.